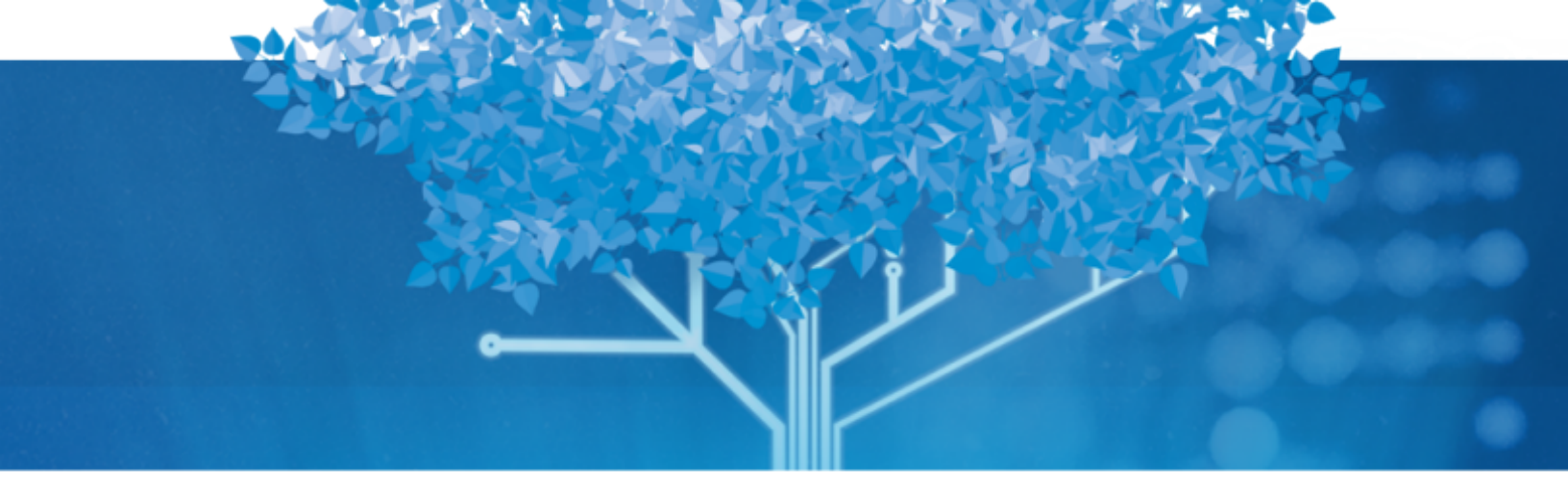

# Follett Aspen<sup>™</sup>

# Using the Family and Student Portals

User Guide Version 6.4

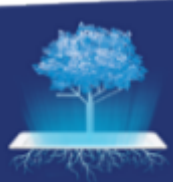

**§Follett** Aspen<sup>®</sup> SIS

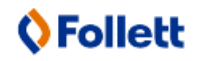

https://www.follettcommunity.com/s/aspen

Copyright © 2021 by X2 Development Corporation, part of Follett School Solutions, LLC. No part of this publication may be reproduced or distributed in any form or by any means without the prior written consent of the publisher.

Version 6.4

# **Table of Contents**

| Using the Family and Student Portals                                   | 4   |
|------------------------------------------------------------------------|-----|
| Aspen for Students and Families                                        | 5   |
| Creating an Aspen Account                                              | 6   |
| Email Teachers                                                         | 10  |
| Using Pages in the Family and Student Portals                          | 12  |
| Viewing Student Information                                            |     |
| Viewing Academic Information                                           | 46  |
| Viewing Groups                                                         | 58  |
| Using the Calendar                                                     | 60  |
| Using Quest to Search for Digital Content                              | 74  |
| Using the Social and Emotional Support Module                          | 85  |
| Report a Bullying Incident with the Portal Conduct Referral            | 88  |
| Aspen Mobile for Students and Families                                 |     |
| Checking Your Academic Progress (Aspen Mobile)                         | 94  |
| Checking Your Student's Assignments (Aspen Mobile)                     |     |
| Checking Your Student's Grades (Aspen Mobile)                          | 101 |
| Checking Your Student's Attendance Data (Aspen Mobile)                 |     |
| Managing Your Events and Assignments Using the Calendar (Aspen Mobile) | 109 |
| Using the Calendar in the Family Portal (Aspen Mobile)                 | 113 |
| Viewing Student Information (Aspen Mobile)                             | 115 |
| Viewing Student Conduct (Aspen Mobile)                                 | 119 |
| Complete a Google Docs Assignment in Aspen Mobile                      | 120 |
| Download a Group Resource in Aspen Mobile                              | 123 |
| Viewing Aspen Pages (Aspen Mobile)                                     | 124 |
| Managing Parent Settings (Aspen Mobile)                                | 128 |
| Completing and Submitting Forms (Aspen Mobile)                         | 129 |
| Aspen Go for Families                                                  |     |
| Checking Your Student's Assignments                                    | 133 |
| Viewing Your Student's Attendance                                      |     |
| Viewing Your Student's Class Information                               | 137 |
| Checking Your Student's Calendar                                       |     |
| Completing Forms                                                       |     |
| Managing Parent Settings                                               | 144 |
| Index                                                                  | 148 |
|                                                                        |     |

# Using the Family and Student Portals

Students and family members, particularly those who are primary adult contacts for a student, use the Family and Student portals to see the student's information, academic progress, assignment information, and more.

Note: If you have not done so already, you need to create an Aspen account.

A student and their parents/guardians can access the Student and Family portals in two ways:

• Access the portals on a desktop computer, such as a laptop:

| Pages             | Family Academics Groups Calendar                                                                                                    |             |
|-------------------|----------------------------------------------------------------------------------------------------|-------------|
|                   |                                                                                                    | 🖋 Edit Page |
| Home              | Bay Bulletin Board Category All   Month Current                                                                                                    | • New Entry |
| Other             | Drama Production                                                                                                    | 9/27/2020 🎤 |
| 1                 |                                                                                                    |             |
| Bay Middle        | Bay Middle School Drama Club                                                                                                    |             |
| -                 | presents<br>William Shakespeare's                                                                                                    |             |
| Page<br>Directory | Romeo & Juliet                                                                                                    |             |
|                   |                                                                                                    |             |
|                   | Main Cast:<br>Romeo, Michael Magreau(7), Juliet: Alicia Cavanaugh(8), Mercutio: Tyler Adams(8),<br>Paris: Mychala D'Andrea(6), Tybalt: Sam Rogers(8), Benvolio: Khani Fowler(7), Nurse: Rebecca Hayes(6) |             |
|                   | Posted on 9/27/2014 4:20 PM • Categories: Drama                                                                                                    |             |
|                   | Bay Middle School News                                                                                                    | Edit        |

• Access Aspen Mobile on a mobile device, such as a smartphone or tablet:

| Welcome, <b>Tyler</b>                                                   |                                         |                    |
|-------------------------------------------------------------------------|-----------------------------------------|--------------------|
| A+<br>academics                                                         | ТО БО                                   | 31<br>CALENDAR     |
| Announcements                                                           | ng the time to learn about the power of | the Asnen platform |
| Overdue Assignments                                                     |                                         |                    |
| Algebra 2<br>Fractals<br>(Due: Monday, November 24, 2020)               |                                         |                    |
| Chemistry<br>Periodic Table Legend<br>(Due: Thursday, December 4, 2020) |                                         | Ø                  |

# **Aspen for Students and Families**

Students and family members, particularly those who are primary adult contacts for a student, use the Family and Student portals to see the student's information, academic progress, groups and calendars.

Note: If you have not done so already, you need to create an Aspen account.

With Aspen's Family and Student portals, teachers, parents and students have an arena for open communication. Parents have one login to access all of their children's information, and students can enter course requests online.

For a quick peek at your school, class and groups information, use the Pages tab.

Depending on how your district or school has the portal set up, you can use the **Family/My Info** tab **Family/My Info** tab to view information including demographics, attendance, conduct and transcripts.

For the current school year, use the **Academics** tab to view the following academic information for each class:

- Details, including student attendance summary and grades
- Assignments, including due dates and scores You can also:
- Use the Groups tab to view the groups the student is enrolled in (such as Band and Math team).
- Use the **Calendar** tab to view a monthly calendar. Customize and color-code the calendar for each student to include their academic, extracurricular and school events. You can also view assignments you should be working on and when they are due on your Calendar.

- Report a bullying incident from the homepage.
- Email teachers, and sign up for email subscriptions for when grades fall below a specified threshold.
- Receive email notificationsReceive email notifications on your mobile device from the district, school or teachers about announcements, alerts and events.
- Receive automatic notifications and messages on your mobile device.

**Note**: Depending on your district's settings, you may need to verify the name and date of birth of your student(s) the first time you log on to the Family portal. In the desktop version of Aspen, enter this information for each student in your family in the **Request for Student Access** widget. Then, you can view your student's information in the Family portal.

# **Creating an Aspen Account**

At the login screen, parents and students can create an Aspen account.

**Note**: Your (or your child's) school manages your Aspen user account. If you cannot log in or have other problems, contact your school. (Follett does not manage user accounts and cannot help you access the system.)

1. Go to the Aspen login screen.

|                                                    | Request an acco                              | unt |
|----------------------------------------------------|----------------------------------------------|-----|
| Password                                           |                                              |     |
| Trouble logging in?                                | l forgot my passw                            | ord |
| 🖈 Log On                                           |                                              |     |
| This is a non-public po<br>for authorized users or | ortal and is intended<br>nly. Protecting the | *   |
| privacy and security of                            | your personal                                |     |

# 2. Click Request an account.

- 3. Select one of the following:
  - I am a parent new to the district: Select this option if the system does not contain any of your information (you have not received a security code from your district).
  - I am a parent new to Aspen: Select this option if your student is enrolled in the system, but you do not yet have an Aspen account. You should have received a security code from Aspen, which will allow you to link your new account to existing information in the system.
  - I am a student new to Aspen: Select this option if you are enrolled in the system, but you do not yet have an Aspen account. You should have received a security code from Aspen, which will allow you to link your new account to existing information in the system.

# Notes:

- You might not see all three options in the Account Type pop-up.
- If you already requested an account but lost or did not receive the email containing the security code, click the **Click here** link at the bottom of the pop-up to have the message resent.
- If you think you have information in Aspen but have not received a security code, contact

your school's Aspen system administrator.

If you are a parent or student new to Aspen, a Validation Information pop-up appears.

Note: If you are a parent new to the district, you will not see this pop-up. Skip to step 6.

4. Enter the information in the fields.

#### Notes:

- Fields with a red asterisk \* are required.
- The fields that you see might differ from what is shown.
- To complete the **Security code** field, check the email that you received from Aspen regarding your account. Copy and paste the code into the field.
- Enter your own date of birth.

#### 5. Click Next Step.

6. Fill in the fields on the Personal Information pop-up.

| First name *                                                         | lease fill in the req                                                                                                    |
|----------------------------------------------------------------------|----------------------------------------------------------------------------------------------------|
| City * Abington   State/province * MA  Postal code * Primary phone * | First name *<br>Last name *<br>Address line 1 *<br>Address line 2<br>City *<br>State/province *<br>Postal code *<br>Primary phone * |

**Note**: If you are a parent or student already enrolled in Aspen, the Personal Information pop-up contains pre-existing information. Update any outdated information.

# 7. Click Next Step.

- 8. Do one of the following:
  - If you are a student whose information has already been entered into Aspen (or a parent whose contact information has been entered), follow steps 9 and 10.
  - If you are a student whose information has already been entered into Aspen (or a parent whose contact information has been entered), follow steps 9 and 10.
- 9. Complete the fields in the Account Information pop-up.

| Account Into            | rmation                                 |              |     |
|-------------------------|-----------------------------------------|--------------|-----|
| Please fill in your use | er account information below.           |              |     |
| Primary email *         |                                         |              |     |
| Confirm email *         |                                         |              |     |
| Password *              |                                         | Requirements |     |
| Confirm Password        |                                         |              |     |
| Security question       | What are the last 4 digits of your SSN? | ]            |     |
| Security answer *       |                                         |              |     |
| Confirm answer *        |                                         |              |     |
|                         |                                         |              |     |
|                         |                                         |              |     |
| 🔶 Previous Step         | Create My Account                       | 🗶 CI         | ose |

**Note**: Click **Requirements** next to the **Password** field to see a list of the necessary characteristics to create a password.

10. Click **Create my account.** A message confirms that the account request was processed. It also notifies you that a verification email was sent to the email address provided.

**Note**: Click **Requirements** next to the **Password** field to see a list of the necessary characteristics to create a password.

11. Click **Create My Account.** A window confirms that the account request was processed. It also notifies you that a verification email was sent to the email address provided.

# To complete the account registration process:

- 1. Go to the email account that you listed as your primary email address.
- 2. Open the verification email from Aspen.

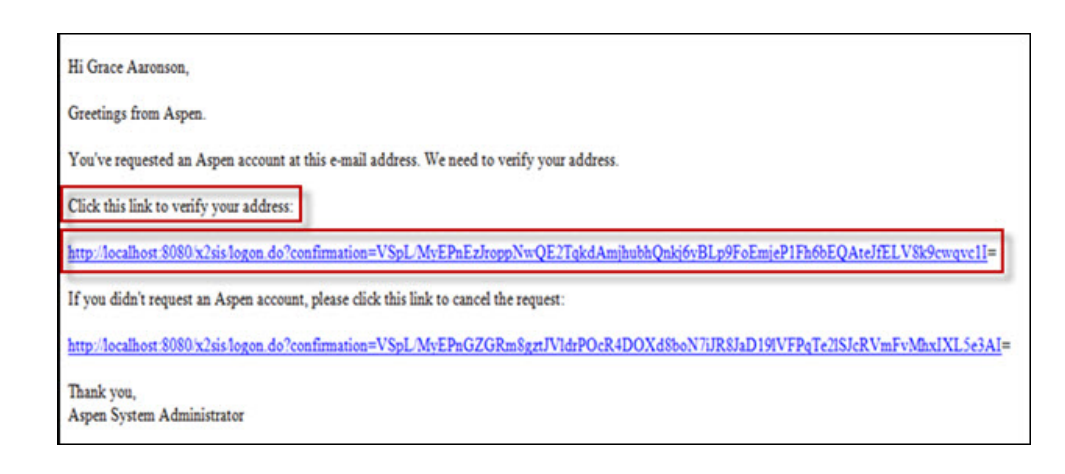

3. Click the link that follows Click this link to verify your address.

Note: If instead you click the link that follows 'If you didn't request an Aspen account, please click this link to cancel the request', you will delete the account creation request. Your account will not be enabled.

4. After verifying your address, you will receive another email confirming that an administrator has enabled the account for use.

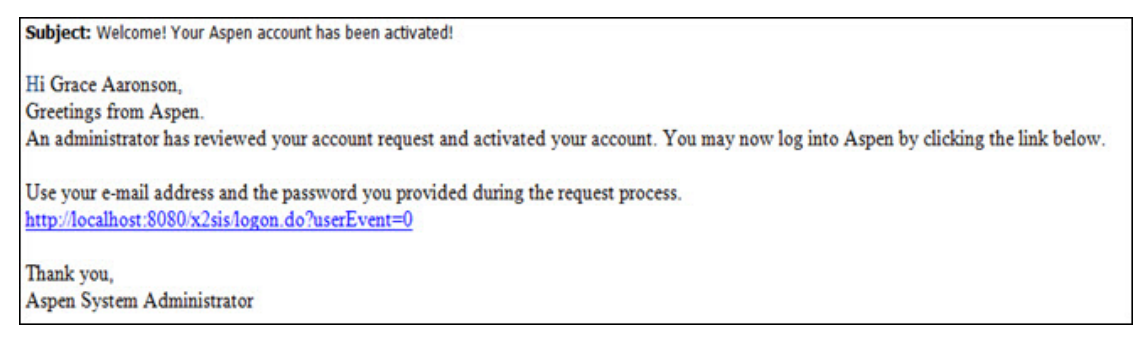

5. Click the link to go to the Aspen login screen.

# **Email Teachers**

During the school year, you might need to contact a teacher or all of your teachers to get missing homework assignments when you are sick, or to schedule a conference.

In the Student and Family portals, you can easily send email directly to your or your student's teachers.

# To send an email to your or your student's teacher(s):

- 1. Do one of the following:
  - Log on to the Family portal.
  - · Log on to the Student portal.

#### 2. Click the **Academics** tab.

**Note**: If you are a parent or guardian using the Family portal and you have multiple students, first you need to select the student whose teacher you want to contact.

3. On the **Options** menu, click **Send Email**. The Mass Email pop-up shows the email addresses for all of the student's teachers in the **To** box.

| From:       | 0                    |                   |   |                |    |                                              |
|-------------|----------------------|-------------------|---|----------------|----|----------------------------------------------|
| To:         | Sanborn, Aidan 🗙     | Sato, John        | × | Mcleod, Sarah  | ×  | Davis, Catherine 🗙                           |
|             | Gould, Wayne 🛛 🗙     | Rolt, Marie       | × | Deware, Olivia | ×  | Howe, Leah 🛛 🗙                               |
|             | Hanney, Shelley 🗙    |                   |   |                |    |                                              |
|             |                      |                   |   |                |    | Total Recipients: 9                          |
|             | Include Primary E    | mail Address      |   |                |    |                                              |
|             | Include Alternate    | Email Address     |   |                |    |                                              |
| Bcc:        |                      |                   |   |                |    |                                              |
| Subject:    |                      |                   |   |                |    |                                              |
| Attachment: | Attachment: Add File |                   |   |                |    |                                              |
|             |                      |                   | = |                |    | E Source                                     |
| e X         |                      |                   |   |                |    |                                              |
| Arial       | • 12 • No            | rmal • <u>A</u> • |   | BIU            | ][ | X <sub>2</sub> X <sup>2</sup> I <sub>X</sub> |
|             |                      |                   |   |                |    |                                              |
|             |                      |                   |   |                |    |                                              |
|             |                      |                   |   |                |    |                                              |
|             |                      |                   |   |                |    |                                              |
| body p      |                      |                   |   |                |    |                                              |
| Send Send   | X Cancel             |                   |   |                |    |                                              |

**Note**: The **From** field displays your primary email address that you have on file with the school. To change this, click **Set Preferences**. Teachers' replies will be sent to this address.

- 4. To remove a teacher so that they do not receive this email, click the **X** next to the teacher's name. Aspen updates the number of total recipients.
- 5. If you want to blind copy another email address, or send a copy of this email to yourself, type the email address(es) in the **Bcc** field.
- 6. In the **Subject** field, type a subject for the email.
- 7. To attach a file to the email, click **Browse** to find the file on your computer.
- 8. In the **Text** box, type the text of the email. You can insert links and images, and use the other formatting tools.
- 9. Click Send. To confirm you want to send the message, click Yes.

# **Using Pages in the Family and Student Portals**

Pages are web pages that help keep you up-to-date on the latest information about academics, activities, and school. The **Pages** tab appears when you log on to Aspen and could contan the following:

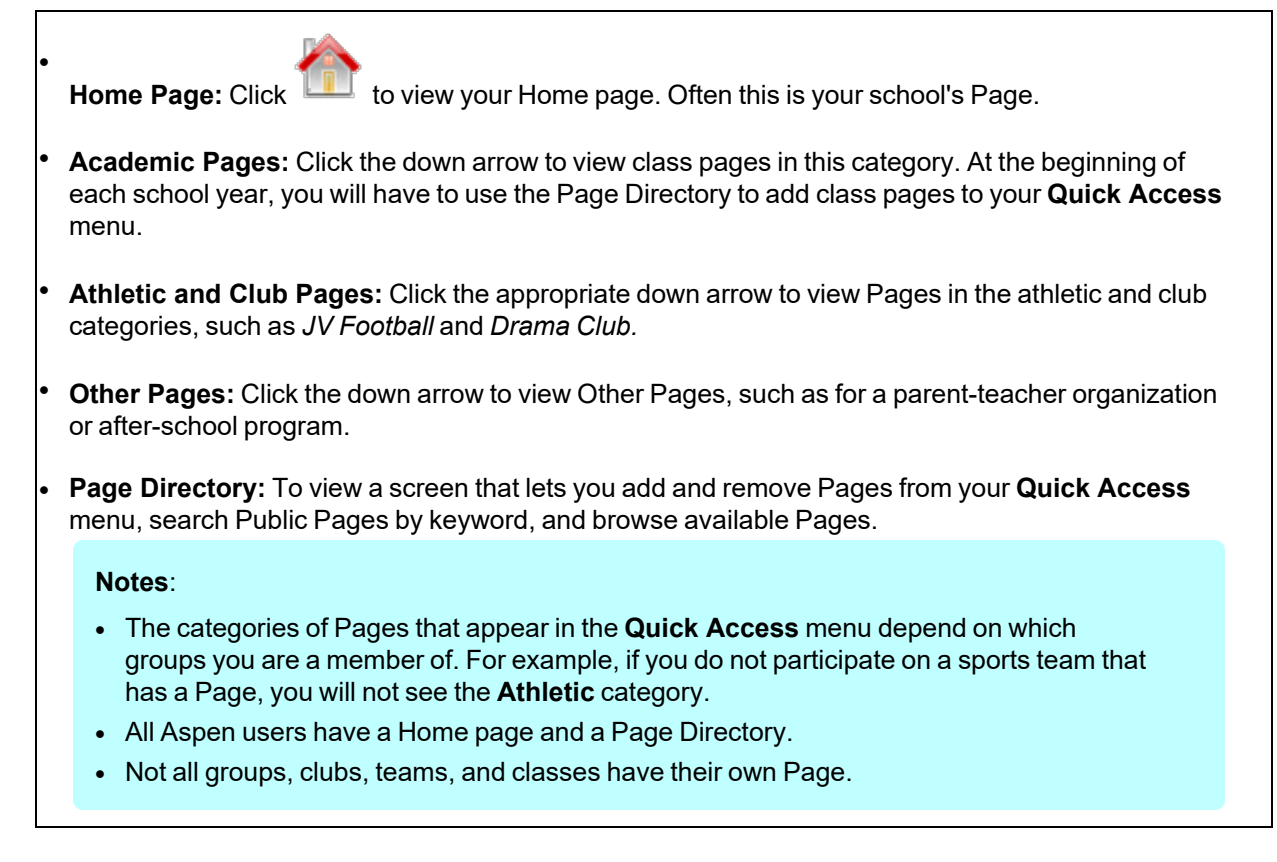

Following are some things you can do on the **Pages** tab:

- Use the To Do widget.
- Submit assignments online.
- Use the Page Directory.
- Take an online quiz. (Aspen Curriculum & Learning)
- Set your forum preferences.
- Post to a forum.
- Take a survey.

# Home Page in the Portal

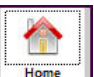

Click the **Home** icon from or **Pages** tab to view your Home page. Often this is your school's Page and contains school news and announcements.

All students and parents automatically see the on their Home page. You can do the following (depending on the preferences you set):

- View announcements for your or your student's classes, school, or district.
- View your or your student's recent attendance, conduct, and grades activity.
- Display and use personal <u>school links</u>.
- Display and use links to external websites (such as your school's website).
- Use a <u>calendar</u>.

You might also see the following widgets:

- Published Reports: Provides access to reports such as report cards.
- Student Recent Activity: Displays recent grade, conduct, and attendance activity.
- Tasks: Lets you use a wizard to verify contact information or report a bullying incident.

#### **View Recent Activity**

You can add the Recent activity widget to the homepage. Click **Edit Page** and select **Student Recent Activity**. It appears in a box on the homepage.

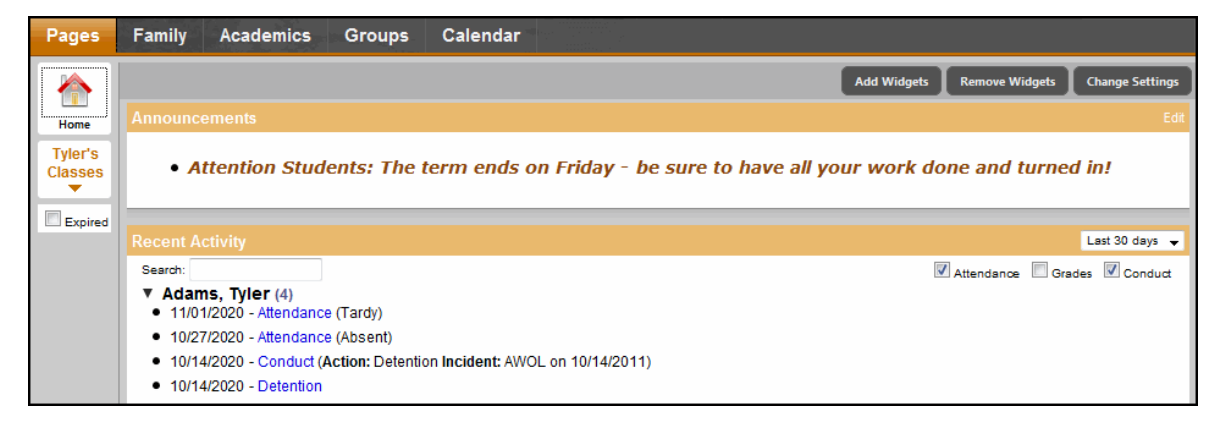

#### To view recent activity:

- 1. Select the number of days in the past you want to view:
  - Today
  - Last 7 days
  - · Last 30 days
  - · Last 60 days

**Note**: The system remembers the last date range you viewed, and automatically displays information for all areas for that date range.

- 2. Select the Attendance, Grades, and/or Conduct checkboxes.
- 3. Next to each student's name, a number lists how many records meet your search criteria. To view a student's information, click the arrow next to his or her name. A summary of the record appears.

- 4. To view specific information for a record, click the record. For example, if a student receives a grade for an assignment, click the record to view the assignment details.
- 5. In the **Search** field, enter text you want to search for. For example, if you want to find the latest Latin grade, type **Latin.** To view all records again, delete the text in the **Search** field.

**Note**: You can determine whether you want recent activity to display on your Home page in your <u>user</u> preferences.

**Note**: If your school does not take period attendance for a course, it will not appear in the **Recent Activity** list.

# Use the To Do Widget

All students and parents automatically see the To Do widget on their Home page. This widget helps students stay on top of assignments that require immediate attention.

By default, the To Do widget lists overdue online assignments, as well as all assignments that are due today and tomorrow. Students have the option of selecting a checkbox when they complete an assignment.

# Notes:

- This checkbox is a visual reminder only. The system does not verify that a student has actually completed an assignment.
- Sometimes students take classes at more than one school during a term. In those cases, assignments for the student's primary and secondary schools appear here.

For parents, the To Do widget includes a drop-down for selecting which child's assignments they want to view. By clicking into an assignment's details, parents can download and view the assignment that their child submitted.

Learn about the To Do widget:

- for students
- for parents

# To use the To Do widget (for students):

In the To Do widget, your assignments that are overdue and due today and tomorrow automatically appear.

**Note**: Deselect the checkbox(es) of the assignments you do not want to view. For example, to not see tomorrow's assignments, deselect the **Tomorrow** checkbox.

- 1. To view the details of an assignment, click the assignment name. The Assignment pop-up appears.
- 2. Do any of the following:
  - To view and/or download the attachment, click the document in the Attachments field.
  - To take an online quiz, click the **Online Quiz** icon  $\mathbf{M}$ .

• To complete a document, the **Document Type** icon appears. Open the document, and download it to your computer.

**Note:** If the document is a Google Doc, there is one-time setup to allow Aspen and Google Docs to communicate. See <u>Grant Aspen Access to Google Docs</u>.

- If you are ready to upload your assignment, in the Submissions field, click <sup>1</sup>. The Submission Upload pop-up appears
  - Click **Browse** to navigate to the file you want to submit. The File Upload pop-up appears.
  - Select the file, and then click **Open.**
  - Click Upload.

Your name is automatically appended to the file name, and the date and time of your submission are recorded. If you need to, you can click download, or delete the file.

#### To use the To Do widget (for parents):

The To Do widget automatically appears on your Home page:

| To Do                       |                    |          |           |
|-----------------------------|--------------------|----------|-----------|
| Overdue Online Assignments  | 🗹 Today 🕑 Tomorrow |          | Week View |
| Overdue Online Assignments  |                    |          |           |
| Course                      | Assignment         | Category | Due       |
| No assignments scheduled.   |                    |          |           |
| Today: Wednesday, July 20   |                    |          |           |
| Course                      | Assignment         | Category | Completed |
| No assignments scheduled.   |                    |          |           |
| Tomorrow: Thursday, July 21 |                    |          |           |
| Course                      | Assignment         | Category | Completed |
| English 7                   | Quizzes 5          | Q        |           |

Do any of the following:

- To select which child's assignments you want to view, click the drop-down in the top right corner of the widget.
- To change which assignments appear, deselect the checkbox(es) of the assignments that you do not want to see. For example, to not see tomorrow's assignments, deselect the **Tomorrow** checkbox.
- To view the details of an assignment, click the assignment name.
- To view the assignment that your child submitted, if any, click the **Download** icon -. Open or save the file.

#### Notes:

- A checkmark in a particular row is your child's way of indicating that the assignment has been completed. This is for informational purposes only, as Aspen does not do any verification.
- If the document you want to view is a Google Doc, there is one-time setup to allow Aspen and Google Docs to communicate. See <u>Grant Aspen Access to Google Docs</u>.

# Submit Assignments Online

You can manage your assignments online in the Student portal. See what is due today, tomorrow, and any assignments that are overdue. For Google Docs<sup>™</sup> assignments, see <u>Complete a Google Docs</u> Assignment.

There are several ways to manage and submit your assignments online:

- Submit Assignments widget on the class Page
- <u>To Do widget on your Home page</u>
- Your Calendar

# Managing and Submitting Assignments in the Submit Assignments Widget

If your teacher wants you to submit a file for an assignment online, the assignment appears in the Submit Assignments widget on the Page for that class.

To view more information about the assignment, click the name of the assignment. The assignment details appear.

The Date Due column displays the date you need to upload your file by.

The Status column displays the status of your assignment. If you already submitted a file, the column displays the date and time you submitted it. If it is late, the column displays Late. To upload your file to your

teacher's gradebook, click 🎓 . The Submission Upload pop-up appears.

| Submission Upload                                      |  |  |
|--------------------------------------------------------|--|--|
| Assignment: Authors and their Works                    |  |  |
| Upload a File                                          |  |  |
| Choose the file to upload, then click Upload to submit |  |  |
| Choose File No file chosen                             |  |  |
| 1 Upload                                               |  |  |
| Upload a Google Document                               |  |  |
| Add Google Access                                      |  |  |
| Upload a Google Document                               |  |  |

Click **Browse** to find the file on your computer, and then click **Upload**. Your teacher receives your file in their online gradebook.

**Note**: In the Family portal, parents can see when students uploaded (or did not upload) assignments, but they are not able to upload, download, or delete files.

# Managing and Submitting Assignments in the To Do Widget

Assignments can also appear in the To Do widget on your Home page.

| To Do                       |                             |          |           |
|-----------------------------|-----------------------------|----------|-----------|
| Overdue Online Assignments  | 🗹 Today 🕑 Tomorrow          |          | Week View |
| Overdue Online Assignments  |                             |          |           |
| Course                      | Assignment                  | Category | Due       |
| No assignments scheduled.   |                             |          |           |
| Today: Wednesday, July 20   |                             |          |           |
| Course                      | Assignment                  | Category | Completed |
| No assignments scheduled.   |                             |          |           |
| Tomorrow: Thursday, July 21 |                             |          |           |
| Course                      | Assignment                  | Category | Completed |
| English 7                   | Quizzes 5 (Submitted)       | Q        |           |
| English 7                   | Authors and their Works 🗋 👚 | HW       |           |
|                             |                             |          |           |

- 1. Select the following checkboxes to determine which assignments to include:
  - Overdue Online Assignments (online assignments that are overdue)
  - Today (online assignments due today)
  - **Tomorrow** (online assignments due tomorrow)
- 2. Click **Week View** to view your Calendar for the current week, which displays all of your assignments (including online assignments or anything you have to hand in in class).
- 3. Click the file icons to open any documents or quizzes you need to complete the assignment. To upload

your completed document, click 🆜

**Note**: If the document is a Google Doc, there is one-time setup to allow Aspen and Google Docs to communicate. See <u>Grant Aspen Access to Google Docs</u>.

# Grant Aspen Access to Google Docs

In order for Aspen and Google Docs<sup>™</sup> to communicate, users have to grant access between the applications (this is a one-time step that links your Google Docs account with your Aspen account).

You can use the following instructions to set up access. Or, the first time you try to add or view a Google Doc, the system will automatically prompt you to grant access.

# To give permission for Aspen to access to your Google Docs:

- 1. Log on to Aspen.
- 2. On the settings bar, click **Set Preferences.** The Set Preferences pop-up appears.

| General Home Security | Gradebook Communication              |
|-----------------------|--------------------------------------|
| Primary email         | jsmith@aspenschool.org               |
| Alternate email       | jsmith@gmail.com                     |
| Google Docs email     | Add Google Access                    |
| Security question     | What is your favorite vacation spot? |
| Security answer       | •••••                                |
| Confirm answer        | •••••                                |
| Password              | Change                               |
|                       |                                      |
| GK X Cancel           |                                      |

3. Click the Security or Communication tab.

- 4. At the Google Docs email field, click Add Google Access.
- 5. If the Google Accounts page appears, do one of the following:
  - If you have a Google account, enter your email address, and click **Next.** Type your password, and click **Sign in**.
  - If you do not have a Google account, click **Create account**. Complete the fields to create a Google account, and then sign in.

**Note**: If you are currently signed in to your Google account, no sign in is necessary. Your email address appears in the following pop-up.

The "Request for Permission" pop-up appears.

| Allow access | No thanks |  |
|--------------|-----------|--|
|              |           |  |
|              |           |  |

6. Click Allow access.

#### Notes:

- On the Security and Communication tabs in your user preferences, the Google Docs email field is automatically populated with your email address, and the Add Google Access button becomes Remove Access.
- If you later decide that you do not want Aspen and Google Docs to communicate, click **Remove Access** at the **Google Docs email** field.

#### **Complete a Google Docs Assignment**

You can complete a Google Docs™ assignment online in the Student portal.

There are two ways to complete an assignment:

- By editing a Google Doc that your teacher attached and then posting it.
- By submitting your own Google Doc from your Google Drive™.

**Note**: To open or view a Google Doc, you need a Google account. The first time you try to open a Google Doc, Google will ask you to grant access between the applications. This is a one-time step.

# To post your student-edited Google Doc assignment:

- 1. Log on to the Student portal.
- 2. Do one of the following:
- 3. In the To Do widget, click the assignment name. The Assignment pop-up appears.
  - Click the **Calendar** tab, and then find and select the appropriate assignment. The assignment details appear.
  - Click the **Academics** tab, select the appropriate class, and then click the **Assignments** side-tab. Find the assignment you want to post a Google Doc for, and then click on the assignment name to view its details.
- 4. Click the document in the **Resources Provided by the Teacher** field. The document opens.
- 5. Complete the assignment.
- 6. When you are done, click **Post** next to the document name. The date and time the document was

#### submitted appear:

| 🖺 Save 🗶 Can                                                                                                 | cel                                                        | Default Template                               |  |  |  |  |
|----------------------------------------------------------------------------------------------------|------------------------------------------------------------|------------------------------------------------|--|--|--|--|
| Category ><br>Description<br>Assignment name *<br>Date assigned *<br>Date due *<br>Max points<br>Description | Homework Authors and their Works 7/20/2020  7/21/2020  6.0 | Statistics<br>High<br>Low<br>Median<br>Average |  |  |  |  |
| Score                                                                                                    | Ungraded                                                   |                                                |  |  |  |  |
| Resources Provided                                                                                           | l by the Teacher                                           | Resources Submitted by the Student             |  |  |  |  |
| Writers-books                                                                                                |                                                            | Submitted () 🗊 Delete                          |  |  |  |  |
| 🖺 Save 🗶 Can                                                                                                 | cel                                                        |                                                |  |  |  |  |

7. After the due date for the assignment, you can open and view your teacher's comments on the document you posted.

#### To submit your Google Doc assignment:

For some assignments, your teacher might ask you to create your own document in Google Drive and then upload it. There are several places you can go to upload the Google Doc you created:

- To Do widget on your Home page
- Assignments widget on your Class Page
- Academics tab > Assignments side-tab
- The Calendar

Note: The "Online submission" window must be open to submit a Google Doc.

# Submitting Google Doc Assignments in the To Do Widget

- 1. Log on to the Student portal.
- 2. Do one of the following:
  - In the To Do widget, click the assignment name, and then click **Submit a File**.
  - Click the <sup>1</sup> icon next to the assignment name.

The Submission Upload pop-up appears:

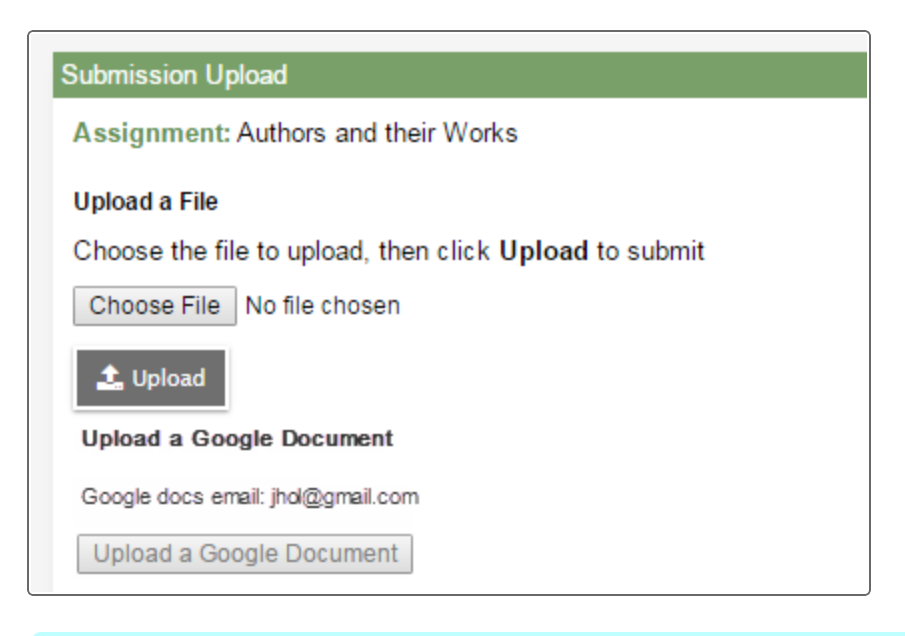

**Note**: You can only upload one file or one Google Doc, not both. Click **Browse** to <u>submit an</u> <u>assignment online</u> that is not a Google Doc.

3. Click Upload a Google Document. The Submission pop-up appears:

| Home | Academics | To Do | Calendar | Pages                                                            |                                    |        |  |  |  |  | View Full | Site | € |
|------|-----------|-------|----------|------------------------------------------------------------------|------------------------------------|--------|--|--|--|--|-----------|------|---|
| Hom  | ework 7   |       |          |                                                                  |                                    |        |  |  |  |  |           |      |   |
|      |           |       |          | Fitness<br>Homework<br>Due<br>Friday, Febro<br>Score<br>Ungraded | Fundamentals<br>7<br>uary 26, 2020 |        |  |  |  |  |           |      |   |
|      |           |       | I        | My Submis<br>Browse t                                            | o attach your submission           | Browse |  |  |  |  |           |      |   |
|      |           |       |          |                                                                  |                                    |        |  |  |  |  |           |      |   |

**Note**: When you select **Upload a Google Document** from the Aspen desktop, it automatically brings you to the Aspen Mobile interface.

4. Click **Browse** to attach your document. The Google Docs pick list appears:

| Select a file                 | x                                |
|-------------------------------|----------------------------------|
| ~ Q,                          |                                  |
| Name                          | Owner Last modified $\downarrow$ |
| Fitness and Strength Training | me 12:23 PM                      |
| Nutrition Tips                | me Feb 23, 2020                  |
| Homework 7                    | me Feb 23,2020                   |
| E Health and Fitness Quiz     | me Feb 8,2020                    |
| 227 Getting started           | me Dec 17, 2020                  |
|                               |                                  |
|                               |                                  |
|                               |                                  |
|                               | *                                |
| Select Cancel                 |                                  |

5. Select the Google Doc you want to attach, and then click **Submit**:

| Home |         |  |                                                                              |                                                           |        |  |  |  |  |  |  |
|------|---------|--|------------------------------------------------------------------------------|-----------------------------------------------------------|--------|--|--|--|--|--|--|
| Hom  | ework 7 |  |                                                                              |                                                           |        |  |  |  |  |  |  |
|      |         |  | Fitness<br>Homework<br>Due<br>Friday, Febr<br>Score<br>Ungraded<br>My Submis | Fundamentals<br>(7)<br>uary 26, 20 20<br>ssion<br>swork 7 | Remove |  |  |  |  |  |  |

**Note**: When you submit a Google Doc for an assignment, you might receive a busy/loading indicator while the file uploads.

When the file has successfully uploaded, a date and timestamp appear:

| Home | Academics | To Do | Calendar | Pages                                                                                                    | View Full Site |  |
|------|-----------|-------|----------|----------------------------------------------------------------------------------------------------|----------------|--|
| Hom  | ework 7   |       |          |                                                                                                    |                |  |
|      |           |       |          | Fitness Fundamentals<br>Homework 7<br>Due<br>Priday, February 26, 2020<br>Score<br>Ungraded<br>My Submission<br>I enorevork 7 - Bufler, Richard A<br>[assignment] Submitted (02222/016 1:33Put) |                |  |
| Home | Academics | To Do | Calendar | Pages                                                                                                    | View Full Site |  |
| Hom  | ework 7   |       |          |                                                                                                    |                |  |
|      |           |       |          | Fitness Fundamentals Honework 7 Due Friday, February 26, 2020 Score Ungraded My Submission Remove Remove                                                                                        |                |  |

#### Notes:

- Click **Remove** to remove the assignment when the "Online submission" window is open. You will not be able to remove or resubmit your assignment if your teacher has already graded it.
- In the Family portal, parents can see when their student submitted an assignment, but they cannot upload, download, or delete any files.
- Click View Full Site to return to the Aspen desktop.

# Submitting Google Doc Assignments from the Assignments Widget on Your Class Page

If your teacher wants you to submit a file or Google Doc for an assignment online, the assignment appears in the Submit Assignments widget on the Page for that class.

- 1. Log on to the Student portal.
- 2. On the Pages tab, select the appropriate class. The Submit Assignments widget appears on the Page.

The following table explains the information in the widget:

| Field      | Description                                                             |
|------------|-------------------------------------------------------------------------|
| Assignment | View the details of your assignment when you click the assignment name. |
| Date Due   | View the date your assignment is due.                                   |

| Field                                              | Description                                                                                                    |  |  |  |  |  |  |  |
|----------------------------------------------------|----------------------------------------------------------------------------------------------------|--|--|--|--|--|--|--|
| Status         View the status or your assignment. |                                                                                                    |  |  |  |  |  |  |  |
|                                                    | <b>Note:</b> If you already submitted a file, this column displays the date and time you submitted it. If it is late, the column displays Late. |  |  |  |  |  |  |  |
| Actions                                            | Upload your file by clicking the 🞓 icon.                                                                                                    |  |  |  |  |  |  |  |

- 3. Click the <sup>1</sup> icon. The Submission Upload pop-up appears.
- 4. Click Upload a Google Document. Follow steps 4–5 in Submitting Google Docs Assignments in the To Do widget.

#### Notes:

- You can open and view any comments your teacher made on the document you submitted.
- If you try to open a document you placed in your Google trash, an error message appears.

# Submitting Google Doc Assignments from the Academics Tab

- 1. Log on to the Student portal.
- 2. Click the **Academics** tab.
- 3. Select the class you want to submit the assignment for, and then click the **Assignments** side-tab.
- 4. Find the assignment you want to submit a Google Doc for, and then click the assignment name to views its details.

**Note**: Use the filter box at the top of the page to narrow your search results by **Category** and **Grade Term**.

- 5. Click **Submit a File**.
- 6. Click the <sup>1</sup> icon. The Submission Upload pop-up appears.
- 7. Click Upload a Google Document. Follow steps 4–5 in Submitting a Google Doc Assignment from the To Do Widget.

# Submitting Google Doc Assignments from the Calendar

- 1. Log on to the Student portal.
- 2. Click the **Calendar** tab.
- 3. Click the Day, Week, or Month sub-tab to find your assignment.

4. Select any assignment to view its details:

| Pages My Info             | Academics Groups Calendar Lo | ker Quest                                 |                                                    |
|---------------------------|------------------------------|-------------------------------------------|----------------------------------------------------|
| Options 🗸 Repor           | ts▼ Help ▼                   |                                           | <my resources<="" th=""></my>                      |
| X Cancel                  |                              |                                           | My Resources                                       |
|                           |                              | Default Template                          |                                                    |
| Category ><br>Description | Homework                     | Statistics                                | <ul> <li>Group Folder</li> <li>GUploads</li> </ul> |
| Assignment name *         | Authors and their Works      |                                           |                                                    |
| Date assigned *           | 7/20/2020                    | Median                                    |                                                    |
| Date due *                | 7/21/2020                    | Average                                   |                                                    |
| Max points                | 6.0                          |                                           |                                                    |
| Description               |                              |                                           |                                                    |
| Score                     | Ungraded                     |                                           |                                                    |
| Resources Provided b      | y the Teacher                | Resources Submitted by the Student        |                                                    |
| Writers-books.txt         |                              | Submitted () Remove                       |                                                    |
|                           |                              | Submit a File                             |                                                    |
|                           |                              | You can also drag files from My Resources | <b>v</b>                                           |
| I                         |                              |                                           | Add Edit My Quota (249 MB left)                    |

- 5. Click **Submit a File**. The Submission Upload pop-up appears.
- 6. Click Upload a Google Document. Follow steps 4–5 in Submitting a Google Doc Assignment from the To Do Widget.

#### Academic, Athletic, Club, and Other Pages in the Portal

In addition to <u>the Home page</u>, you likely have access to other types of Pages. Page access is determined by the groups that you are a member of.

For example, a student might see English Literature, Pre-Calculus, Biology, and American Studies pages; a basketball Page; a chess tournament Page; and an after-school program Page.

A parent has access to each of their children's Pages – including academic, athletic, club, and other Pages. Plus, if they are a member of the parent-teacher organization, they would have access to the PTO Page.

# Notes:

- Not all classes, sports teams, clubs, and groups have their own Page.
- Just being a member of a Page does not mean that you automatically see it on your **Pages** tab. Use the Page Directory to add and remove Pages from your **Quick Access** menu as needed.
- Removing a Page from the Page Directory does not delete it.

#### To view Pages for yourself and your student(s):

- 1. Go to the Home page or **Pages** tab.
- 2. Click **Page Directory.** The following pop-up appears.

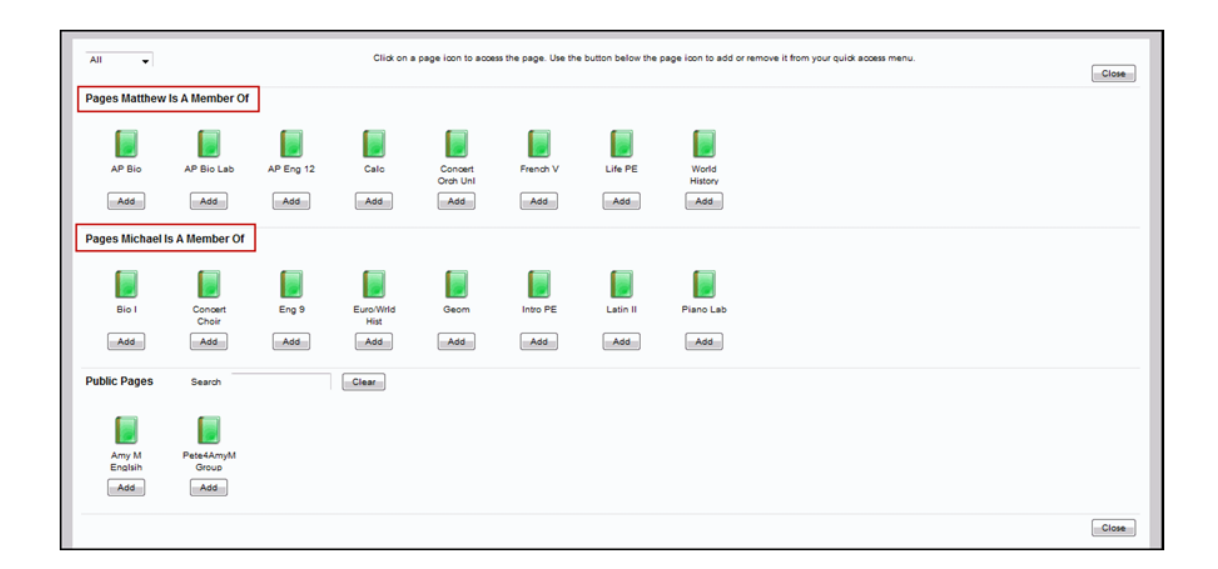

Note: If you have more than one student, you will see the Pages that each one is a member of.

- 3. For each of your students, click **Add** under the icon/name of the Page you want to add to your **Quick Access** menu.
- 4. Click Add under the name/icon of any public Pages you want to add.

**Note**: You can browse public Pages and add them to your **Quick Access** menu, but this does not mean that you are a member of the group. For example, if your school Page is a public Page, you would be able to read a blog that is posted but not create your own entries.

5. Click Close. The Pages you selected are accessible from your Quick Access menu.

# **Use the Page Directory**

Use the Page Directory to determine which Pages appear in the Quick Access menu on the Pages tab and homepage. The Quick Access menu is the left-hand bar containing your favorite Pages.

The Page Directory lets you see which Pages you are a member of, as well as add and remove Pages from the Quick Access menu. You can also browse a Page to decide whether you want to add it to your menu.

#### Notes:

- At the beginning of every school year, you need to use the Page Directory to add the Pages you want to see to your Quick Access menu. They do not automatically appear.
- In the Page Directory, all Pages that have been added to your Quick Access menu have a gray box around them as a quick visual cue.
- Throughout the school year, you can change which Pages appear on your Quick Access menu. For example, maybe you used to check the Drama Club Page often, but now that the performance is over, you do not need to visit that Page. You can remove it from your Quick Access menu; then, if you need to access it again in the future, you can add it back to the menu.

# To view which Pages you have access to:

- 1. Go to the Home page or **Pages** tab.
- 2. Click Page Directory. The Page Directory pop-up appears.

| All                          |                                 |                     | Click on a p        | age icon to access     | the page. Use the b     | utton below the pa      | ge icon to add or re    | move it from your o     | quick access menu.      |                        |                       | Close |
|------------------------------|---------------------------------|---------------------|---------------------|------------------------|-------------------------|-------------------------|-------------------------|-------------------------|-------------------------|------------------------|-----------------------|-------|
| Pages I'm A Me               | mber Of                         |                     |                     |                        |                         |                         |                         |                         |                         |                        |                       | 1     |
| Biology H &<br>Lab<br>Remove | Chemistry<br>2C & Lab<br>Remove |                     |                     |                        |                         |                         |                         |                         |                         |                        |                       |       |
| Public Pages                 | Search                          |                     | Clear               |                        |                         |                         |                         |                         |                         |                        |                       |       |
|                              |                                 |                     |                     |                        |                         |                         |                         |                         |                         |                        |                       |       |
| AP Calculus<br>AB            | AP Calculus<br>BC               | Academic<br>Support | Academic<br>Support | Academic<br>Support    | Academic<br>Support     | Academic<br>Support 11- | Academic<br>Support 11- | Academic<br>Support 11- | Academic<br>Support 11- | Academic<br>Support LB | Academic<br>Support M |       |
| Remove                       | Add                             | Add                 | Remove              | Add                    | Add                     | Add                     | Add                     | Add                     | Add                     | Add                    | Add                   |       |
|                              |                                 |                     |                     |                        |                         |                         |                         |                         |                         |                        |                       |       |
| Academic<br>Support M-E      | Accounting<br>C                 | Action<br>Chemisty  | Adaptive PE         | Advanced<br>Accounting | Advanced<br>B/P Finance | Algebra<br>3/Trig C     | Algebra<br>3/Trig C     | Amer Lit C              | Amer Lit C              | Amer Lit C             | Amer Lit C            |       |
| Add                          | Add                             | Add                 | Remove              | Add                    | Add                     | Add                     | Add                     | Add                     | Remove                  | Add                    | Add                   | _     |

Under **Pages I'm a Member Of,** an icon appears for each Page you are a member of, such as the Yearbook, Drama Club, or Varsity Soccer page.

Under **Public Pages**, an icon appears for each Page that all users are able to view, such as your school's Page or the district Page.

| All                            |                                |                           | Click on a p          | age icon to access            | the page. Use the b            | outton below the pa        | ge icon to add or re           | emove it from your o                      | quick access menu. |                         |                   | Close |
|--------------------------------|--------------------------------|---------------------------|-----------------------|-------------------------------|--------------------------------|----------------------------|--------------------------------|-------------------------------------------|--------------------|-------------------------|-------------------|-------|
| Pages I'm A Men                | nber Of                        |                           |                       |                               |                                |                            |                                |                                           |                    |                         |                   |       |
| Biology H &<br>Lab<br>Remove   | Chemistry<br>2C &Lab<br>Remove |                           |                       |                               |                                |                            |                                |                                           |                    |                         |                   |       |
| Public Pages                   | Search                         |                           | Clear                 |                               |                                |                            |                                |                                           |                    |                         |                   |       |
|                                |                                |                           |                       |                               |                                |                            |                                |                                           |                    |                         |                   |       |
| AP Calculus                    | AP Calculus                    | Academic                  | Academic              | Academic                      | Academic                       | Academic                   | Academic                       | Academic                                  | Academic           | Academic<br>Suspend L P | Academic          |       |
|                                |                                | Support                   | Destaux               | add and                       |                                | aupport TI-                | Support II-                    | Support II-                               | Support II-        | Support LB              | Support M         |       |
| Remove                         | A00                            | A00                       | Remove                | Add                           | Add                            | Add                        | A00                            | A00                                       | Add                | ×00                     | A00               |       |
| Academic<br>Support M-E<br>Add | Accounting<br>C<br>Add         | Action<br>Chemisty<br>Add | Adaptive PE<br>Remove | Advanced<br>Accounting<br>Add | Advanced<br>B/P Finance<br>Add | Algebra<br>3/Trig C<br>Add | Alge<br>3/Tr<br>Alge<br>Crow F | a 3/Trig C<br>Sharone<br>Point High Schoo | Amer Lit C         | Amer Lit C<br>Add       | Amer Lit C<br>Add |       |

- 3. If there are a large number of Pages, there are two ways to narrow down the list. Do either or both of the following:
  - Click the All drop-down at the top of the pop-up to select Academic, Athletic, Club, or Other. Only the type of Page you select appears. Select All to return to the full list of Pages.

**Note**: If you do not have access to a particular type of Page, you will not see it in your dropdown. For example, if you are not a member of any sports team that has a Page, **Athletic** will not be an option. • Within the **Pubic Pages** area, in the **Search** field, type a key word, such as **Literature**. Any public Pages with that word in their name appear. To return to viewing all public Pages, click **Clear**.

**Note**: You can browse public Pages and add them to your **Quick Access** menu, but this does not mean that you are a member of the group. For example, if your school Page is a public Page, you would be able to read a blog that is posted but not create your own entries.

- 4. To determine which Pages appear in your **Quick Access** menu, do any of the following:
  - To view a Page's details the Page title, adult responsible, and which school the Page is associated with – hover over the Page icon.
  - To browse a Page to see if you want to add it to your **Quick Access** menu, click the Page's icon. The Page opens, and the Page name appears under **Browsing** in the **Quick Access**

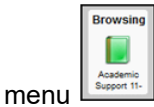

- To add a Page to your Quick Access menu, under the Page's icon/name, click Add.
- To remove a Page from your **Quick Access** menu, under the Page's icon/name, click **Remove**.

**Note**: Removing a Page does not delete it; it just makes it unavailable to select from the **Quick Access** menu.

- 5. Click **Close.** The Pages you added are now accessible from your **Quick Access** menu.
- 6. To show and hide individual Pages on your **Quick Access** menu, do the following:
  - To show (expand) the Pages in a particular category, such as Academic, click the down arrow
    - under Academic.
  - To hide (contract) the Pages in a particular category, click the up arrow \_\_\_\_. The list of Pages in that category contracts.

# Take an Online Quiz

Sometimes, your teachers might create online quizzes. You can take these quizzes in the Student portal.

# To take an online quiz:

- 1. Log on to the Student portal.
- 2. On your Home page, look at the To Do widget:

| To Do                      |                         |          |           |
|----------------------------|-------------------------|----------|-----------|
| 🕑 Overdue Online Assignm   | ents 🕑 Today 🕑 Tomorrow |          | Week View |
| Overdue Online Assignmen   | ts                      |          |           |
| Course                     | Assignment              | Category | Due       |
| No assignments scheduled.  |                         |          |           |
| Today: Wednesday, July 20  |                         |          |           |
| Course                     | Assignment              | Category | Completed |
| No assignments scheduled.  |                         |          |           |
| Tomorrow: Thursday, July 2 | 21                      |          |           |
| Course                     | Assignment              | Category | Completed |
| English 7                  | Quizzes 5               | Q        |           |
|                            |                         |          |           |

- Click the Assignment name. Any information you need to complete the assignment appears. If the assignment is an online quiz, the quiz appears in the Attachments field.
- 5. Click the quiz to open it.
- 6. Read the instructions or information on the first page, then click Begin.

The first question appears.

7. Follow the directions to answer the question(s) on the page. When you are done, click **Next** at the bottom of the page.

**STOP**: If you cannot click **Back** at the bottom of the page, your teacher has designed this quiz so that you **CANNOT** go back and review or change your original answers. If you cannot click **Back**, be sure you have done your best answering the question. After you click **Next**, you cannot go back to change it.

If you **CAN** click the **Back** button, your teacher has designed the quiz so that you can return to previous questions for review or changes.

8. On the page that has the last question(s), **Finish** appears at the bottom of the page. Click **Finish** to save your answers. A message confirms that your completed quiz was submitted successfully. The teacher can now review and score your quiz.

# **Set Your Forum Preferences**

If your district allows photos to be used for forums, you can decide whether you want the photo that is in Aspen to be displayed next to your forum posts. If you do not want to use the photo in the system, a generic silhouette will appear next to your name whenever you post to a forum.

# To set your forum preferences:

- 1. On the settings bar, click **Set Preferences**. The preferences pop-up appears.
- 2. Click the Collaboration tab.
- 3. Under Forum Options, at the **Forum posts per page** field, type the number of posts you want to see on each page.

**Note**: For forums with a lot of posts, typing a small number means there will be many pages to click through; typing a big number means you will have to do more scrolling to get to the bottom of the page.

- 4. If your district allows school photos to be used in forums and you have a photo in Aspen, the **Use school photo** field and your photo appear. Do one of the following:
  - Select this checkbox to have this photo appear next to any posts you make to forums.
  - Deselect this checkbox to not use your school photo. A generic silhouette will appear next to your name for any posts you make to forums.

**Note**: If your district does not allow photos or your district allows photos but you do not have one in the system, the **Use school photo** field does not appear. A generic silhouette will appear next to your name if you post to a forum.

# Post to a Forum

Some of your Pages will include a Forums widget, so that Page members can have online discussions. A forum typically represents a category or theme, and each can contain one or more topics where the discussions take place.

**Note**: Only Page administrators can create forums. Any Page member can create a topic for that forum.

Forums are either moderated or unmoderated. If a forum is moderated, a Page administrator has to approve your post before it can be viewed by all Page members. If a forum is unmoderated, your post can be seen by all Page members as soon as you submit it. Page administrators always have the option of hid-ing a post, even if it has been approved.

When you create or reply to a post, either the photo of yourself that is in Aspen or a generic silhouette appears, depending on your district and personal forum preferences.

# To post to a forum:

1. In the Forums widget, click the name of the forum you want to post to, such as The Post-Classical Era.

| Add Forum |
|-----------|
| Topics    |
| 3 🥓       |
| 0 -**     |
|           |

A list of existing topics appears.

| Forums                                         |                       |         |                    |  |  |  |
|------------------------------------------------|-----------------------|---------|--------------------|--|--|--|
| Forums > The Post-Classical Era<br>+ New Topic |                       |         |                    |  |  |  |
| Торіс                                          | Author                | Replies | Last Post          |  |  |  |
| 🖻 Early Middle Ages                            | Administrator, System | 0       | 7/26/2020 10:11 AM |  |  |  |
| 🖾 High Middle Ages                             | Administrator, System | 0       | 7/26/2020 10:11 AM |  |  |  |
| 🖄 Late Middle Ages                             | Administrator, System | 0       | 7/26/2020 10:10 AM |  |  |  |

2. Do one of the following:

| Forums                 |                                          |
|------------------------|------------------------------------------|
| Forums > The Post-Clas | sical Era                                |
| Topic title *          |                                          |
| Arial 12               | Normal · A· A· B I U ×₂ ײ I <sub>x</sub> |

• Click the name of the topic you want to view. Its details appear.

| Forums                                         |                       |         |                    |  |  |  |
|------------------------------------------------|-----------------------|---------|--------------------|--|--|--|
| Forums > The Post-Classical Era<br>+ New Topic |                       |         |                    |  |  |  |
| Торіс                                          | Author                | Replies | Last Post          |  |  |  |
| 🖄 Early Middle Ages                            | Administrator, System | 0       | 7/26/2020 10:11 AM |  |  |  |
| 🖄 High Middle Ages                             | Administrator, System | 0       | 7/26/2020 10:11 AM |  |  |  |
| 🖄 Late Middle Ages                             | Administrator, System | 0       | 7/26/2020 10:10 AM |  |  |  |

| Forums | s > The Post_Classical Fra > Farly Middle Ages                                                                                                |   |
|--------|----------------------------------------------------------------------------------------------------|---|
|        | Administrator, System 7/26/2020 10:19 AM 2<br>After reading the article, reply to this topic with a 1-2 paragraph summary o<br>your thoughts. | f |
|        | Reply - Edit                                                                                                    |   |
| + Add  | ld Post                                                                                                    |   |

- 3. Do one of the following:
  - To reply to a particular person's post, click **Reply.** The widget expands to include the post you are replying to (grayed out). Type your response, using the rich text editor tools, if desired:
  - To create a new post on the forum's topic, click **Add Post**. Type your message, using the rich text editor tools, if desired.

Note: If you are not sure whether to reply to a post or add a new one:

- Click **Reply** if you have something to say in response to a post someone else made. For example, to say that you agree with Ann's comments about the early Middle Ages, click **Reply** at the bottom of her post.
- Click Add Post if you have information to share on the topic's subject that is not necessarily in response to a specific comment someone else made. For example, to summarize your thoughts about an article on the early Middle Ages, click Add Post.

4. Click Save.

#### Notes:

- If the forum is moderated, your post will have to be approved or edited by the Page administrator before it is available for all members to read. You can see your own post while it is awaiting review—it says (Requires Moderation) at the top.
- If the forum is unmoderated, anything you post will be immediately accessible by all Page members. Page administrators have the option of hiding a post at any time.

#### Take a Survey

When you go to your Home page, a class Page, or any other Page in Aspen, if there is a new survey available, you will see it in your Survey widget with **New** in the Status column.

| Survey                       |           |           |      | Al      | ▼ • New   |
|------------------------------|-----------|-----------|------|---------|-----------|
| Title                        | StartDate | EndDate   | Edit | Results | Status    |
| Class Presidential Elections | 2/2/2020  | 2/4/2020  |      | đ       | Completed |
| Fitness Survey               | 10/3/2020 | 10/7/2020 |      | à       | New       |

# To take a survey:

- 1. Click New. An introductory page shows information about the survey.
- 2. Click **Begin** at the bottom-right of the pop-up.
- 3. The next page displays one or more questions, depending on how the survey was designed. Answer all of the questions, and then click **Next** at the bottom of the pop-up.
- 4. Continue answering questions and clicking **Next** until you reach the end of the survey.

#### Notes:

- If you need to go back to previous questions, click **Back**.
- If the Next button is disabled and grayed out, you have reached the end of the survey.
- 5. When you reach the end of the survey, click Finish.

The survey closes and displays in the Survey widget as Completed.

**Note**: You do not have to complete a survey in one sitting. If you do not complete it, it appears in the Survey widget with a status of **In progress.** 

# **Viewing Student Information**

In the Student portal, you can view information about yourself from the **My Info** tab. In the Family portal, you can view information about your student from the **Family** tab.

Depending on how your district has the portal set up, you can view the following information:

- Details
- Contacts
- Attendance
- Health information
- Conduct information
- Transcript information
- Assessment scores
- Student's schedule
- Enrollment History
- Course Requests for next year

# **Student Details**

# To view student details:

- 1. Do one of the following:
  - In the Family portal: Click the Family tab.
  - In the Student portal: Click the My Info tab.
- 2. Click the **Details/My Details** side-tab, and then click one of the following sub-tabs:
  - Demographics
  - Addresses
  - Ethnicity
  - Photo

# **Student Contact Information**

# To view student contact information:

Note: These are the people the school can call regarding you/your student.

- 1. Do one of the following:
  - In the Family portal: Click the Family tab.
  - In the Student portal: Click the My Info tab.
- 2. Click the **Contacts** side-tab.
- 3. Click the contact's emergency priority number. You will be able to see the contact's:
  - phone numbers
  - addresses
  - any mailings they receive concerning the student's schooling

# **Student Attendance**

# To view student attendance records:

- 1. Do one of the following:
  - In the Family portal: Click the **Family** tab.
  - In the Student portal: Click the My Info tab.
- 2. Click the Daily Attendance/Attendance side-tab.
- 3. Click a date. For the date you selected, the page lists all the details of the attendance record, including:
  - absences
  - tardies
  - dismissals
  - if the above were excused
- 4. The page lists the portion of the day marked absent, and any other attendance codes or reasons that apply (such as **FT** for field trip). At the bottom of the page, view the times of arrival to or departure from school that day, as recorded by the office.
- 5. After you finish looking at the details, click **Cancel** to return to the list of attendance records, or click any other side-tab or tab.

# **Student Health Information**

Parents can view health information about their students including:

- office visits
- immunizations
- medical conditions
- screenings
- medications

# To view details about your student's health office visits:

- 1. Click the Family tab.
- 2. Click the **Health** side-tab.
- 3. Click a visit date. For the health office visit you select, the page displays specific information, including primary complaint code, treatment code, and action code.
- 4. After you finish looking at the details, click **Cancel** to return to the list of health office visit records, or click any other side-tab or tab.
# To view details about your student's immunizations:

- 1. Click the Family tab.
- 2. Click the Health side-tab, then click Immunizations.
- 3. Next to each series name, the page lists the dates of each dose your student has received.
- 4. Click the series name to view the details of an immunization series

### To view a list of medical conditions the school district has on file for the student:

- 1. Click the **Family** tab.
- 2. Click the Health side-tab, then click Conditions.
- 3. For each medical condition, the page displays the condition's type, code, and summary.

# To view the health screenings the student has completed (such as vision or hearing tests):

- 1. Click the Family tab.
- 2. Click the Health side-tab, then click Screenings.
- 3. For each screening, the page displays the screening name, date, result, and summary.

# To view any medications the school district administers to the student:

- 1. Click the Family tab.
- 2. Click the Health side-tab, then click Medications.
- 3. For each medication, the page lists the medication name, type, start date, stop date, frequency, and time of administration.

### **Student Conduct Information**

The Conduct side-tab gives you access to view:

- conduct incident details
- actions taken for the conduct incident
- detentions served (or results of actions taken)

### To view the details of a conduct incident:

- 1. Do one of the following:
  - In the Family portal: Click the Family tab.
  - In the Student portal: Click the My Info tab.
- 2. Click the **Conduct** side-tab.

- 3. Click an incident code. The page lists the date, time, location, and description.
- 4. After you finish looking at the details, click **Cancel** to return to the list of conduct records, or click any other side-tab or tab.

# To view any actions for a conduct incident (such as detention or parent meeting):

- 1. Do one of the following:
  - In the Family portal: Click the Family tab.
  - In the Student portal: Click the **My Info** tab.
- 2. Click the **Conduct** side-tab, and then click **Actions**.
- 3. Click an incident date. The page lists the incident code, action code, start date of the action, value of the action in points, and if the incident is closed and completed.
- 4. After you finish looking at the details, click **Cancel** to return to the list of conduct records, or click any other side-tab or tab.

# To view the results of a conduct action:

- 1. Do one of the following:
  - In the Family portal: Click the **Family** tab.
  - In the Student portal: Click the My Info tab.
- 2. Click the **Conduct** side-tab, and then click **Detentions Served**. The page lists the actions served, comments, incident code, incident description, action code, start and end dates, penalty, and if it was served.
- 3. After you finish looking at the details, click **Cancel** to return to the list, or click any other side-tab or tab.

# **Student Transcript Information**

Students and parents can view the following information regarding the student's transcript:

- transcript record
- credit summary
- grade point summary
- program of study
- graduation summary

From the **Transcript** side-tab, use the **Filter** menu  $\forall$  to select one of the following:

- All Records to view all grades earned
- · Current Year to view grades earned this school year
- Current School to view grades the student earned the current school

### To view details of the transcript record:

- 1. Do one of the following:
  - In the Family portal: Click the Family tab.
  - In the Student portal: Click the My Info tab.
- 2. Click the **Transcript** side-tab.
- 3. Click the year in the row of the grade you want to view.
- 4. View the class information and a summary of the final grade at the top of the page.
- 5. At the bottom of the page, you can view all the grades and comments earned in the class. To view only grades from a specific term, click the **Term** drop-down and select a term.

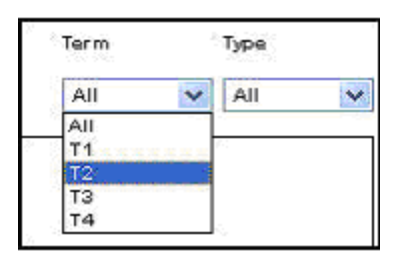

To view only term grades or only progress grades, click the **Type** drop-down and select **Term** or **Progress**.

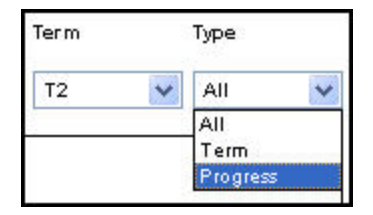

6. After you finish looking at the details, click **Cancel** to return to the list of classes, or click any other side-tab or tab.

# To view a summary of credits:

- 1. Do one of the following:
  - In the Family portal: Click the Family tab.
  - In the Student portal: Click the My Info tab.
- 2. Click the **Transcript** side-tab, then click **Credit Summary**. The Credit Summary page lists the credits earned for each school year.
  - The *Transcript Credits* column shows the number of credits earned based on the courses completed that year.
  - The Adjusted Credits column shows the number of credits the school manually added, if any.
  - The *Total Credits* column shows the total number of credits, including the transcript and adjusted credits.

# To view a grade point summary:

- 1. Do one of the following:
  - In the Family portal: Click the Family tab.
  - In the Student portal: Click the My Info tab.
- 2. Click the Transcript side-tab, then click Credit Summary.

The system calculates the basic GPA by adding the total points the student earns, and dividing that total by the total number of courses the student completes. Therefore, for each school year, the page displays two sections of information that the system uses to calculate the student's GPA for that year.

The first section displays the number of points earned on the transcript, any adjusted points, and total points. The other half of the row displays the number of transcript courses, any adjusted courses, and the total number of courses.

Look at the Course Breakdown to view the breakdown of points earned for each course on the transcript.

### To view the program of study:

- 1. Do one of the following:
  - In the Family portal: Click the **Family** tab.
  - In the Student portal: Click the My Info tab.
- 2. Click the Transcript side-tab, then click Programs of Study.

# To view the graduation summary:

- 1. Do one of the following:
  - In the Family portal: Click the **Family** tab.
  - In the Student portal: Click the My Info tab.
- 2. Click the Transcript side-tab, then click Graduation Summary.

### **Assessment Scores**

### To view the details of an assessment score:

**Note:** This can include any assessments completed (such as PSATs or SATs) if recorded by the school.

- 1. Do one of the following:
  - Log on to the Family view: Select Family > Assessments.
  - Log on to the Student view: Select My Info > Assessments.
- 2. At **Assessment Definition**, click *s* and select the assessment definition you want to view.
- 3. Select the assessment, and then click **Details**. View the raw score, scale score, level of performance, and grade level when the exam was taken.
- 4. Click **Cancel** to return to the list of assessments.

# **Enrollment History**

Note: This includes whether the student was enrolled, withdrawn, or transferred in the district.

- 1. Click the **Family** tab.
- 2. Click the **Membership** side-tab, and click **Enrollment**.
- 3. To view details of an enrollment record, click an enrollment type. For each enrollment record, the page displays:
  - Type of enrollment (usually a one-digit code the district uses to identify the type of enrollment, such as **W** for withdrawal)
  - Date of record
  - Code
  - Reason (for example, moving out of town)
  - Status (active or inactive)
  - YOG (year of graduation)
  - School name
- 4. After you finish looking at the details, click **Cancel** to return to the list of records, or click any other side-tab or tab.

# Student Schedule

### To view the student's schedule in the Family portal:

- 1. Click the Family tab.
- 2. Click the **Schedule** side-tab. View the student's schedule for the current school year. For each class, you can see the following:
  - Course number and description (such as 100.1 Chemistry)
  - Term the student takes the class (such as S1, or Semester 1)
  - Schedule (which days and periods the student takes the class, such as A(1-6))
  - Teacher
  - Room
- 3. Click >>Matrix and <<List in the upper-left corner of the page to switch between the matrix view of the schedule and the list view of the schedule.

# To view the student's schedule in the Student portal:

- 1. Click the **My Info** tab.
- 2. Click the **Schedule** side-tab.

### **Course Requests for Next Year**

Your district might allow students to enter course requests in the Student portal. Then, parents can <u>view</u> these requests in the Family portal.

### In the Student portal:

View and enter your requests for next year's courses. Your school will determine the date range when you can select courses. During this time, you can come here to enter and make changes at any time.

When you finish, click **Post** to notify your counselor that you are done.

### To enter your requests:

- 1. Log on to the Student view.
- 2. Select **My Info > Requests**. The Requests page appears.
- 3. At the top of the page, in the **Instructions** box, read and follow the instructions for entering your requests.

**Note**: If any of your courses are required or recommended by your teachers, they might automatically appear as requests when you first view the Requests page.

4. In the **Primary requests** box, select your requests for the different subject areas. For example, to select your request for a math course, click **Select** next to Math. The courses you can request appear.

Use the following tips when selecting a course to request:

- If your teacher recommended a course, a checkmark appears in the *Select* column. That course becomes a course request when you click **OK**.
- The *Status* column displays information about the course, such as if the course is full, or if this is the course your current teacher recommended for you. Depending on the subject, you can either select any course, or are required to accept the courses recommended for you.
- If your teacher entered comments about a recommendation for you, appears in the *Status* column. Click the icon to view the comments.
- If your school allows you to set the priority for your courses, you can type a number in the *Priority* column to prioritize them. 1 is the highest priority. Leave the field blank if you do not want to set a priority value.

**Example**: If you have three elective courses and you want to prioritize them, you would type 1 for the course you want most, 2 for the course you want second most, and 3 for your third choice. Your priorities might look like this:

| Select | CourseNumber | CourseDescription                   | mic level | Credit | Prequisite | Status     | Priority |
|--------|--------------|-------------------------------------|-----------|--------|------------|------------|----------|
|        | OA091        | Writing Seminar                     |           | 0.0    |            |            | 2        |
|        | OA130AP      | Microeconomics AP                   |           | 0.0    |            |            | 1        |
|        | OA355        | Science Team                        |           | 0.0    |            |            |          |
|        | OA356        | Forensic Science                    |           | 0.0    |            | No olision |          |
|        | OA357        | Intro to Human Anatomy & Physiology |           | 0.0    |            | No clining | 3        |

5. Select the checkbox in the **Select** column of the course(s) you want to request, and click **OK**. The requests now appear on your Requests page.

**Note**: To remove a request from your Requests page, click the **Select** checkbox again to deselect it.

6. In the **Notes for counselor** box, type any notes to your counselor regarding your requests. Your counselor can view these notes when reviewing your requests.

Your requests are automatically saved after you enter them on the Requests page. Your counselor can view them anytime.

7. After you complete entering your requests, click **Post** at the bottom of the page. This lets your counselor know that you are finished entering requests. If you have not selected enough courses to satisfy requirements for your academic track, the system lets you know which area you need to make more requests in:

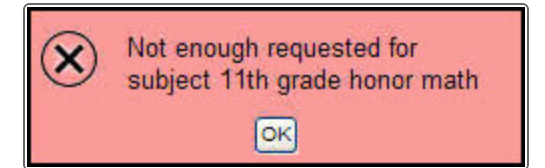

**Note**: Once your counselor approves your requests, you can no longer make changes to your course selections.

### In the Family portal:

#### To view the student's course requests for the next year:

- 1. Click the **Family** tab.
- 2. Click the Schedule side-tab, and then click Requests.

### **Subscribe to Email Notifications**

When your school uses email notifications, parents and students can subscribe to receive email messages about the following events:

- Conduct
- Health visit
- Daily attendance
- Class attendance
- Minimum grade (a grade falls below a threshold you define)

**Note**: Aspen creates a record for each event and gives it a timestamp. Your district sets up a "job" that tells Aspen to send the emails. The timing of when the email is sent depends on the timestamp on the record and when your district runs the job (usually within a seven-day window).

**Example**: In the Hale school district, Aspen runs the job to send email notifications for conduct incidents every Tuesday night. On Tuesday April 1, Aspen runs the job as usual. On Wednesday April 2, Cole has a conduct incident. When Aspen runs the job on Tuesday, April 8, an email notification is sent for Cole. This is because the incident's timestamp is after April 1, and falls within the window of when the job was run (April 1 through April 8).

#### To subscribe to email notifications:

- 1. Do one of the following:
  - In the Family portal: Click the Family tab.
  - In the Student portal: Click the My Info tab.

2. Click the Notification side-tab.

| Pages Fa                                 | mily Ac                               | ademics Groups   | Calendar                                                                                                    |  |  |  |  |  |  |  |  |  |
|------------------------------------------|---------------------------------------|------------------|----------------------------------------------------------------------------------------------------|--|--|--|--|--|--|--|--|--|
| Students :: KP - Adams, Morgan 🛕 🛛 🖂 🎽 🕨 |                                       |                  |                                                                                                    |  |  |  |  |  |  |  |  |  |
| Details                                  | Options Reports Help +                |                  |                                                                                                    |  |  |  |  |  |  |  |  |  |
| Contacts                                 | Subscriptions for Email Notifications |                  |                                                                                                    |  |  |  |  |  |  |  |  |  |
| Daily<br>Attendance                      | ily endance ekansak@personalemail.com |                  |                                                                                                    |  |  |  |  |  |  |  |  |  |
| Health                                   | Subscribe                             | Name             | Description                                                                                                    |  |  |  |  |  |  |  |  |  |
| Conduct                                  |                                       | Attendance       | This subscription will notify you of any attendance entry for this student.                                                                                                    |  |  |  |  |  |  |  |  |  |
| Transcript                               |                                       | Class Attendance | This subscription will notify you of any class attendance entry for this student.                                                                                                    |  |  |  |  |  |  |  |  |  |
| Assessments                              |                                       | Conduct          | This subscription will notify you of any conduct incident by this student.                                                                                                    |  |  |  |  |  |  |  |  |  |
| Schedule                                 |                                       |                  | This subscription will notify you when any grades below a specified threshold<br>are entered for this sludent: Crades are scaled as a percent from 0 to 100.<br>If a student receives a class assignment or test grade that is below the |  |  |  |  |  |  |  |  |  |
| Membership                               |                                       | Grades           | specified threshold, a nouncation will be sent to your email address.<br>In the space below, please enter a grade threshold to use for determining what                                                                                  |  |  |  |  |  |  |  |  |  |
| Transactions                             |                                       |                  | grades to report. This should be a number from U to 100, For example, an entry<br>of 75 would trigger a notification for any grade entered that scaled below 75%.                                                                        |  |  |  |  |  |  |  |  |  |
| Documents                                |                                       |                  | Grade Threshold 0                                                                                                    |  |  |  |  |  |  |  |  |  |
| Notification                             |                                       | Health Visit     | This subscription will notify you of any visit to the school nurse by this student.                                                                                                    |  |  |  |  |  |  |  |  |  |

- 3. At the top of the page, any email addresses associated with your account appear. Select the checkbox next to each email address you want to receive notifications.
- 4. After viewing the description of each email, select the **Subscribe** checkbox if you want to receive that email notification.

**Note**: For the **Grades** notification, define a **Grade Threshold** between 1 and 100. The system will send an email when the student receives a grade below that percentage.

For each subscription, the system sends the appropriate messages to the designated email account. To view/change this account, click **Set Preferences** on the settings bar at the top of the page, then the **Security** sub-tab.

Note: Your changes to this page are saved automatically. There is no Save button.

# **Viewing Academic Information**

The Academics tab gives you access to view:

- classes
- assignments
- assignment details
- curriculum maps
- Google Doc assignments
- class attendance

### **View Classes**

The class details page on the Academics tab lists classes for the current or previous school year, as well as a summary of attendance and performance for each class.

If you want to view classes for the previous year or grade term, click the **Current Year** drop-down and select **Previous Year**, or click the **Current Term** drop-down and select the appropriate term. The classes for the year/term you selected appear.

| Pages My          | Pages My Info Academics Groups Calendar Locker Quest |                      |          |                      |           |                   |        |                  |           |      |     |
|-------------------|------------------------------------------------------|----------------------|----------|----------------------|-----------|-------------------|--------|------------------|-----------|------|-----|
| Classes           |                                                      |                      |          |                      |           |                   |        |                  |           |      |     |
| Details           | Optio                                                | ns ▼ Reports ▼ H     | lelp 👻 🛛 | Search on Term       | ۹.        | a+z 1             | L B    |                  |           |      |     |
| Assignments       |                                                      |                      |          |                      | 0 of 7 se | elected 🥔         | Curre  | ent Year 🔹       | Current 1 | Term | ¥   |
| Curriculum<br>Map |                                                      | Description          | Course   | Description          | Term      | Teacher           | Clssrm | Term Performance | Abs       | Tdy  | Dsm |
| Attendance        |                                                      | English 9 H          | OA010-05 | English 9 H          | FY        | Moran, James      | 213    |                  | 10        | 0    | 0   |
|                   |                                                      | Spanish 2            | OA432-06 | Spanish 2            | FY        | Mcguire, Amanda   | 109    |                  | 10        | 0    | 0   |
|                   |                                                      | Fitness Fundamentals | OA911-08 | Fitness Fundamentals | FY        | Rothstein, Laurie | GYM-1  |                  | 7         | 0    | 0   |
|                   |                                                      | World Cultures 2H    | OA190-05 | World Cultures 2H    | FY        | Smith, Sean       | 205    |                  | 9         | 0    | 0   |
|                   |                                                      | Conceptual Physics H | OA390-04 | Conceptual Physics H | FY        | Picardi, James    | 321    |                  | 8         | 1    | 0   |
|                   |                                                      | Orchestra            | OA853-01 | Orchestra            | FY        | Babanikas, Amanda | C120   |                  | 7         | 0    | 0   |
|                   |                                                      | Honors Geometry      | OA210-01 | Honors Geometry      | FY        | O'Connor, Jake    | 310    |                  | 4         | 0    | 0   |

#### Notes:

- If **Current Year/Current Term** is selected for the year/grade term drop-downs, then all classes that are current appear.
- If **Previous Year/Current Term** is selected for the year/grade term drop-downs, then the filter reverts to Previous Year/All Terms.
- When you click the **Academics** tab, a list of your classes appears. If zero (**0**) values appear in the attendance columns, it might mean that your school does not take period attendance for the class. If so, the message "Attendance is not collected for this course" appears when you hover your cursor over the **0**.

### To view details about attendance and performance in a class:

- 1. Click the **Academics** tab.
- 2. Select the checkbox next to a course section, and then click the **Details** side-tab. For each class you can see the following:
  - Course number and description (such as 100.1 Chemistry)
  - Term the student takes the class (such as Semester 1)
  - Schedule (which days and periods the class is held)
  - Teacher
  - Room
  - Grade scale grades associated with the course (appears depending on your district's settings)
  - Teacher Notes section: Appears if the teacher has provided any comments about the class
  - Attendance Summary: Displays absences, tardies, and dismissals for each term, and a current total for the year

• Average Summary: Lists assignment categories (such as Homework, Tests, Quizzes) with their weight toward your overall grade, a grade for each term the current average, and last posted grade

**Note**: **N/A** in the **Weight** row means the teacher does not use weights to calculate averages for this class.

• Semester running total and overall cumulative average for the selected class (bottom of the page). Note that if your school or district has included a description of how these averages are

calculated, expears. Hover your cursor over the icon to view the description.

Final grade

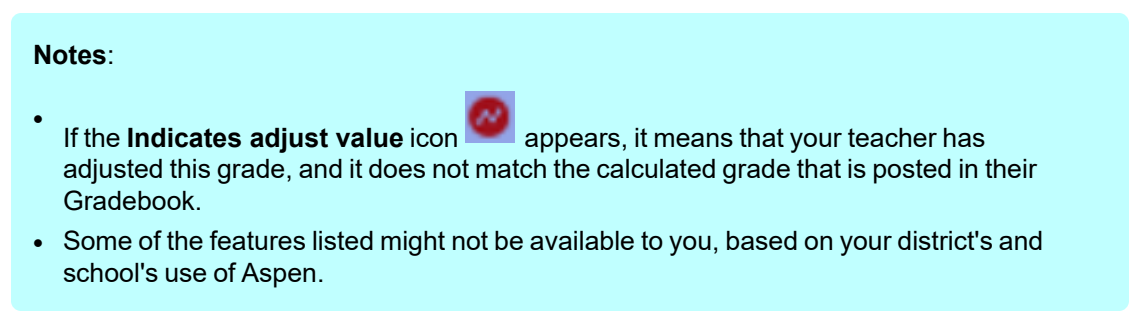

#### **View Assignments**

This topic describes how to view assignments in the Student portal. You can also view <u>assignment detail</u> information in the Family portal.

#### To view the grades on specific assignments in a class:

- 1. Click the **Academics** tab.
- 2. Select the checkbox for the course you want to view assignments in.

| Pages N                              | ly Info                           | Academics        | Groups          | Calendar               | Locker     | Quest         |              |       |            |            |  |
|--------------------------------------|-----------------------------------|------------------|-----------------|------------------------|------------|---------------|--------------|-------|------------|------------|--|
| Classes :: (                         | Classes :: OA010-05 - English 9 H |                  |                 |                        |            |               |              |       |            |            |  |
| Details                              | Optio                             | ons 🗸 Report     | ts 🔻 Help 🔻     | Search                 | on DateDue | 9             | a+z          | 16 ≣  |            |            |  |
| Assignments<br>Details<br>Curriculum |                                   |                  |                 | Category<br>Grade Terr | n          | All<br>All V  | ¥            |       |            |            |  |
| Attendance                           | Attendance                        |                  |                 |                        | 0 of 10    | )7 selected 🥻 | 7            |       | A          | ll Records |  |
|                                      |                                   | AssignmentNa     | ame             | DateAsgr               | DateDue    | Description   | GBColumnName | Score |            |            |  |
|                                      |                                   | all written essa | iys / graphs 25 | 6/3/2020               | 6/8/2020   |               | writi 25     | 96%   | 4.8<br>5.0 | (A)        |  |
|                                      |                                   | all written essa | iys / graphs 34 | 6/5/2020               | 6/5/2020   |               | writi 34     | 86%   | 1.72       | / (B)      |  |
|                                      |                                   | outside reading  | g 6             | 6/5/2020               | 6/5/2020   |               | readi 6      | 100%  | 4.0<br>4.0 | (4)        |  |
|                                      |                                   | quiz and tests   | 8               | 6/5/2020               | 6/5/2020   |               | quiz 8       | 100%  | 3.0<br>3.0 | (3)        |  |
|                                      |                                   | all written essa | iys / graphs 21 | 5/25/2020              | 5/28/2020  |               | writi 21     | 100%  | 2.0<br>2.0 | (2)        |  |
|                                      |                                   | quiz and tests   | 15              | 5/25/2020              | 5/28/2020  |               | quiz 15      | 100%  | 3.0<br>3.0 | (3)        |  |

3. Click the Assignments side-tab. The assignments page appears.

- 4. Click the **Category** drop-down to select:
  - All to view all assignments
  - A category to see only that type of assignment (for example, click **Tests** to view only test grades).
- 5. Click the Grade Term drop-down to select:
  - All to view assignments from all terms
  - A term to see only assignments from that term.

The list displays the name, date assigned, date due, weight, and score for each assignment.

The Score column lists your assignment score both as a fraction of the total possible points and as a percentage (shown graphically as a bar).

The actual grade the teacher entered for that assignment, whether numerical or letter-based, appears in parentheses to the right of the fraction:

| ſ | Final Model Romance Poem             | 1 | 10/29/2015 | 10/29/201  | 5 1.0 | 1            | 89%                          | 89.0 / 100.0 (89)                                                                |
|---|--------------------------------------|---|------------|------------|-------|--------------|------------------------------|----------------------------------------------------------------------------------|
|   | Writing that explains shield choices | 1 | 10/29/2015 | 10/29/201  | 5 0.5 |              | 78%                          | 78.0 / 100.0 (78)                                                                |
|   | Level F unit 4 quiz                  | 1 | 10/23/2015 | 10/23/2015 | 5 1.0 |              | 75%                          | 75.0 / 100.0 (75)                                                                |
|   |                                      |   |            |            |       | Assi<br>pero | gnment score as a<br>centage | Your score / Total possible<br>points (Grade teacher ente<br>for the assignment) |

"Excluded from averages" appears if a teacher blocked an assignment's score from students' averages. "Missing" appears if an online assignment was not submitted on time.

| Note: If the teacher allowed students to review a graded online quiz, 🔍 appears next to the |  |
|---------------------------------------------------------------------------------------------|--|
| score. Click 🤍 to see the results of your graded quiz.                                      |  |

Any special codes the teacher associated with an assignment also appear in the Score column, such as the following:

| Special code                  | Description                                                                           |
|-------------------------------|---------------------------------------------------------------------------------------|
| Exempt                        | Aspen will not count this assignment when calculating the student's average.          |
| Calculate as<br>zero          | Aspen counts this assignment as a zero when calculating the student's average.        |
| Calculate as full point value | Aspen includes this assignment's total points when calculating the student's average. |
| Calculate as missing          | Assignment was not submitted.                                                         |

Any remarks the teacher entered for the score appear in the "Assignment feedback" column.

If the teacher included or student posted a file, it appears in the "Resources Provided by the Teacher" or "Resources Submitted by the Student" fields. Click the file name to view, open, or save the file.

Note: To submit an assignment online, see Submit Assignments Online

- 6. To view more details, click the assignment name.
- 7. After you finish looking at the details, click **Cancel** to return to the list of assignments, or click any other side-tab or tab.

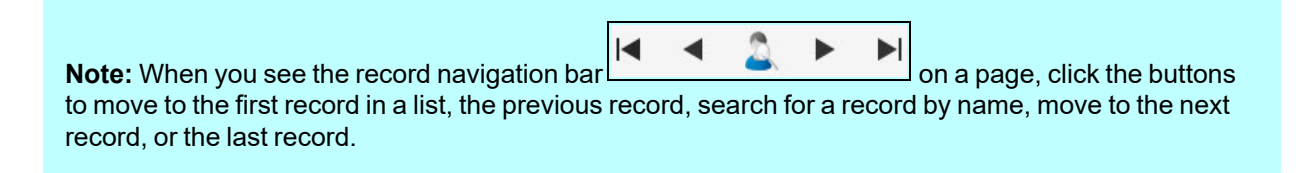

### **View Assignment Details**

This read-only page shows your student's score for an assignment, as well as statistics for the class.

### To view an assignment's details:

- 1. Log on to the Family view.
- 2. Select Academics > Assignments.
- 3. Click **Details** on the **Assignments** side-tab. The Assignments Details page appears.

| Pages Fai                | Pages Family Academics Groups Calendar                                          |                 |            |    |  |  |  |  |  |  |  |
|--------------------------|---------------------------------------------------------------------------------|-----------------|------------|----|--|--|--|--|--|--|--|
| Classes :: M             | lasses :: Mcneeley, Patrick - OA531-01 - Accounting C :: QUIZ - Chapter Quiz 10 |                 |            |    |  |  |  |  |  |  |  |
| Details                  | Options - Report                                                                |                 |            | Ø  |  |  |  |  |  |  |  |
| Assignments<br>• Details | S X Cancel Default                                                              |                 |            |    |  |  |  |  |  |  |  |
| Curriculum<br>Map        | Category > Description                                                          | Chapter Quiz    | Statistics |    |  |  |  |  |  |  |  |
|                          | Assignment name                                                                 | Chapter Quiz 10 | High       | A+ |  |  |  |  |  |  |  |
| Attendance               | Date assigned                                                                   | 12/31/2019      | Low        | F  |  |  |  |  |  |  |  |
|                          | Date due                                                                        | 12/31/2019      | Median     | A- |  |  |  |  |  |  |  |
|                          | Max points                                                                      | 100.0           | Average    | B- |  |  |  |  |  |  |  |
|                          | Description                                                                     |                 |            |    |  |  |  |  |  |  |  |
|                          | Score                                                                           | A               |            |    |  |  |  |  |  |  |  |
|                          | Resources Provided b                                                            | by the Student  |            |    |  |  |  |  |  |  |  |
|                          |                                                                                 |                 |            |    |  |  |  |  |  |  |  |
|                          | X Cancel                                                                        |                 |            |    |  |  |  |  |  |  |  |

The following table describes the information that appears on the page.

| Field                     | Description                                                                                                    |
|---------------------------|----------------------------------------------------------------------------------------------------|
| Category ><br>Description | The type of assignment, such as quiz, test or special project.                                                       |
| Assignment<br>name        | The unique name of the assignment.                                                                                   |
| Date assigned             | The date the teacher gave the assignment to students.                                                                |
| Date due                  | The date the assignment is due.                                                                                      |
| Max points                | The total number of points a student could earn from this assignment.                                                |
| Statistics                |                                                                                                    |
| High                      | The highest score in the class for the assignment.                                                                   |
| Low                       | The lowest score in the class for the assignment.                                                                    |
| Median                    | The score that has an equal number of scores higher, and lower, than it.                                             |
| Average                   | The simple average of the students' scores, in which the sum of all scores is divided by the total number of scores. |
| Description               | If the teacher entered a description for the assignment, it appears here.                                            |
| Score                     | This is your student's grade for the assignment.                                                                     |

4. Click **Cancel** to leave the page.

# **Curriculum Maps**

The Curriculum Maps side-tab in the Family and Student portals shows the curriculum map for the selected class. Curriculum maps provide an overview of the entire course's structure and content.

Note: Depending on the way your district/school set up Aspen, you might not see curriculum maps.

### To view and print the entire map:

- 1. Click the Academics tab, Details side-tab.
- 2. Find and select the class you want to see the curriculum map for.
- 3. Click the Curriculum Map side-tab.
- 4. Click the gold bar at the top of the timeline to select it. This bar represents the map header.
- 5. Click **View**. The map and its content appears.
- 6. To print the entire map, click **Print**. Any lesson plans print, too.

# To view and print the content of a specific map topic (unit):

1. Above the curriculum map, click **Expand** to show the curriculum map topics:

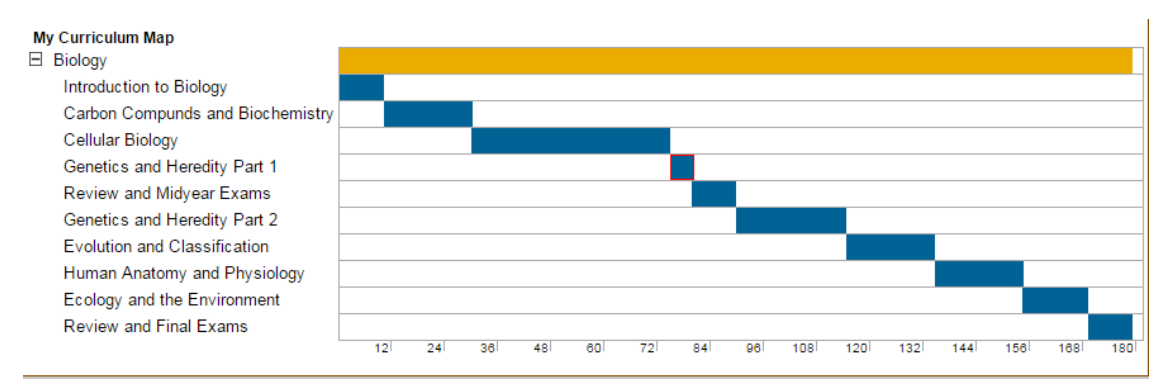

- 2. Click a blue bar on the timeline that represents the topic you want to view.
- 3. Click **View**. The information for the topic appears.
- 4. Click **Print**. Any lesson plans print, too.

### **Complete a Google Docs Assignment**

You can complete a Google Docs<sup>™</sup> assignment online in the Student portal. There are two ways to complete an assignment:

• By editing a Google Doc that your teacher attached and then posting it.

• By <u>submitting your own Google Doc</u> from your Google Drive™.

**Note**: To open or view a Google Doc, you need a Google account. The first time you try to open a Google Doc, Google will ask you to grant access between the applications. This is a one-time step.

### To post your student-edited Google Doc assignment:

- 1. Log on to the Student portal.
- 2. Do one of the following:
- 3. In the To Do widget, click the assignment name. The Assignment pop-up appears.
  - Click the **Calendar** tab, and then find and select the appropriate assignment. The assignment details appear.
  - Click the **Academics** tab, select the appropriate class, and then click the **Assignments** sidetab. Find the assignment you want to post a Google Doc for, and then click on the assignment name to view its details.
- 4. Click the document in the Resources Provided by the Teacher field. The document opens.
- 5. Complete the assignment.
- 6. When you are done, click **Post** next to the document name. The date and time the document was submitted appear:

| 🖺 Save 🗶 Can                                                                                                 | cel                                                      | Default Template                               | e • |  |  |  |
|----------------------------------------------------------------------------------------------------|----------------------------------------------------------|------------------------------------------------|-----|--|--|--|
| Category ><br>Description<br>Assignment name *<br>Date assigned *<br>Date due *<br>Max points<br>Description | Homework Authors and their Works 7/20/2020 7/21/2020 6.0 | Statistics<br>High<br>Low<br>Median<br>Average |     |  |  |  |
| Score                                                                                                    | Ungraded                                                 |                                                |     |  |  |  |
| Resources Provided                                                                                           | I by the Teacher                                         | Resources Submitted by the Student             |     |  |  |  |
| Writers-books                                                                                                |                                                          | Submitted () Delete                            |     |  |  |  |
| 🖺 Save 🗶 Can                                                                                                 | cel                                                      |                                                |     |  |  |  |

7. After the due date for the assignment, you can open and view your teacher's comments on the document you posted.

# To submit your Google Doc assignment:

For some assignments, your teacher might ask you to create your own document in Google Drive and then upload it. There are several places you can go to upload the Google Doc you created:

- To Do widget on your Home page
- Assignments widget on your Class Page
- Academics tab > Assignments side-tab
- The Calendar

Note: The "Online submission" window must be open to submit a Google Doc.

# Submitting Google Doc Assignments in the To Do Widget

- 1. Log on to the Student portal.
- 2. Do one of the following:
  - In the To Do widget, click the assignment name, and then click **Submit a File**.
  - Click the <sup>1</sup> icon next to the assignment name.

The Submission Upload pop-up appears:

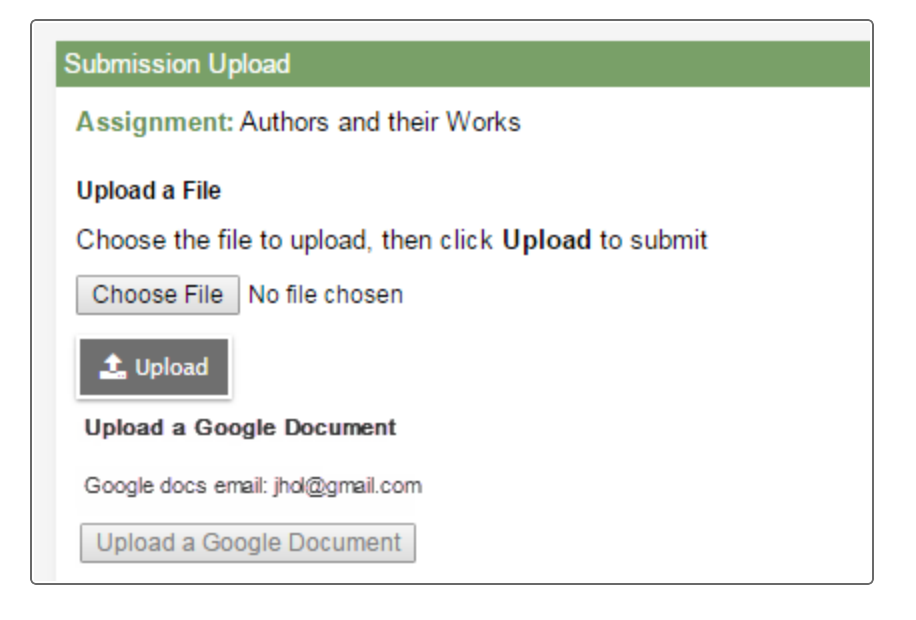

**Note**: You can only upload one file or one Google Doc, not both. Click **Browse** to <u>submit an</u> <u>assignment online</u> that is not a Google Doc.

3. Click **Upload a Google Document**. The Submission pop-up appears:

| Home | Academics | To Do | Calendar | Pages                                                                                        |                                                                 | View Full Site |  |
|------|-----------|-------|----------|----------------------------------------------------------------------------------------------|-----------------------------------------------------------------|----------------|--|
| Hom  | ework 7   |       |          |                                                                                              |                                                                 |                |  |
|      |           |       |          | Fitness I<br>Homework<br>Due<br>Friday, Febru<br>Score<br>Ungraded<br>My Submis<br>Browse to | Fundamentals 7 any 26, 2020 sion valtach your submission Browse |                |  |

**Note**: When you select **Upload a Google Document** from the Aspen desktop, it automatically brings you to the Aspen Mobile interface.

4. Click **Browse** to attach your document. The Google Docs pick list appears:

| Select a file                 |      |       | ×                     |
|-------------------------------|------|-------|-----------------------|
|                               | ▼ Q, |       | AZ<br>V               |
| Name                          |      | Owner | Last modified $ \psi$ |
| Fitness and Strength Training |      | me    | 12:23 PM              |
| Nutrition Tips                |      | me    | Feb 23, 2020          |
| E Homework 7                  |      | me    | Feb 23, 2020          |
| E Health and Fitness Quiz     |      | me    | Feb 8, 2020           |
| PP Getting started            |      | me    | Dec 17, 2020          |
|                               |      |       |                       |
|                               |      |       |                       |
|                               |      |       |                       |
|                               |      |       | ~                     |
| Select Cancel                 |      |       |                       |

5. Select the Google Doc you want to attach, and then click **Submit**:

| Home | Academics | To Do | Calendar | Pages                                                                       |                                                           |        |   |  |  |  |  | View Full Sit | e | € |
|------|-----------|-------|----------|-----------------------------------------------------------------------------|-----------------------------------------------------------|--------|---|--|--|--|--|---------------|---|---|
| Hom  | ework 7   |       |          |                                                                             |                                                           |        |   |  |  |  |  |               |   |   |
|      |           |       |          | Fitness<br>Homework<br>Due<br>Friday, Febr<br>Score<br>Ungraded<br>My Submi | Fundamentals<br>k 7<br>uary 26, 20 20<br>ssion<br>ework 7 | Remove | т |  |  |  |  |               |   |   |

**Note**: When you submit a Google Doc for an assignment, you might receive a busy/loading indicator while the file uploads.

When the file has successfully uploaded, a date and timestamp appear:

| nome        | Academics            | To Do | Calendar | Pages                                                                        |                                                                                                    |     |      |  |  |  |   |  | View Full | Site |   |
|-------------|----------------------|-------|----------|------------------------------------------------------------------------------|----------------------------------------------------------------------------------------------------|-----|------|--|--|--|---|--|-----------|------|---|
| Hom         | ework 7              |       |          |                                                                              |                                                                                                    |     |      |  |  |  |   |  |           |      |   |
|             |                      |       |          | Fitness<br>Homework<br>Due<br>Friday, Febr<br>Score<br>Ungraded<br>My Submis | Fundamentals<br>r 7<br>uary 26, 2020<br>ssion<br>work 7 - Butler, Richard A<br>enettj Submitted (02/22/2016 1:33PM) | Rem | nove |  |  |  |   |  |           |      |   |
|             |                      |       |          |                                                                              |                                                                                                    |     |      |  |  |  |   |  |           |      |   |
| Home        | Academics            | To Do | Calendar | Pages                                                                        |                                                                                                    |     |      |  |  |  |   |  | View Full | Site |   |
| Home<br>Hom | Academics<br>ework 7 | To Do | Calendar | Pages                                                                        |                                                                                                    |     |      |  |  |  | - |  | View Full | Site | • |

#### Notes:

- Click **Remove** to remove the assignment when the "Online submission" window is open. You will not be able to remove or resubmit your assignment if your teacher has already graded it.
- In the Family portal, parents can see when their student submitted an assignment, but they cannot upload, download, or delete any files.
- Click View Full Site to return to the Aspen desktop.

#### Submitting Google Doc Assignments from the Assignments Widget on Your Class Page

If your teacher wants you to submit a file or Google Doc for an assignment online, the assignment appears in the Submit Assignments widget on the Page for that class.

- 1. Log on to the Student portal.
- 2. On the Pages tab, select the appropriate class. The Submit Assignments widget appears on the Page.

The following table explains the information in the widget:

| Field      | Description                                                             |
|------------|-------------------------------------------------------------------------|
| Assignment | View the details of your assignment when you click the assignment name. |

| Field    | Description                                                                                                    |
|----------|----------------------------------------------------------------------------------------------------|
| Date Due | View the date your assignment is due.                                                                                                    |
| Status   | View the status or your assignment.                                                                                                    |
|          | <b>Note:</b> If you already submitted a file, this column displays the date and time you submitted it. If it is late, the column displays Late. |
| Actions  | Upload your file by clicking the 🞓 icon.                                                                                                    |

- 3. Click the <sup>1</sup> icon. The Submission Upload pop-up appears.
- 4. Click Upload a Google Document. Follow steps 4–5 in Submitting Google Docs Assignments in the To Do widget.

### Notes:

- You can open and view any comments your teacher made on the document you submitted.
- If you try to open a document you placed in your Google trash, an error message appears.

### Submitting Google Doc Assignments from the Academics Tab

- 1. Log on to the Student portal.
- 2. Click the **Academics** tab.
- 3. Select the class you want to submit the assignment for, and then click the Assignments side-tab.
- 4. Find the assignment you want to submit a Google Doc for, and then click the assignment name to views its details.

**Note**: Use the filter box at the top of the page to narrow your search results by **Category** and **Grade Term**.

- 5. Click Submit a File.
- 6. Click the <sup>1</sup> icon. The Submission Upload pop-up appears.
- 7. Click Upload a Google Document. Follow steps 4–5 in Submitting a Google Doc Assignment from the To Do Widget.

### Submitting Google Doc Assignments from the Calendar

- 1. Log on to the Student portal.
- 2. Click the Calendar tab.
- 3. Click the **Day**, **Week**, or **Month** sub-tab to find your assignment.

4. Select any assignment to view its details:

| Pages My Info             | Academics Groups Calendar Lo | ker Quest                                 |                                                                                                    |
|---------------------------|------------------------------|-------------------------------------------|----------------------------------------------------------------------------------------------------|
| Options 🗸 Repor           | ts ▼ Help ▼                  |                                           | <my resources<="" th=""></my>                                                                                                    |
| 🗙 Cancel                  |                              |                                           | My Resources                                                                                                    |
|                           |                              | Default Template                          | •                                                                                                    |
| Category ><br>Description | Homework                     | Statistics                                | <ul> <li>Image: Second Folder</li> <li>Image: Image: Second Second Seco</li></ul> |
| Assignment name *         | Authors and their Works      | Low                                       |                                                                                                    |
| Date assigned *           | 7/20/2020                    | Median                                    |                                                                                                    |
| Date due *                | 7/21/2020                    | Average                                   |                                                                                                    |
| Max points                | 6.0                          | · · · · · · · · · · · · · · · · · · ·     |                                                                                                    |
| Description               |                              |                                           |                                                                                                    |
| Score                     | Ungraded                     |                                           |                                                                                                    |
| Resources Provided by     | y the Teacher                | Resources Submitted by the Student        |                                                                                                    |
| Writers books tyt         |                              | Submitted () Remove                       |                                                                                                    |
|                           |                              | Submit a File                             |                                                                                                    |
|                           |                              | You can also drag files from My Resources |                                                                                                    |
|                           |                              |                                           | Add Edit My Quota (249 MB left)                                                                                                    |

- 5. Click **Submit a File**. The Submission Upload pop-up appears.
- 6. Click Upload a Google Document. Follow steps 4–5 in Submitting a Google Doc Assignment from the To Do Widget.

#### **View Class Attendance**

The **Attendance** side-tab lists any dates not in class for the entire period, due to an absence, tardy or dismissal, and any reason provided.

#### To view details for a class attendance record:

- 1. Click the **Academics** tab.
- 2. Click the Attendance side-tab.
- 3. Click a date.

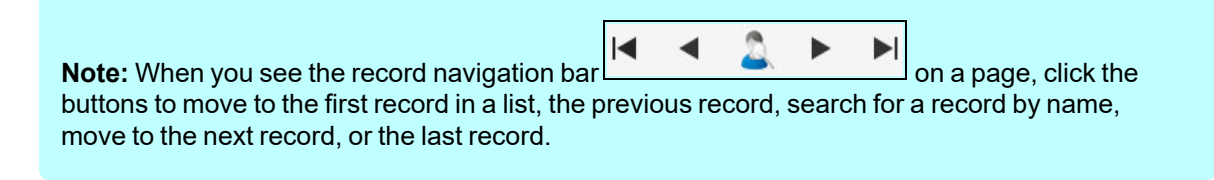

### **Viewing Groups**

The Groups tab allows you to view the following:

- groups' details
- other members of the groups
- scheduled events associated with the groups

# **View Student's Groups**

### To view details regarding a group that the student belongs to:

- 1. Click the Groups tab.
- 2. Click the **Details** side-tab.

Click a group to view the following details:

- Group name
- Group Category (such as Athletics or Academics)
- Position (student's position within the group, if any, such as Captain or Secretary)
- Advisor's name

**Note:** When you see the record navigation bar on a page, click the buttons to move to the first record in a list, the previous record, search for a record by name, move to the next record, or the last record.

### **View Fellow Group Members**

### To view the members of a group:

- 1. Click the Group tab.
- 2. Select the group.
- 3. Click the **Members** side-tab. The page lists each of the fellow members' names.

|                                                      | ×     | •      | 2       |       | ◀     |                      |
|------------------------------------------------------|-------|--------|---------|-------|-------|----------------------|
| Note: when you see the record havigation bar         |       |        |         |       |       | on a page, click the |
| buttons to move to the first record in a list, the p | revio | us rec | cord, s | searc | h for | a record by name,    |
| move to the next record, or the last record.         |       |        |         |       |       |                      |

#### **View Group Events**

Students' group events appear on the calendar in the portals.

#### To view details for a group's event:

- 1. Click the **Groups** tab.
- 2. Select the group.
- 3. Click the Events side-tab. For each event, the page lists the following:
  - Date
  - Time

- Summary (a description of the event)
- Location
- 4. To view an event's details, click the event's name.

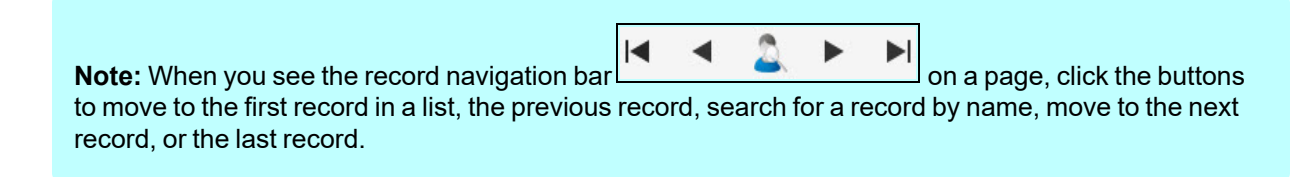

# **Using the Calendar**

Use the **Calendar** tab to manage your assignments and time. To make the calendar most helpful, be sure to click **Calendar Settings** on the **Options** menu to define your calendar settings.

Your calendar can display the following:

- Assignments that your teachers assign.
- Appointments that you create.
- My Resources that you can use to store your documents.

| Pages My Info Academics Groups Calendar Locker Quest |                                                                                                    |
|------------------------------------------------------|----------------------------------------------------------------------------------------------------|
| Options • Reports • Help •                           | ►My Resources                                                                                                    |
| Day Week Month                                       | My Resources                                                                                                    |
|                                                      | Aditional Resources     Group Folder                                                                                                    |
| Tue May 3 Wed May 4                                  | ⊳ 🦗 RFP                                                                                                    |
| 8:30 AM HWCW 24 being passed in                      | A Beginner's Guide to Balancin                                                                                                    |
| 8:45 AM This is my test                              | ADM03GuidedTasks-1.pptx                                                                                                    |
| 11:30 AM Lab for May 2 Completed                     | Chemistry Cleans Penniest<br>Cl11.10spelling.docx<br>Clasy genius science projects w<br>Granization of the Periodic Table<br>Granization of the Periodic Table<br>Classification of the Periodic Table<br>State of Elements.pdf<br>test resource |
|                                                      |                                                                                                    |

#### **Determine Which Days to View**

- 1. Click one of the following:
  - **Day** to view assignments and appointments for one day
  - Week to view assignments and appointments for one week
  - Month to view assignments and appointments for one month

**Note**: The **Day** and **Week** tabs display all assignments. The **Month** tab displays only up to three at a time. A drop-down list appears below the third item if there are more than three items on that day. Click the triangle at the bottom to see the day view when there are more than three items.

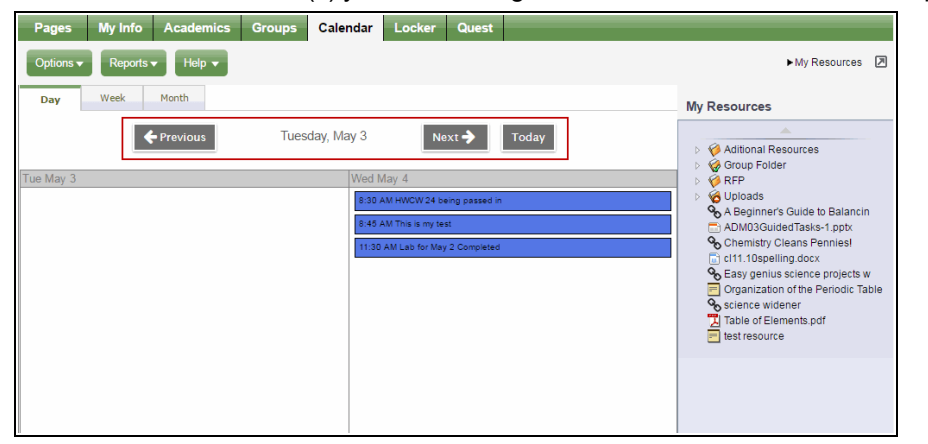

On either side of the date(s) you are viewing, buttons to move between dates appear.

- 2. Do any of the following to move between dates:
  - Click **Previous** to view the day, week, or month previous to the one you are currently viewing.
  - Click Next to view the day, week, or month after the one you are currently viewing.
  - Click This Week to view the current week.

#### Manage Your Assignments

Any assignments due on a specific date appear towards the top of the day. If you select the **Activate Reminders** checkbox in your calendar settings, assignments you should be working on appear at the bottom of the date in a lighter color.

**Note**: The Paper clip  $\swarrow$  icon indicates that the assignment has an attachment. You must click the assignment to view the details and access the attachment in the **Resources Provided by the Teacher** field.

Click an assignment to view its details:

| Pages My Info                          | Academics Groups Calendar Locker Q  | uest              |                                                                                                    |
|----------------------------------------|-------------------------------------|-------------------|----------------------------------------------------------------------------------------------------|
| Options - Reports                      | Help 🗸                              |                   | ►My Resources 🔊                                                                                                    |
| Save 🗶 Cancel                          | Delete                              |                   | My Resources                                                                                                    |
| Name *<br>Start date *<br>Start time * | Lab for May 2 Completed<br>5/4/2020 | +E JE IE @ Source | <ul> <li>♦ Aditional Resources</li> <li>♦ Group Folder</li> <li>♦ Uploads</li> <li>♦ Abginner's Guide to Balancin</li> <li>ADM03Guided Tasks-1.ppt</li> <li>♦ Chemistry Cleans Pennies!</li> <li>€ 111.10spelling docx</li> <li>♥ Campilous Science projects w</li> <li>♥ Crapainzation of the Periodic Table</li> <li>♥ Science widener</li> <li>♥ Table of Eliements.pdf</li> <li>♥ Isst resource</li> </ul> |

In the Resources Provided by the Teacher field, you might find documents or quizzes you either need

to download, edit, and upload, or complete and submit online. Click the **Document type** icon (such as into open it.

If you upload your homework document to My Resources, you can click, drag, and drop your file into the **Resources Submitted by the Student** field to submit your homework to your teacher.

**Note**: Sometimes students take classes at more than one school during a term. In those cases, assignments for the student's primary and secondary schools appear on the calendar.

#### **Define Your Calendar Settings**

Define your calendar settings to determine how your classes appear on your calendar.

#### To define your calendar settings:

- 1. Click the Calendar tab.
- 2. On the **Options** menu, click **Calendar Settings**. The Settings page appears:

| X Cancel                  |                                                                                                  |       |         |  |  |  |
|---------------------------|--------------------------------------------------------------------------------------------------|-------|---------|--|--|--|
| Show weekends             | 8                                                                                                |       |         |  |  |  |
| Activate Reminders        | 8                                                                                                |       |         |  |  |  |
| Calendars                 |                                                                                                  |       |         |  |  |  |
| Name                      |                                                                                                  | Color | Options |  |  |  |
| My Events                 |                                                                                                  |       |         |  |  |  |
| - Follett Public Schools  |                                                                                                  |       |         |  |  |  |
| Crow Point High School    |                                                                                                  |       |         |  |  |  |
| Summer School             |                                                                                                  |       |         |  |  |  |
| Knitting Club             |                                                                                                  |       |         |  |  |  |
| * Please note that change | Please note that changes to the Planner settings will affect the appearance of the To Do widget. |       |         |  |  |  |
|                           |                                                                                                  |       |         |  |  |  |
| X Cancel                  |                                                                                                  |       |         |  |  |  |
|                           |                                                                                                  |       |         |  |  |  |

3. Use the following table to define your calendar settings:

| Field                 | Description                                                                                                    |
|-----------------------|----------------------------------------------------------------------------------------------------|
| Show Weekends         | Select this checkbox if you want to see Saturdays and Sundays on your calendar.                                                                                                    |
| Activate<br>Reminders | Select this checkbox if you want to display a line on each date you should be working on an assignment.                                                                                   |
|                       | If you do not select this checkbox, the assignment only appears on the date it is due.                                                                                                    |
| Color                 | Determine the highlighter colors that represent your classes and appointments on your planner.                                                                                            |
|                       | In the <i>Color</i> column, click the color box next to the class. The Color Chooser appears. Click a color, and click <b>OK.</b>                                                         |
|                       | Within each class , you can click <b>All Categories</b> to open the Category pick list. Select only the assignment categories you want to appear in the color you selected for the class. |
|                       | <b>Note</b> : The colors for appointments is set by the <i>My Events</i> color.                                                                                                    |

# 4. Click Save.

# Use the Student Calendar

Use the **Calendar** tab to view and keep track of your past, current, and upcoming assignments. You can also add appointments to your calendar.

# Setting Up Your Calendar

1. On the **Options** menu, click **Calendar Settings.** The Settings page appears.

|   | X Cancel                                                                                           |     |       |         |  |  |
|---|----------------------------------------------------------------------------------------------------|-----|-------|---------|--|--|
|   | Show weekends                                                                                      | 8   |       |         |  |  |
|   | Activate Reminders                                                                                 | 8   |       |         |  |  |
| • | Calendars                                                                                          |     |       |         |  |  |
|   | Name                                                                                               |     | Color | Options |  |  |
|   | My Events                                                                                          |     |       |         |  |  |
|   | Follett Public Schools                                                                             |     |       |         |  |  |
|   | Crow Point High Schoo                                                                              | l . |       |         |  |  |
|   | Summer School                                                                                      |     |       |         |  |  |
|   | Knitting Club                                                                                      |     |       |         |  |  |
|   | * Please note that changes to the Planner settings will affect the appearance of the To Do widget. |     |       |         |  |  |
|   |                                                                                                    |     |       |         |  |  |
|   | X Cancel                                                                                           |     |       |         |  |  |

2. Use the following table to define your calendar settings:

| Field              | Description                                                                                                    |
|--------------------|----------------------------------------------------------------------------------------------------|
| Show Weekends      | Select this checkbox if you want to see Saturdays and Sundays on your calendar.                                                                                                    |
| Activate Reminders | Select this checkbox if you want to see a reminder<br>for each date within the date range of an<br>assignment (date assigned through date due). The<br>reminder line is a lighter color on the days the<br>assignment is not due, and darker for the date the<br>assignment is due. |
|                    | Including reminder lines is a good way to keep a current to-do list of what you should be working on for all your classes.                                                                                                    |
|                    | <b>Note:</b> If you select this checkbox, your calendar could contain many assignment reminder lines for each date.                                                                                                    |
| Color              | Determine the highlighter colors that represent your sections and appointments on your planner.                                                                                                    |
|                    | In the <b>Color</b> column, click the color box next to the item. The Color Chooser appears. Click a color, and then click <b>OK.</b>                                                                                                    |
|                    | Within each class section, you can click <b>All</b><br><b>Categories</b> to open the Category pick list. Select<br>only the assignment categories you want to appear<br>in the color you selected for the class (for example,<br>you might want all quizzes to appear in red).      |
|                    | <b>Note</b> : The colors for appointments is set by the <b>My Events</b> color.                                                                                                    |

# 3. Click Save.

# **Using Your Calendar**

- 1. Click the **Day**, **Week**, or **Month** sub-tab to determine how many days to view.
- 2. Click **Previous** to view the previous day, week or month, or click **Next** to view the next day, week, or month. Click **This Week** to return to the current week.
- 3. For each day, click any assignment to view its details.
- 4. If an assignment is due on a date, the text and color is dark. After you complete the assignment, select the checkbox to indicate you are finished. If you select the **Activate Reminders** checkbox in your settings, reminders appear in lighter text and color for assignments that are not due on a date, but are listed.

5. If a **Paper clip** icon appears for an assignment, you must upload or enter information online to complete that assignment.

# **Add Calendar Events**

Any events you have created appear on your calendar in the color you defined in your calendar settings.

# To add a new event:

1. On the **Options** menu, click **Add Appointment.** 

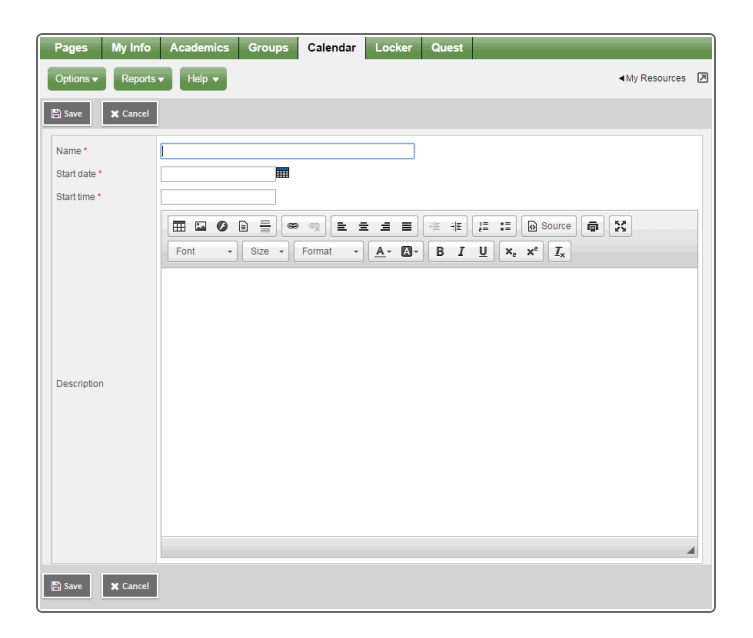

- 2. Type a **Start date**, or click to select a date.
- 3. Type a **Start time**, if applicable.
- 4. Type a summary of the event (such as *Braces off!*). The summary appears in that day on your calendar.
- 5. Type a description if desired.
- 6. Click Save.

# **Use My Resources**

Use My Resources in Aspen's Student portal to store and organize your schoolwork.

You need to know how to do the following:

- Add folders
- Add files
- Add weblinks
- Add notes
- Edit resources
- Keep enough free space

# To use My Resources:

1. Log on to the Student portal, and then click the Calendar tab.

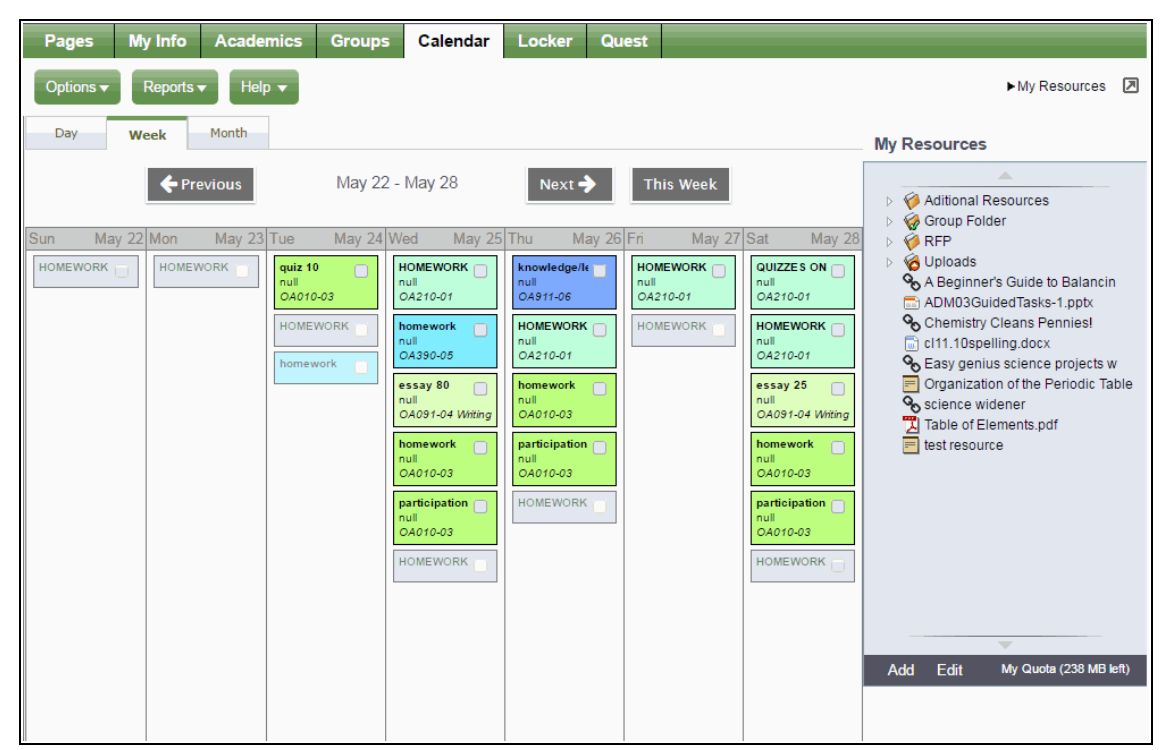

2. In the upper-right corner, click **My Resources.** My Resources opens.

The Group folder automatically appears. Inside it, there is a folder for each group you belong to, such as each of your classes, the debate team, and the yearbook club.

You can access files and links within those folders, but you cannot edit them.

### Add Folders

Add your own folders to My Resources to organize your school work. For example, you might make a folder for the current year. Within that folder, create a folder for each class. Then, within each class folder, you can store your files, links, and even notes. My Resources can act like your online class binder!

You can also create a student portfolio to store your best work from each school year. This way, when senior year rolls around, you have quick and easy access to all of your portfolio pieces. You can even link to your portfolio video that you have posted on the web.

**Note**: My Resources has a storage quota set by your district; you have a limited amount of storage space.

### To create folders in My Resources:

- 1. Be sure that the Group Folder is not selected.
- 2. At the bottom of My Resources, click Add, and then Folder:

A new folder appears in My Resources:

| My Resources                    |  |  |  |
|---------------------------------|--|--|--|
|                                 |  |  |  |
| Algebra                         |  |  |  |
| Chemistry                       |  |  |  |
| 4 🧭 English                     |  |  |  |
| Book Report Format.docx         |  |  |  |
| Wew Folder                      |  |  |  |
| Stanley Explores the Hohokam C  |  |  |  |
| Group Folder                    |  |  |  |
| > V History                     |  |  |  |
| > Vo My Stuff                   |  |  |  |
| <b>↓</b>                        |  |  |  |
| Add Edit My Quota (999 MB left) |  |  |  |
|                                 |  |  |  |

- 3. Type a name, and then press **ENTER.**
- 4. To make a folder within that folder, select the folder; and then click **Add > Folder**. The new folder appears within the folder you first created.

**Note:** If your district allows custom Group Resources for each tab on a page, any folder you add to My Resources that matches the name of a tab does not appear in other tabs on the page. An example would

be if you had a tab for each of the three groups in your class, Red, Blue and Green, a folder named Green would not appear in the Red and Blue tabs.

**Note:** You can click, drag, and drop files, links, notes, and folders within the My Resources folders that you create.

### **Add Files**

My Resources is a great place to store drafts of your work. This way, you can access them from any computer with Internet access.

There are two ways to add files to My Resources:

- Add one file at a time.
- Add multiple files.

### To add one file to My Resources:

- 1. Select the folder you want to store the file in.
- 2. At the bottom of My Resources, click Add, and then click File. The Upload pop-up appears.
- 3. Next to the file field, click **Browse** to find the file on your computer.
- 4. Click Open.
- 5. If you want, type a description of the file in the **Description** field.
- 6. Click Save.

### To add multiple files to My Resources:

- 1. Select the folder you want to store the files in.
- 2. At the bottom of My Resources, click **Add**, and then click **Multiple Files.** Select how you want to open the Aspen Uploader, and then click **OK**:

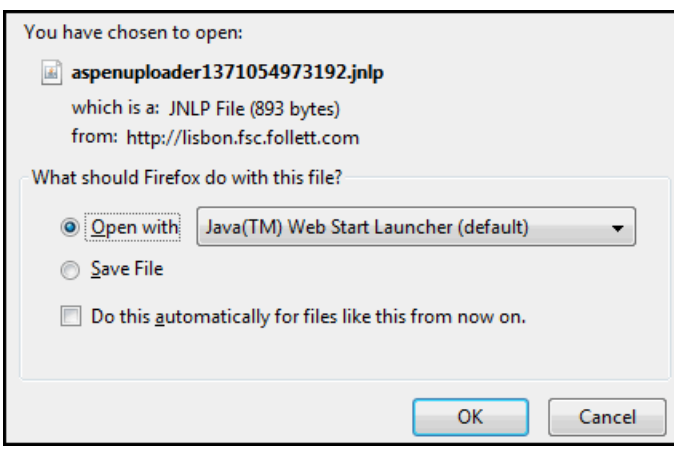

The Aspen File Uploader appears:

| Aspen File Uploader                                                                                                    |                                          |             |  |
|----------------------------------------------------------------------------------------------------|------------------------------------------|-------------|--|
| C: \Users\knaylor.NA\Desktop\EXAMPLES for scripts\CCHW6.10.docx<br>C: \Users\knaylor.NA\Desktop\EXAMPLES for scripts\Death of a Salesman Act 1. No1.docx<br>C: \Users\knaylor.NA\Desktop\EXAMPLES for scripts\grad.jpg<br>C: \Users\knaylor.NA\Desktop\EXAMPLES for scripts\ListGroupLabel_Student.pdf<br>C: \Users\knaylor.NA\Desktop\EXAMPLES for scripts\Of Mice and Men Final Essay.docx<br>C.\Users\knaylor.NA\Desktop\EXAMPLES for scripts\Of Mice and Men potx<br>Add files<br>Remove |                                          |             |  |
|                                                                                                    | Number of files selected:<br>Total size: | 6<br>389 КВ |  |
|                                                                                                    | Space left in my quota:                  | 249 MB      |  |
|                                                                                                    |                                          |             |  |

- 3. Click Add files.
- 4. On your computer, find the files you want to upload. To select more than one file, press **CTRL** while you click each file name if you are using a PC, or press **Command** if you are using a Mac.
- 5. Click **Open.** The file names appear in the Aspen File Uploader.
- 6. Click **Upload**. The Aspen File Uploader uploads all of the files to the folder you selected.

### Add Weblinks

Store links to websites in My Resources. For example, you might have a folder that is holding all of the resources you need for your history paper. You can store the link to each of your online sources in that folder, right alongside your draft, and any other resources you might need.

### To add a weblink to My Resources:

- 1. Go to the web address you want to save in My Resources.
- 2. Copy the web address in the Address bar of your web browser.
- 3. In My Resources, select the folder you want to store the files in.
- 4. At the bottom of My Resources, click Add, and then click Weblink.
- 5. Type a Name and Description to help you identify the link.
- 6. In the URL field, paste the web address that you copied in Step 2.
- 7. Click Save.

### **Add Notes**

Create and save notes within My Resources. For example, if you can use your tablet or laptop in class, you might type your notes for class and save them. Or, if you are at the library doing research for a paper, you can type your notes, and copy weblinks into your notes to save all of your information.

# To add notes to My Resources:

- 1. Select the folder you want to store the files in.
- 2. At the bottom of My Resources, click **Add**, and then click **Note.**
- 3. In the Title field, type a title for your note. This is the title that appears in My Resources.
- 4. In the **Text** box, type your text. You can use the formatting in the text editor, such as bulleted lists or different fonts.
- 5. Click Save.

Note: You can also upload Google Docs™ to My Resources for easy access.

# **Edit Resources**

1. To edit a resource, select a file, folder, note, or link, and click **Edit** at the bottom of My Resources:

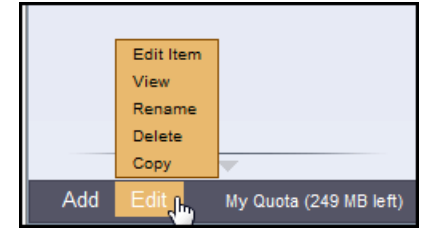
2. Select one of the following to edit the files in My Resources:

| Field     | Description                                                                                                    |  |
|-----------|----------------------------------------------------------------------------------------------------|--|
| Edit Item | A details pop-up appears, where you can edit details such as file name, description, and file location.                                      |  |
|           | You cannot edit the contents of a file. To do that, you need to do one of the following:                                                     |  |
|           | Download the item, edit it, and upload the edited version.                                                                                   |  |
|           | <ul> <li>Edit the version that is on your computer, upload it, and delete<br/>the unedited version.</li> </ul>                               |  |
|           | <b>Note</b> : You cannot edit a folder.                                                                                                    |  |
| View      | Based on your selection, one of the following occurs:                                                                                        |  |
|           | <ul> <li>For a folder: The folder expands (if it was already expanded,<br/>nothing happens).</li> </ul>                                      |  |
|           | <ul> <li>For a file: The file opens directly, or a pop-up asks you whether<br/>you want to save or open the file.</li> </ul>                 |  |
|           | • For a note: The note details appear, where you can make edits.                                                                             |  |
|           | <ul> <li>For a Google Doc<sup>™</sup>: You need to have a Google account and<br/>might need to grant Aspen access to Google Docs.</li> </ul> |  |
|           | • For a video: The video opens in a new window.                                                                                              |  |
|           | • For a web page: The web page opens in a new window.                                                                                        |  |
|           | <b>Note</b> : Clicking <b>Edit</b> and then <b>View</b> is the same as double-clicking the item.                                             |  |
| Rename    | A rectangle appears around the folder name, and the text is highlighted. Type the new name, and then press <b>Enter</b> on your keyboard.    |  |
|           | <b>Note</b> : You cannot rename a file.                                                                                                    |  |
| Delete    | A confirmation message appears. Click <b>OK.</b>                                                                                             |  |
|           | <b>Note</b> : If you are running out of space and want to delete multiple files at once, click the <b>My Quota</b> link.                     |  |
| Сору      | A copy of the file appears, with a number, starting with <b>(2)</b> , appended to the file name.                                             |  |
|           | Note: You cannot copy a folder.                                                                                                    |  |

# Keep Enough Free Space

You have a limited amount of storage space in My Resources, which is determined by your school district. The amount of storage space you have is called a quota. View the amount of space you have used at the

### bottom of My Resources:

| My Resources                                                                                                    |  |  |
|----------------------------------------------------------------------------------------------------|--|--|
|                                                                                                    |  |  |
| Algebra                                                                                                    |  |  |
| 👂 💖 Chemistry                                                                                                    |  |  |
| Find the second second seco |  |  |
| Group Folder                                                                                                    |  |  |
| History                                                                                                    |  |  |
| ▷ 🌾 My Stuff                                                                                                    |  |  |
|                                                                                                    |  |  |
|                                                                                                    |  |  |
|                                                                                                    |  |  |
|                                                                                                    |  |  |
|                                                                                                    |  |  |
|                                                                                                    |  |  |
|                                                                                                    |  |  |
|                                                                                                    |  |  |
|                                                                                                    |  |  |
|                                                                                                    |  |  |
|                                                                                                    |  |  |
|                                                                                                    |  |  |
|                                                                                                    |  |  |
|                                                                                                    |  |  |
|                                                                                                    |  |  |
| · ·                                                                                                    |  |  |
| Add Edit My Quota (999 MB left)                                                                                                    |  |  |
|                                                                                                    |  |  |

Click My Quota to see all of your resources and the amount of space they take:

| U | Andrews, L<br>Ising 408 KB of yo | <b>illian</b><br>our 250 MB (0.16%) |                                      | 0 of 7 selected 🥖              |
|---|----------------------------------|-------------------------------------|--------------------------------------|--------------------------------|
| Γ | File Size                        | LastMod                             | File Name                            | Repository Name                |
|   | 0.22 MB                          | 6/12/2020 12:39 PM                  | grad.jpg                             | Andrews, Lillian - User Folder |
|   | 0.10 MB                          | 6/12/2020 12:39 PM                  | ListGroupLabel_Student.pdf           | Andrews, Lillian - User Folder |
|   | 0.04 MB                          | 6/12/2020 12:39 PM                  | Of Mice and Men.pptx                 | Andrews, Lillian - User Folder |
|   | 0.02 MB                          | 6/12/2020 12:32 PM                  | Of Mice and Men Final Essay.docx     | Andrews, Lillian - User Folder |
|   | 0.02 MB                          | 6/12/2020 12:39 PM                  | Of Mice and Men Final Essay (2).docx | Andrews, Lillian - User Folder |
|   | 0.01 MB                          | 6/12/2020 12:39 PM                  | Death of a Salesman Act 1. No1.docx  | Andrews, Lillian - User Folder |
|   | 0.01 MB                          | 6/12/2020 12:39 PM                  | CCHW6.10.docx                        | Andrews, Lillian - User Folder |
|   | Delete Cancel                    |                                     |                                      |                                |

If you are running low on available space, select several files you no longer need, and click **Delete.** Keep in mind that once you delete files, you can no longer access them.

# **Using Quest to Search for Digital Content**

The Internet is full of content, but it can be hard to find specific, appropriate and relevant content for your classroom.

Accessed from Aspen's Staff view and Student portal, the Quest tab includes up to four search tools to help teachers and students find appropriate digital content.

Use Quest's search tools to navigate the Internet and your library collection, refine search results, and efficiently access resources. Each tool has its own side-tab:

• <u>WebPath Express</u>: A digital content subscription of more than 80,000 credible, content-safe, and age-appropriate websites that are evaluated and assessed by educators regularly.

Note: WebPath Express is an additional subscription your district can purchase.

- One Search: A school's collection of subscription and free online databases.
- <u>Digital Resources</u>: A school's digital resources, which might include Follett's Resources Services, or another digital resources service.
- Destiny: A school's library resources, available through a link to Destiny Library Manager.

When you find a link or resource worth saving, you can drag and drop it into My Resources. This way, you can instantly share it on a Page by placing it in a group folder, or store it in a personal folder to access when you need it.

For example, as a teacher, you might find a great website for students to use when completing tonight's lesson. Drag and drop the link from the search tool on the **Quest** tab to a folder for that unit in My Resources.

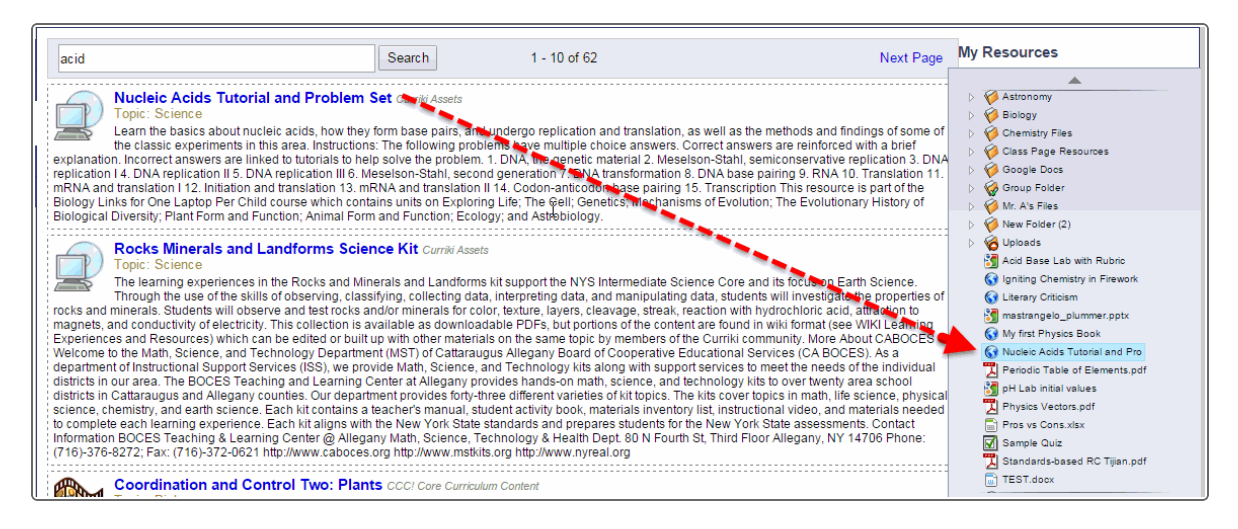

Then, as you create the assignment, drag and drop the links from My Resources to the **Resources Provided by the Teacher** section. Your students can go to the Student portal to access the links and any other resources you provide for them.

| Pages My Info Student             | Attendance Gradebook                  | Planner Quest A          | ssessment PD      | Tools            |                                                                 |
|-----------------------------------|---------------------------------------|--------------------------|-------------------|------------------|-----------------------------------------------------------------|
| Options 🗸 Reports 🗸 Help          |                                       |                          |                   |                  | Curriculum Map My Resources                                     |
| 🖺 Save 🗶 Cancel 🗎 Delet           | 🖹 Save 🗶 Cancel 🗎 Delete My Resources |                          |                   |                  |                                                                 |
| General Portal Description        |                                       |                          |                   |                  |                                                                 |
| Classes *                         | Q                                     | Options                  |                   |                  | Group Polder     Group Polder     Group Polder     Group Polder |
| Category *                        | Q                                     | Extra credit             |                   |                  | Al Stink Bugs                                                   |
| GB column name *                  |                                       | Extra credit points      | 0                 |                  | Aspen Password Recovery                                         |
| Assignment name *                 |                                       | Sequence number          | 48                |                  | Selection Flag                                                  |
| Date assigned * 7/26/2020         |                                       | Score not droppable      | e 🔲               |                  | OtherCultures1.docx                                             |
| Date due * 7/26/2020              |                                       | Visibility type          | Public •          |                  | i Student upload.docx                                           |
| Total points * 0                  |                                       | Entry mode               | Both V            |                  |                                                                 |
| Online submission                 |                                       | Grade Scale              |                   | Q                |                                                                 |
| Allow online                      |                                       | Grade Term *             |                   | Q                |                                                                 |
|                                   | Start                                 | Exclude from<br>averages |                   |                  |                                                                 |
| Open date                         | time                                  | Recurring Options        | None Opaily Opail | Weekly 🔍 Monthly |                                                                 |
| Close date                        | time                                  |                          |                   |                  |                                                                 |
|                                   | ARR AND                               | I                        |                   |                  | · · · · · · · · · · · · · · · · · · ·                           |
| Resources Provided by the Teacher |                                       |                          |                   |                  | Add Edit My Quota (238 MB left)                                 |
| Add File                          | Select Google Doc                     | 🔀 Create Online          | Quiz              | Add Weblink      |                                                                 |
|                                   |                                       |                          |                   |                  |                                                                 |
| 🖻 Save 🖌 👻 Cancel 🖬 🛱 Delet       |                                       |                          |                   |                  |                                                                 |
| Cancer Delet                      |                                       |                          |                   |                  |                                                                 |

# WebPath Express

WebPath Express provides instant access to grade-appropriate, educator-approved websites.

Note: WebPath Express is an additional subscription your district can purchase.

# To use WebPath Express:

- 1. Log on to the Staff view or Student portal.
- 2. Click the **Quest** tab.

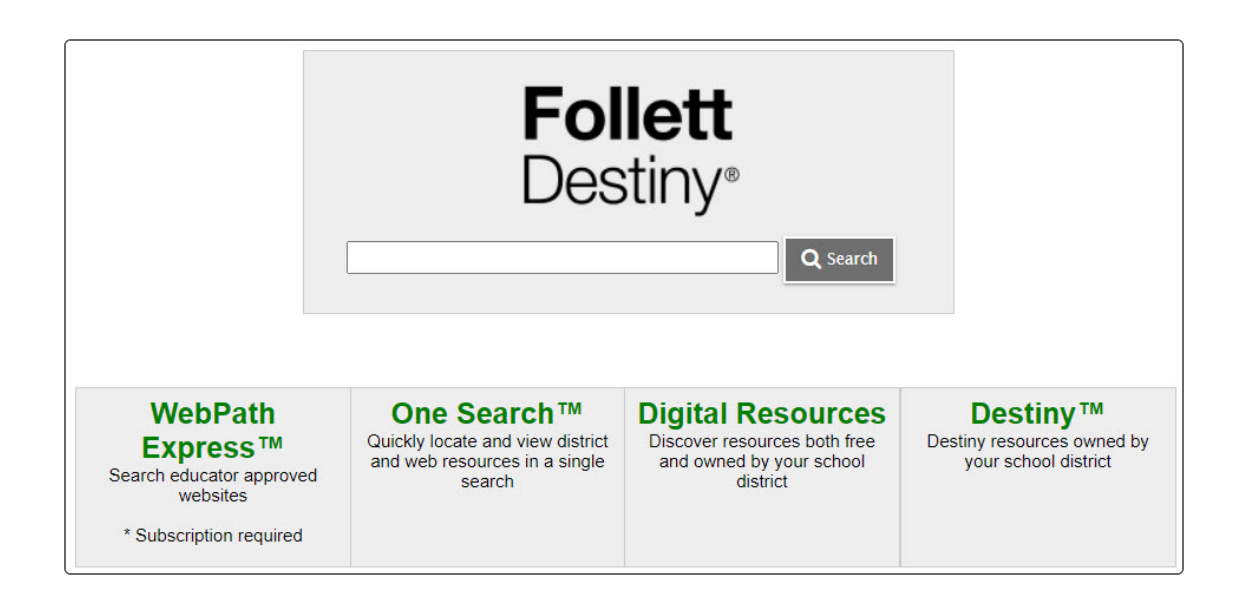

- 3. Type a search term or phrase in the **Search** field.
- 4. Click Search. The search results from WebPath Express appear.

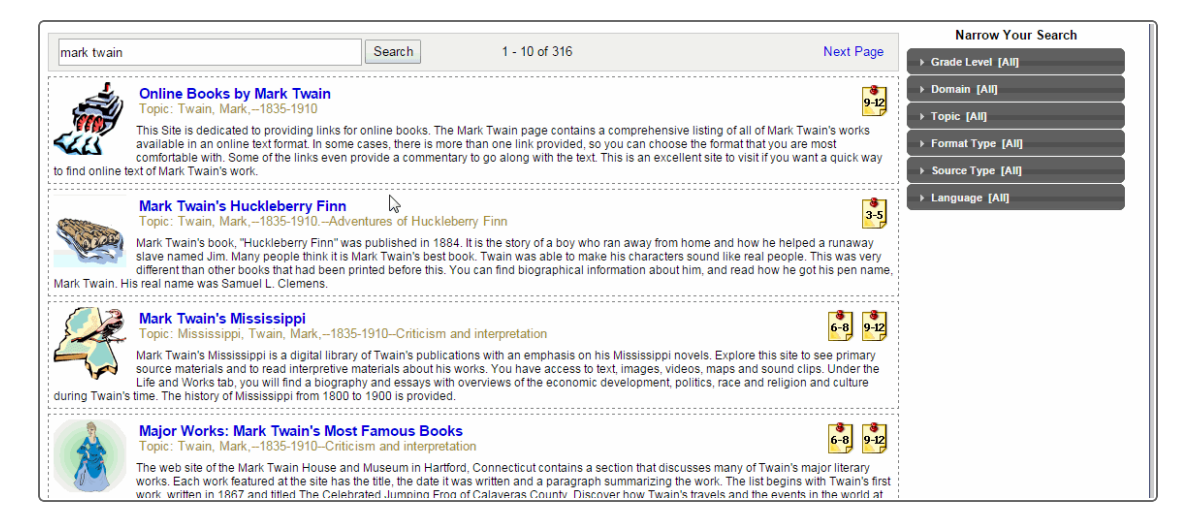

5. If there are too many results, you can narrow your search to show only certain types of information. Under **Narrow Your Search** on the right side, click one or more categories.

| Narrow Your Search  |
|---------------------|
| ▶ Grade Level [All] |
| ▶ Domain [All]      |
| ▶ Topic [All]       |
| ▶ Format Type [All] |
| ▶ Source Type [All] |
| ▶ Language [All]    |

| Option                                                                                                    | Description                                                                                                    |  |
|----------------------------------------------------------------------------------------------------|----------------------------------------------------------------------------------------------------|--|
| <ul> <li>Grade Level [All]</li> <li>○ All</li> <li>○ PreK-2 (1)</li> <li>○ 3-5 (42)</li> <li>○ 6-8 (173)</li> <li>○ 9-12 (262)</li> </ul>                                                                                                    | Select one grade level to show only results for the selected grade<br>level, or click <b>All</b> to show results for all grade levels.<br>The entire possible list is shown here. You might see a smaller<br>list, depending on the search results. |  |
| <ul> <li>✓ Domain [All]</li> <li>○ All</li> <li>○ au (2)</li> <li>○ ca (2)</li> <li>○ ca (1)</li> <li>○ dk (1)</li> <li>○ dk (1)</li> <li>○ .edu (59)</li> <li>○ .fi (10)</li> <li>○ gov (22)</li> <li>○ .hk (1)</li> <li>○ .info (1)</li> <li>○ .net (5)</li> <li>○ org (92)</li> <li>○ .pl (1)</li> <li>○ se (1)</li> <li>○ .us (1)</li> <li>○ .us (1)</li> </ul> | Select a domain suffix to show only results from one domain, or<br>click <b>All</b> to show results from all domains.<br>All domain suffix types that are included in the search results are<br>included in this list.                              |  |

| Option                                                                                                    | Description                                                                                                    |
|----------------------------------------------------------------------------------------------------|----------------------------------------------------------------------------------------------------|
| <ul> <li>Topic [All]</li> <li>All</li> <li>Academic writing (2)</li> <li>Addams, Jane,-1860-1935 (1)</li> <li>Advertising (1)</li> <li>Aeschylus (3)</li> <li>Affuent consumers (1)</li> <li>African American actors</li></ul> | Select a topic to show only results from one topic, or click <b>All</b> to<br>show results from all topics.<br>Each search result has one or more topics associated with it.<br>Topics can be names or descriptive phrases. |
| <ul> <li>Format Type [All]</li> <li>All</li> <li>Animation (2)</li> <li>Audio (12)</li> <li>Biography (62)</li> <li>eBook (5)</li> <li>Image collection (11)</li> <li>Interactive (2)</li> <li>Video (14)</li> </ul>           | Select a format type to show results in one format type, or click <b>All</b> to show results in all format types.                                                                                                    |
| <ul> <li>✓ Source Type [All]</li> <li>○ All</li> <li>④ Encyclopedia (9)</li> <li>④ Magazine (4)</li> <li>④ News Source (17)</li> <li>④ Primary Source Material (9)</li> </ul>                                                  | Select a source type to show results from one source type, or click <b>All</b> to show results from all source types.                                                                                                    |
| ✓ Language [All] <ul> <li>All</li> <li>English (300)</li> <li>French (1)</li> <li>Spanish (1)</li> </ul>                                                                                                    | Select a language to show results in one language, or click <b>All</b> to show results in all languages.                                                                                                    |

**Note**: Each selection you make is cumulative, so previous selections are still valid when you make others. For example, if you select a grade-level range of 3–5 and then select a format type of *Biography*, the list includes all results with both the 3–5 grade range and the *Biography* format type. To remove one of the options you selected, click the option again, and select **All**.

# **One Search**

One Search helps staff and students view and utilize the full range of their online subscriptions.

Accessed via the Internet, One Search lets users see a complete list of search results at once, instead of one-by-one.

# To use One Search:

- 1. Log on to the Staff view or Student portal.
- 2. Click the Quest tab, and then the One Search side-tab.
- 3. Type a search term or phrase in the Search field.
- 4. Click Search to view search results.

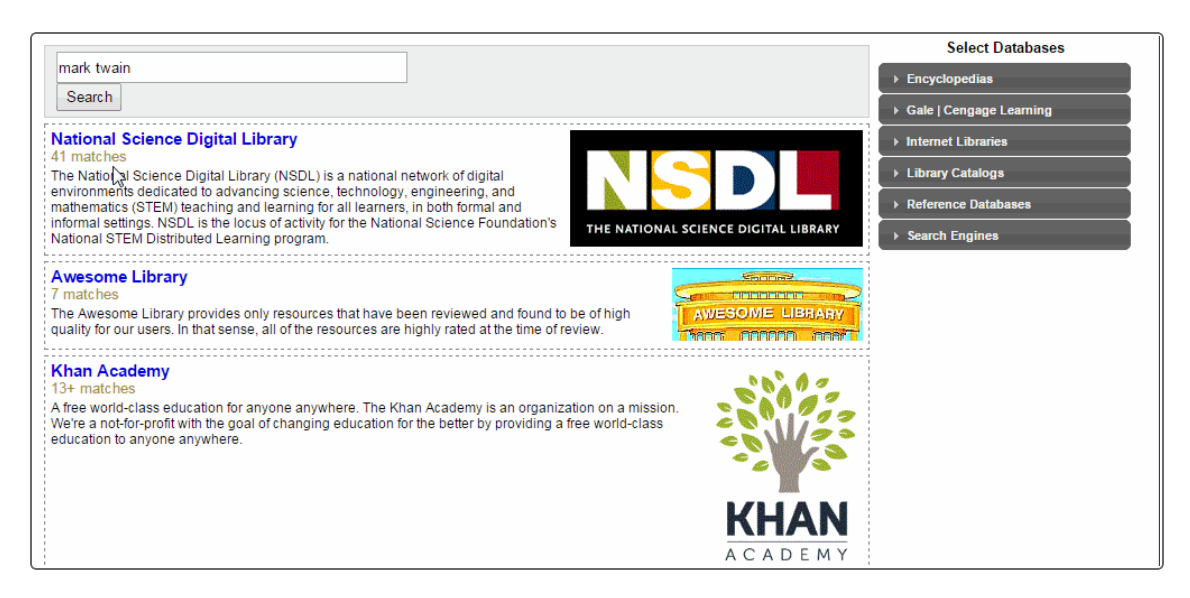

5. Under Select Databases, click on each database type to select or deselect results to display.

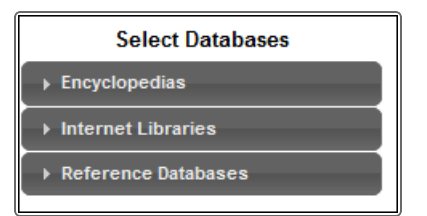

| Option                                                                                                    | Description                                                                                                    |
|----------------------------------------------------------------------------------------------------|----------------------------------------------------------------------------------------------------|
| Encyclopedias     Select All   Select None     Wikipedia - Free     Apply Changes                                                                                                    | Click <b>Select All</b> to show results from all encyclopedia<br>subscriptions.<br>Click <b>Select None</b> to omit encyclopedia subscriptions from the<br>results.<br>Select one or more encyclopedia subscriptions to include in the<br>results.<br>Click <b>Apply Changes</b> to save your selections. |
| Internet Libraries     Select All   Select None     Five Systems - Free     Apply Changes                                                                                                    | Click <b>Select All</b> to show results from all Internet libraries.<br>Click <b>Select None</b> to omit results from Internet libraries.<br>Select one or more Internet libraries to include in the results.<br>Click <b>Apply Changes</b> to save your selections.                                      |
| <ul> <li>Reference Databases</li> <li>Select All   Select None</li> <li>About com - Free</li> <li>Atlapedia Online - Free</li> <li>Bartleby.com - Free</li> <li>Library of Congress Online<br/>Catalog - American Memory -<br/>Free</li> <li>Library of Congress Online<br/>Catalog - National Jukebox -<br/>Free</li> <li>Library of Congress Online<br/>Catalog - National Jukebox -<br/>Free</li> <li>Library of Congress Online<br/>Catalog - Pictures - Free</li> <li>Apply Changes</li> </ul> | Click <b>Select All</b> to show results from all reference databases.<br>Click <b>Select None</b> to omit the results from reference databases.<br>Select one or more reference databases to include in the results.<br>Click <b>Apply Changes</b> to save your selections.                               |

### **Digital Resources**

Use a single search to find resources from several databases available on a Follett server.

You can access all available databases without the need to create and remember multiple usernames and passwords.

### **To access Digital Resources:**

- 1. Log on to the Staff view or Student portal.
- 2. Click the **Quest** tab, and then the **Digital Resources** side-tab.
- 3. Type a search term or phrase in the **Search** field.

4. Click **Search** to view search results.

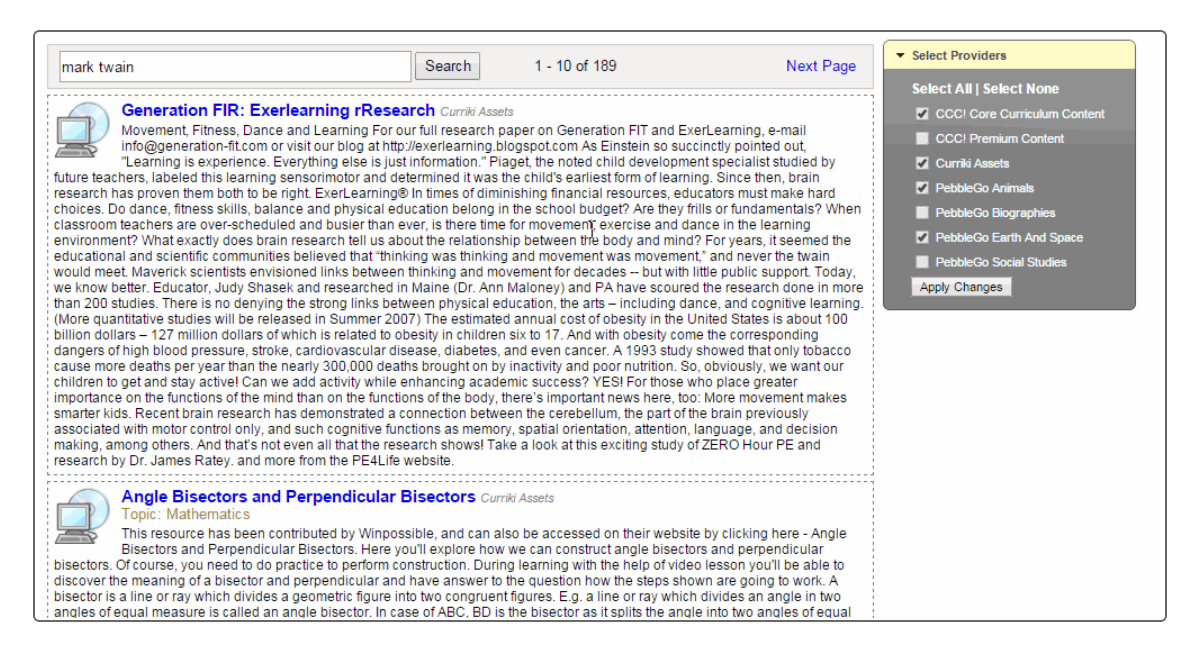

- 5. If there are too many results, you can narrow your search to show only certain types of resources. Under **Select Providers**, do any of the following:
  - Click Select All to show results from all providers.
  - Click Select None to omit all providers from the results.
  - Select one or more providers to include in the results, and then click Apply Changes to save your selections.

#### **Destiny Search**

Destiny Search finds resources owned by your school district.

Note: To see Destiny Search, your district and school must use Destiny Library Manager.

### To use Destiny Search:

- 1. Log on to the Staff view or Student portal.
- 2. Click the Quest tab, and then the Destiny side-tab.
- 3. Type a search term or phrase in the Search field.

4. Click Search to view search results.

|            |                                                                                                    |           | Narrow Your Search      |
|------------|----------------------------------------------------------------------------------------------------|-----------|-------------------------|
| mark twain | Q Search 1 - 10 of 29                                                                                                    | Next Page | ▶ Author [All]          |
|            | Mark Twain : banned, challenged, and censored                                                                                                    |           | ▶ Subject [All]         |
|            | Author: Houle, Michelle M.<br>trofiles the life of nineteenth-century author Mark Twain, and discusses the controversy over two of his best-known |           | → Genre [All]           |
| Lorary     | ·                                                                                                    |           | ▶ Series [All]          |
|            | Mark Twain                                                                                                    |           | ▶ Language [All]        |
|            | Author: Aller, Susan Bivin.<br>Shronicles the life of nineteenth-century American author Mark Twain, describing his youthful adventures on the    |           | ▶ Format [All]          |
|            |                                                                                                    |           | ▹ Extent - Length [All] |
|            | Mark Twain                                                                                                    |           |                         |
| Library Pr | resents critical analyses from the nineteenth and twentieth century on the works of Mark Twain, covering personal and                             |           |                         |
|            |                                                                                                    |           |                         |
|            | The trouble begins at 8 : a life of Mark Twain in the wild, wild West<br>Author: Fleischman, Sid, 1920-2010.                                      |           |                         |
| Library A  | narrative account of the childhood and youth of nineteenth-century writer Mark Twain. Includes period engravings,                                 |           |                         |
|            |                                                                                                    |           |                         |

5. If there are too many results, you can narrow your search to show only certain types of resources. Under **Narrow Your Search** on the right side, click one or more categories.

| Narrow Your Search |
|--------------------|
| ▶ Author [All]     |
| ▶ Subject [All]    |
| ▶ Genre [All]      |
| ▶ Series [All]     |
| ▶ Language [All]   |

| Option                                                                                                    | Description                                                                                                    |
|----------------------------------------------------------------------------------------------------|----------------------------------------------------------------------------------------------------|
| <ul> <li>Author [All]</li> <li>All</li> <li>Aller, Susan Bivin. (1)</li> <li>Anesko, Michael. (1)</li> <li>Ashmore, Wayne. (1)</li> <li>Bodden, Valerie. (1)</li> <li>Caravantes, Peggy, (1)</li> <li>Diorio, Mary Ann L. (1)</li> <li>Fleischman, Sid, (1)</li> <li>Heims, Neil. (1)</li> <li>Lathbury, Roger. (1)</li> <li>MacLeod, Elizabeth. (1)</li> <li>Mayers, Karen, (1)</li> <li>Nault, Jennifer. (1)</li> <li>Phillips, Jerry (1)</li> <li>Twain, Mark, (1)</li> <li>Vickers, Rebecca. (1)</li> </ul>                                                                                                    | Select an author to only show results from that<br>author, or select <b>All</b> to show results from all authors. |
| <ul> <li>✓ Subject [AII]</li> <li>○ All</li> <li>○ Adventure stories, American (1)</li> <li>○ American literature (1)</li> <li>○ Authors, American (6)</li> <li>○ Authorship (1)</li> <li>○ Boys in literature (1)</li> <li>○ Children's stories (1)</li> <li>○ Fiction (1)</li> <li>○ Fiction (1)</li> <li>○ Humorists, American (1)</li> <li>○ Journalists (1)</li> <li>○ Mississippi River (1)</li> <li>○ Mississippi River Valley (1)</li> <li>○ Narration (Rhetoric (1)</li> <li>○ Point of view (Literature (1)</li> <li>○ Realism in literature (1)</li> <li>○ Sawyer, Tom (Fictitious character (1)</li> <li>○ Steamboats (1)</li> <li>○ Twain, Mark (9)</li> </ul> | Select a subject to only show results on that subject,<br>or select <b>All</b> to show results on all subjects.   |
| <ul> <li>✓ Genre [All]</li> <li>● All</li> <li>● Biography (6)</li> <li>● Juvenile literature (8)</li> </ul>                                                                                                    | Select a genre to only show results from that genre,<br>or select <b>All</b> to show results from all genres.     |

| Option                                                                                                    | Description                                                                                                    |  |
|----------------------------------------------------------------------------------------------------|----------------------------------------------------------------------------------------------------|--|
| <ul> <li>✓ Series [All]</li> <li>○ All</li> <li>◎ Art of creative prose (1)</li> <li>◎ Backgrounds to American<br/>Iterature (1)</li> <li>◎ Engaged reader (1)</li> <li>◎ History in Iterature (1)</li> <li>◎ Just the facts biographies (1)</li> <li>◎ My favorite writer (1)</li> <li>◎ Snapshots: mages of people<br/>and places in history (1)</li> <li>◎ Understanding Iterature (1)</li> <li>◎ World writers (1)</li> </ul> | Select a series to only show results from that series,<br>or select <b>All</b> to show results from all series.       |  |
| <ul> <li>✓ Language [All]</li> <li>○ All</li> <li>○ English (300)</li> <li>○ French (1)</li> <li>○ Spanish (1)</li> </ul>                                                                                                    | Select a language to only show results in that<br>language, or select <b>All</b> to show results in all<br>languages. |  |

# Using the Social and Emotional Support Module

Your district might use the Social and Emotional Support module, which helps identify and support students who need assistance with academic or personal challenges.

The process starts when a referral is entered into the Social and Emotional Portal Referral widget. A parent, teacher, or any other person with an Aspen login can submit the referral. Students can also refer themselves or a friend they are concerned about.

#### To enter a referral for a student:

- 1. Log on to the Family or Student portal.
- 2. Click the **Pages** tab to view your homepage. The Social Emotional Portal Referral widget appears.

| Social Emotional Portal Referral                                      |                                                      |  |  |  |
|-----------------------------------------------------------------------|------------------------------------------------------|--|--|--|
| Please submit your referral to the Social & Emotional Support Center. |                                                      |  |  |  |
| Type a student's r                                                    | name and press 'Enter' to view the rest of the form. |  |  |  |
| Student                                                               |                                                      |  |  |  |
| Save Clear                                                            |                                                      |  |  |  |

- 3. At the **Student** field, type the name of the student you are submitting a referral for.
- 4. Click **Save**. The widget expands.

| Social Emotional Portal                                               | Referral                                      |  |  |  |  |
|-----------------------------------------------------------------------|-----------------------------------------------|--|--|--|--|
| Please submit your referral to the Social & Emotional Support Center. |                                               |  |  |  |  |
| Type a student's name an                                              | d press 'Enter' to view the rest of the form. |  |  |  |  |
|                                                                       |                                               |  |  |  |  |
| Student                                                               | nick norris                                   |  |  |  |  |
| Referrer Email                                                        | contact@personalemail.com                     |  |  |  |  |
| Relationship to Student                                               |                                               |  |  |  |  |
| Issues/Concerns<br>prompting<br>recommendation                        |                                               |  |  |  |  |
| Additional Concerns                                                   |                                               |  |  |  |  |
| 🖺 Save 🥒 Clea                                                         | ar                                            |  |  |  |  |

- 5. The email address associated with your Aspen login appears at the **Referrer Email** field. You can change the email address, if needed. A valid email address is required to submit the referral.
- 6. At **Relationship to Student**, click the drop-down to make a selection.
- 7. At Issues/Concerns prompting recommendation, type the reason the student needs assistance.
- 8. At Additional Concerns, type any other thoughts or supporting information.
- 9. Click Save.

You can check whether a staff member has received your referral.

To check on a referral you submitted:

- 1. Log on to the Family or Student view.
- 2. Select **Social > Cases**. The page displays the referral(s) you submitted.

| Pages     | Family     | Academics     | Groups | Calendar  | Social   |                 |        |             |                     |
|-----------|------------|---------------|--------|-----------|----------|-----------------|--------|-------------|---------------------|
| Social Em | otional Re | ferrals       |        |           |          |                 |        |             |                     |
| Cases     | Opti       | ons 🔻 Reports | Help   | Search    | n on OID | 9<br>9          | a-z    | 16 B        | R                   |
|           |            |               |        |           | 0        | of 1 selected 🥖 |        | Your New    | Submitted Referrals |
|           |            | RefDate       | EntSt  | udentName |          | CaseStatus      | Issues | Concerns    |                     |
|           |            | 6/8/2021      | Watso  | on, James |          | Referred        | sudden | poor grades |                     |

When a staff member changes the status of the referral, the student's name will no longer appear on this list.

### **Check In to the Social Emotional Support Module**

You school might ask you to check in each time you receive services through the Social and Emotional Support module. School officials could provide a location where you can sign in using the Social Emotional Check-In widget.

#### To check in:

1. Find the sign-in kiosk at your school. The Social Emotional Check-In widget appears on the homepage.

| Follett P         | ublic Schools                                      | Kiosk, User 🔻 | 🕞 Log Off |
|-------------------|----------------------------------------------------|---------------|-----------|
| Pages             |                                                    |               |           |
|                   | Home Quick Help                                    |               |           |
| Home              | Social Emotional Check-In                          |               |           |
| Page<br>Directory | Login ID Password Check in Reason Check zave Clear |               |           |
|                   | Welcome                                            |               |           |

- 2. In the widget, enter your Aspen Login ID and Password.
- 3. Click the **Check in Reason** drop-down to make a selection. Depending on your selection, additional fields may appear. For example, if you selected "After school tutoring", a field might ask which subject.

| jdias                   |
|-------------------------|
|                         |
| After school tutoring 🗸 |
| Science V               |
|                         |

4. Click **Save**. You are checked in and can receive services.

**Note**: If you think another student could use assistance, you can <u>enter a referral for them</u> in the Social Emotional Portal Referral widget on this page.

# **Report a Bullying Incident with the Portal Conduct Referral**

Students and parents can report bullying incidents through the Portal Conduct Referral. Use the wizard to report bullying incidents that a student witnessed or in which they were the victim.

If you choose to report the incident anonymously, you will not be contacted if more information is needed in the investigation.

### To initiate a Portal Conduct Referral:

- 1. On your Home page, in the **Tasks** widget, click **Initiate**. The Initiate Workflow wizard displays Step 1.
- 2. Click the Workflow drop-down to select Portal Conduct Referral.
- 3. At the **Date** field, today's date automatically appears. Type or click **to** select a different date.
- 4. If you would like to remain anonymous, select the Report anonymously checkbox.

**Note**: If you choose to report anonymously, a conduct manager will not be able to contact you for more information about the incident.

5. Click **Next.** The wizard displays Step 2.

| Initiate Workflow:                               | Details  | Step 2 of 3        |
|--------------------------------------------------|----------|--------------------|
| Offending student *<br>Victim<br>Incident date * |          |                    |
| Incident time                                    | <b>~</b> |                    |
| Incident description *                           |          | <b>.</b>           |
|                                                  |          |                    |
| 🔶 Previous 🛛 Next 🚽                              |          | ⊨≈ Finish 🗙 Cancel |

6. Use the following table to enter information in the fields:

| Field                | Description                                                               |
|----------------------|---------------------------------------------------------------------------|
| Offending student    | Type the name of the student who was the aggressor of the incident.       |
| Victim               | Type the name of the student who was victimized by the offending student. |
| Incident date        | Type of click IIII to select the date the incident occurred.              |
| Incident time        | Type the time the incident occurred.                                      |
| Incident location    | Click this drop-down to select the location the incident occurred.        |
| Incident description | Type details about how the incident occurred.                             |

- 7. Click Next. The wizard displays Step 3.
- 8. Confirm the information and click **Finish** to submit the workflow, or click **Back** to edit the information.

**Note**: If the conduct manager needs more information, and you did not report anonymously, the Portal Conduct Referral will re-open in your Tasks area. Click **Referral** next to the workflow to view questions entered by the conduct manager and provide additional information.

# **Aspen Mobile for Students and Families**

With Aspen's Student and Family portals, teachers, parents and students have an arena for open communication. And, parents can see all of their children's information with a single login.

To access all features of the portals, log on to the full site by typing your district's Aspen URL into a web browser on your desktop or laptop computer.

For quick, convenient portal access, however, you can log on to Aspen Mobile. This streamlined, on-the-go version of Aspen lets you check your or your student's information anytime, anywhere – even from a smart-phone or tablet.

### Notes:

- In some districts, when parents log on to the Family portal from their desktop or laptop, Aspen Mobile opens automatically.
- Aspen Mobile adjusts based on the screen size of your mobile device or browser window. What you see might be slightly different than what is shown here.
- Students and families will see slightly different sets of screens in their respective portals.

### To access Aspen Mobile for students and families:

1. On your mobile device, type your district's Aspen URL into the address bar of a web browser. The login screen appears.

Tip: Create a bookmark or shortcut to Aspen Mobile on your device's Home screen.

2. Type your Aspen Login ID and Password, and click LOG ON. Aspen Mobile opens.

On your Home screen, district announcements appear, as well as buttons to tap for more information. The Home screens look different in the Student and Family portals, as described below.

# Student portal Home screen

| Welcome, Emily                                                                                                    |
|----------------------------------------------------------------------------------------------------|
| A+ Grades                                                                                                    |
| 31 Calendar                                                                                                    |
| Log Out                                                                                                    |
| Announcements                                                                                                    |
| No announcements                                                                                                    |
| Overdue Assignments                                                                                                    |
| Full Site                                                                                                    |
| Welcome to our newest release of Aspen Express. The full desktop is still available at the following link! View Full Site » |
|                                                                                                    |

Tap a button on the Home screen, or tap  $\equiv$  for more options.

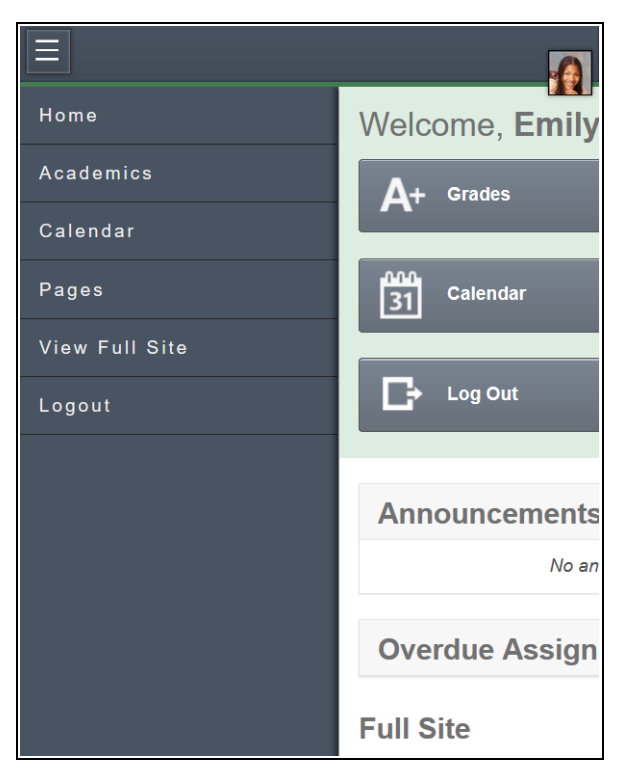

Тар:

- Home to return to the Home screen.
- Academics to see details and assignments for each class.
- Calendar to see school and district events and assignments with due dates.
- **Pages** to get a quick peek at your school, class and group information.
- View Full Site to go to the desktop version of Aspen.
- Logout to exit.

# Family portal Home screen

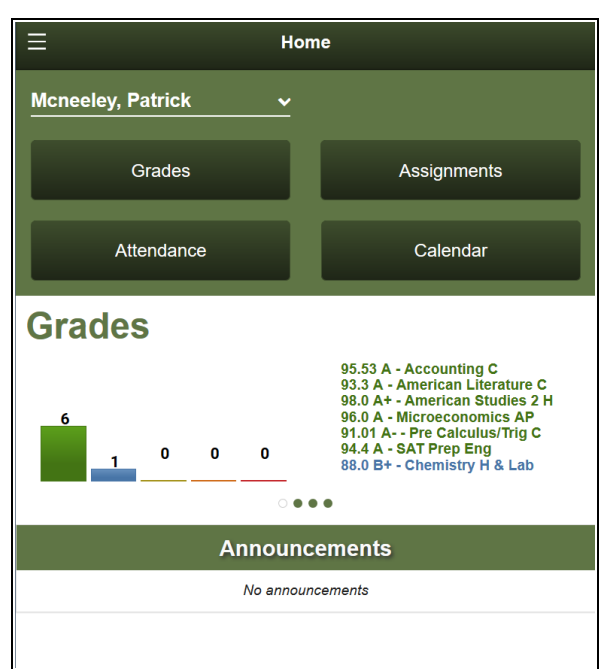

The Home screen has four widgets:

- **Grades**: Bar chart shows term grades by class. They are divided into groups, based on the percentage earned from the maximum possible score.
- Attendance: The chart represents the daily attendance for the current week. The daily attendance codes on the chart include:
  - A absent (red box)
  - T tardy (green box)
  - D-dismissed (green box)
  - E-excused
  - Blue box student present; no daily attendance record today
  - White box -student present; no daily attendance record for that day (not today)

**Note**: If your school takes second daily attendance, only the morning attendance code appears.

- Assignments: Boxes display the number of assignments due.
- Calendar: Color-coded bars indicate assignments due, appointments or events for the day.

Tap a button on the Home screen, or tap for more options.

|                        | signments              |
|------------------------|------------------------|
| Follett Public Schools | <u>-</u>               |
| nicheeley, Linda       | Friday, Dec 14, 2018   |
| Srades                 | 5                      |
| 🖹 Assignments          |                        |
| C Attendance           | Saturday, Dec 15, 2018 |
| 🖬 Calendar             |                        |
| 🛎 Family               |                        |
| 🗂 Forms                | 5                      |
| Preferences            | 2018)                  |
| ▲ Conduct              | E I                    |
| Wiew Full Site         |                        |
| ← Logout               | -                      |
|                        | 9)                     |

#### Tap:

- Home to return to the Home screen.
- Grades to review grades by year and term.
- Assignments to view current, long-term and overdue assignments.
- Attendance to see daily and class attendance information.
- Calendar to see school and district events and assignments with due dates.
- **Family** to see your student's demographics, contacts and groups, depending on how your district or school set up the portal. You can also sign up for email subscriptions.
- Forms to complete and submit forms, such as permission slips, on your device (if available in your district).
- Preferences to change any of your Aspen Mobile preferences.
- **<u>Conduct</u>** to view conduct incidents.
- View Full Site to go to the desktop version of Aspen.
- Logout to exit.

**Note: Attendance**, **Family** and **Preferences** are available only in the Family portal in Aspen Mobile.

If you have more than one student in Aspen, tap the student name in the top-left of the screen, and then tap the other child's name.

# **Checking Your Academic Progress (Aspen Mobile)**

Use Aspen Mobile to monitor your academic progress by class, category, assignment and standards.

**Note**: Aspen Mobile adjusts based on the screen size of your mobile device or browser window. What you see might be slightly different than what is shown here.

#### To access academics:

- 1. Log on to Aspen Mobile using your phone or tablet.
- 2. Tap **> Academics**. A list of your classes appears.

| ≡                    |                             |  |   |          |   |                 | ٦ | ?      |
|----------------------|-----------------------------|--|---|----------|---|-----------------|---|--------|
| Academics            | List                        |  |   |          |   |                 |   |        |
| Search on Descrip    | tion                        |  |   |          |   |                 | C | 2      |
| Year<br>Current Year |                             |  |   |          |   | •               |   |        |
| Current Term         |                             |  |   |          |   |                 |   | •      |
| Description ~        | Teacher                     |  | ~ | Term Avg | ~ | qaCumulative    | ~ |        |
| Algebra 2 CP         | Cioffi, Anne                |  |   |          |   | 67.36           |   | -      |
| Chemistry CP         | Cummings, Pat<br>Fox, Nancy |  |   |          |   | 89.0 89<br>84.0 |   |        |
| English 22 CP        | ,                           |  |   |          |   | 04.0            | Þ | -<br>- |

### Notes:

- This list displays classes for the current year and term. If you want to view classes for the
  previous year or grade term, click the Year drop-down and select Previous Year, or click
  the Term drop-down and select the appropriate term.
- Sometimes students take classes at more than one school during a term. In those cases, classes for the student's primary and secondary schools appear on the list.

• This icon

means that scores are not collected for the course.

Notes: There are several ways to modify this list:

- Tap **I** to determine the columns that appear.
- Type a description in **Search on Description** to search for a class by name. This is helpful if you have a long list of classes and do not want to scroll.
- Tap any column header to sort it in ascending alphabetical order. Tap it again to sort it in descending order.

# To check grades:

1. Tap a class name. A summary of class performance appears.

| Academics               |        |        |        |        |        |        |
|-------------------------|--------|--------|--------|--------|--------|--------|
| U.S. History I CP       |        |        |        |        |        |        |
| Average Summary         |        |        |        |        |        |        |
| Category                |        | Term 1 | Term 2 | Term 3 | Term 4 | Summer |
| Alternative Assignments | Weight | 10.0%  | 10.0%  | 10.0%  | 10.0%  | 10.0%  |
| Alternative Assignments | Avg    | 100.0  | 0.0    |        |        |        |
| Homework                | Weight | 20.0%  | 20.0%  | 20.0%  | 20.0%  | 20.0%  |
| Homework                | Avg    | 98.0   |        |        | 97.0   |        |
| Quizzes                 | Weight | 40.0%  | 40.0%  | 40.0%  | 40.0%  | 40.0%  |
| QUILLES                 | Avg    | 95.0   |        |        | 99.0   |        |

There are four sections on this screen:

| Section       | Description                                                                     |
|---------------|---------------------------------------------------------------------------------|
| Teacher Notes | This section appears if the teacher has provided any comments about this class. |

| Section               | Description                                                                                                    |        |        |        |  |
|-----------------------|----------------------------------------------------------------------------------------------------|--------|--------|--------|--|
| Average<br>Summary    | <ul> <li>This section shows the following:</li> <li>Category: A breakdown of the Gradebook by assignment type category.</li> <li>Weight: A percentage showing how much the category is worth toward the overall grade.</li> <li>Note: N/A in the Weight row means the teacher does not use weights to calculate averages for this class.</li> <li>Average: Your average grade for assignments in this category.</li> <li>Term Columns: Broken out by quarter, trimester or semester, depending on your district's calendar. Each term has an associated grade.</li> </ul> |        |        |        |  |
|                       | Category                                                                                                    | Weight | Q1     | Q2     |  |
|                       | Homework                                                                                                    | 50.0%  | 93.3 A | 96.3 A |  |
|                       | <ul> <li>Gradebook average: The calculated grade average for each term.</li> <li>Posted grade: The grade posted for report cards. This does not show a grade until the teacher posts grades using Aspen.</li> <li>Note: A blank cell for a category means no grade has been entered yet.</li> </ul>                                                                                                    |        |        |        |  |
|                       | <b>Note</b> : If the <b>Indicates adjusted value</b> icon appears, it means that your teacher has adjusted this grade, and it does not match the calculated grade posted in their Gradebook.                                                                                                    |        |        |        |  |
| Running<br>Totals     | This section shows the average of all assignments included in the date<br>range for the current term or semester. This can give a more accurate<br>snapshot of your or your student's performance than the current term<br>average, which does not take previous terms into account.                                                                                                    |        |        |        |  |
| Standard<br>Summary   | This section provides data about standards the teacher has aligned to assignments, as well as your or your student's progress in meeting each standard.                                                                                                    |        |        |        |  |
| Attendance<br>Summary | This section provides your or your student's term and yearly total of the attendance codes tracked for your district, such as "absent", "tardy" and "dismissed".                                                                                                    |        |        |        |  |

2. Tap a category name in **Average Summary** to see all of its associated assignments and details. For example, to check a grade for a quiz taken yesterday, tap **Quiz**. The category summary appears.

| Class Overview                                   |                       |            |  |  |  |
|--------------------------------------------------|-----------------------|------------|--|--|--|
| U.S. History I CP Quizzes                        |                       |            |  |  |  |
| Quizzes Overall Average<br>97.0                  |                       |            |  |  |  |
| Quizzes Term                                     |                       | _          |  |  |  |
| Quizzes Grade Summary                            |                       | , e        |  |  |  |
| Assignment                                       | Grade                 | Due Date 👻 |  |  |  |
| Section 4.2 Quiz                                 | 94 / 100 (94)         | 10/29/15   |  |  |  |
| Section 4.1 Quiz                                 | 97 / 100 (97)         | 10/12/15   |  |  |  |
| Thirteen Colonies and French and Indian War Quiz | 93 / 100 <b>(</b> 93) | 10/2/15    |  |  |  |

This screen shows the following information:

| Section                       | Description                                                                                                    |
|-------------------------------|----------------------------------------------------------------------------------------------------|
| (Category)<br>Overall Average | This section shows the current running average for the category.                                                                                                    |
| (Category)Term                | Tap the drop-down to select the term you want to view category assignment data for.                                                                                                    |
| (Category) Grade<br>Summary   | This area shows the assignment name, grade and due date for all assignments.                                                                                                    |
|                               | The <b>Grade</b> column lists your assignment score, the total possible points for the assignment, and the actual grade the teacher entered for that assignment (in parentheses).                                                                                                    |
|                               | "Excluded from averages" appears if a teacher blocked an assignment's score from students' averages.                                                                                                    |
|                               | "Missing" appears if an online assignment was not submitted on time.                                                                                                    |
|                               | Any special codes the teacher associated with an assignment also appear in the <b>Score</b> column, such as the following:                                                                                                    |
|                               | <b>Exempt</b> : Aspen will not count this assignment when calculating the student's average.                                                                                                    |
|                               | <ul> <li>Calculate as zero: Aspen counts this assignment as a zero when calculating the student's average.</li> <li>Calculate as full point value: Aspen includes this assignment's total points when calculating the student's average.</li> <li>Calculate as missing: Assignment was not submitted.</li> </ul> |

| Section                               | Description                                                        |
|---------------------------------------|--------------------------------------------------------------------|
| Upcoming<br>(Category)<br>Assignments | This area shows assignments the teacher made that are not yet due. |

**Note**: Tap any blue column header to sort the data in that table in ascending alphabetical order. Tap it again to sort in descending order.

3. Tap an assignment name to see its details, including a description, due date, score and attachments.

| Chemistry X                  |
|------------------------------|
| Solubility Lab Assignment    |
| Due<br>Thursday, September 4 |
| Score 95<br>Attachments      |
| 3 Temperature and Solubility |

#### Notes:

- You can download a file in Aspen Mobile by tapping its name or the icon.
- You cannot open a Google Docs<sup>™</sup> document that your student has submitted for an assignment. It is shared by the student and teacher only.
- If an assignment is an online quiz, a file with the icon appears in the **Attachments** field. Students can tap the icon to take the quiz in the Student portal.

# Checking Your Student's Assignments (Aspen Mobile)

Tap Assignments in Aspen Mobile to check any assignments that are due today or tomorrow, and those that are overdue.

### Notes:

- Aspen Mobile adjusts based on the screen size of your mobile device or browser window. What you see might be slightly different than what is shown here.
- The following screenshots are based on the Parent portal in Aspen Mobile. Students will see a slightly different set of screens.
- Sometimes students take classes at more than one school during a term. In those cases, assignments from the student's primary and secondary schools appear here.
- 1. Log on to Aspen Mobile.
- 2. From the Home screen, tap **Assignments**. A list of assignments due today, tomorrow, long term and overdue appears.

**Note**: If you have more than one Aspen student, you can select their name from the drop-down at the top of the screen.

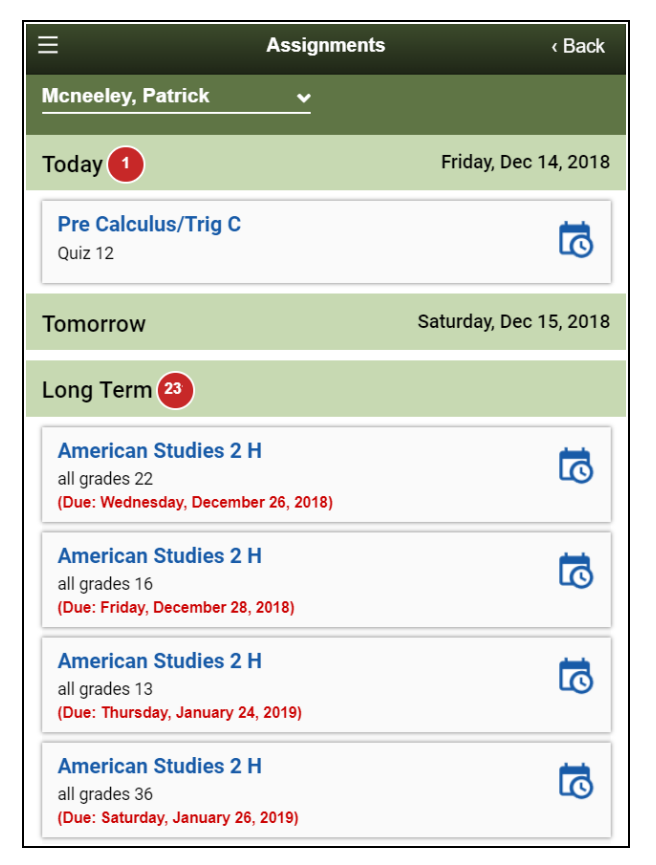

Any overdue assignments appear at the top of the screen.

3. Click an assignment name for details.

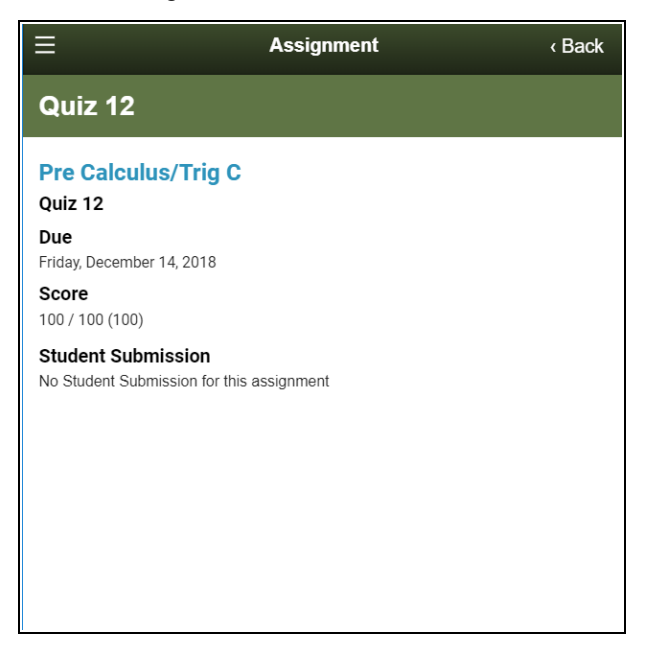

4. Tap < **Back** to return to the Assignments screen.

# **Checking Your Student's Grades (Aspen Mobile)**

Use Aspen Mobile to monitor your student's grades by term, class and assignment.

#### Notes:

- Aspen Mobile adjusts based on the screen size of your mobile device or browser window. What you see might be slightly different than what is shown here.
- The following screenshots are based on the Family portal in Aspen Mobile. Students will see a slightly different set of screens.

### To access grade information:

- 1. Log on to Aspen Mobile using your phone or tablet.
- 2. Tap **Grades**. A list of your student's classes appears.

**Note**: If you have more than one Aspen student, you can select their name from the drop-down at the top of the screen.

| ≡                     | Grades         |          |      |  |
|-----------------------|----------------|----------|------|--|
| Mcneeley, Patrick     | ~              |          |      |  |
| Current Year          | ✓ Current Term |          | ~    |  |
| 6                     | 0              | 0        | 0    |  |
| class                 |                | term avg | more |  |
| Accounting C          |                | 95.53 A  | ~    |  |
| American Literature C |                | 93.3 A   | ~    |  |
| American Studies 2 H  |                | 98.0 A+  | ~    |  |
| Chemistry H & Lab     |                | 88.0 B+  | ~    |  |
| Microeconomics AP     |                | 96.0 A   | ~    |  |
| Pre Calculus/Trig C   |                | 91.01 A- | ~    |  |
| SAT Prep Eng          |                | 94.4 A   | ~    |  |

#### Notes:

- This list displays classes for the current year and term. If you want to view classes for the previous year or grade term, click the **Current Year** drop-down and select **Previous Year**, or click the **Current Term** drop-down and select **All Terms** or the appropriate term.
- Sometimes students take classes at more than one school during a term. In those cases, classes for the student's primary and secondary schools appear on the list.

• This icon

means that scores are not collected for the course.

The bar chart at the top shows term grades by class. They are divided into groups, based on the percentage earned from the maximum possible score.

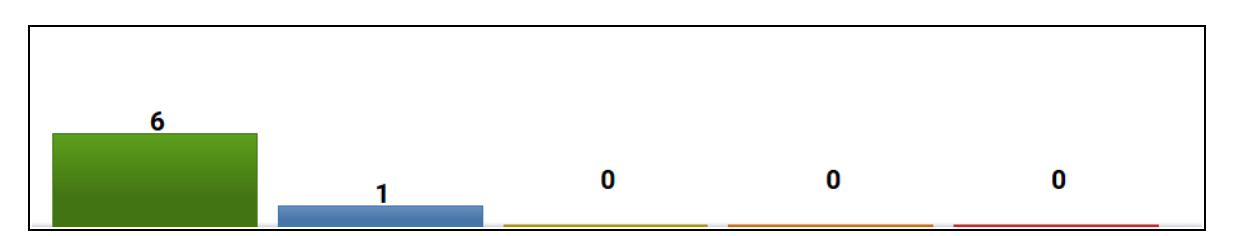

Tap a bar to see details. By tapping **6**, this parent sees that his student has 6 term grades in the highest percentile and their details.

| Current Year |                          | . <u>O</u>  |
|--------------|--------------------------|-------------|
|              | Accounting C             | 95.53 A     |
| 6            | American Literature<br>C | 93.3 A      |
|              | American Studies 2<br>H  | 98.0 A+     |
|              | Microeconomics AP        | 96.0 A      |
| class        | Pre Calculus/Trig C      | 91.01<br>A- |
| Accounting C | SAT Prep Eng             | 94.4 A      |

# To check grades:

1. To see a summary of class performance, tap a class name. Or, in the **more** column, tap in the row for the class. The class details appear.

| ≡                     | Grades   |                   | < Back                 |
|-----------------------|----------|-------------------|------------------------|
| Mcneeley, Patrick     | <b>~</b> |                   |                        |
| Current Year          | <u> </u> | ent Term          | ~                      |
| 6                     |          |                   |                        |
| 1                     | 0        | 0                 | 0                      |
| class                 |          | term avg          | more                   |
| Accounting C          |          | 95.53 A           | ^                      |
| 100                   |          | ⊠ w               | alsh, Mae              |
| 0 - Nov Dec           | I<br>Ja  | Grad<br>Weights & | de Details<br>Averages |
| American Literature C |          | 93.3 A            | ~                      |
| American Studies 2 H  |          | 98.0 A+           | ~                      |

3. There are four different parts of the screen you can tap to view more information, as described below.

| Field                           | Description                                                                                                    |  |  |  |
|---------------------------------|----------------------------------------------------------------------------------------------------|--|--|--|
| Class performance<br>line chart | Tap a point on the line chart to see assignment(s) and score (s) for the selected period.                                                 |  |  |  |
| Teacher's email link            | Tap the teacher's name to send an email. Your preferred email service launches, with the teacher's email address in the <b>To:</b> field. |  |  |  |

| Field         | Description                                                     |        |          |  |  |
|---------------|-----------------------------------------------------------------|--------|----------|--|--|
| Grade Details | Tap to view assignments and grades for the selected class.      |        |          |  |  |
|               |                                                                 |        |          |  |  |
|               | Accounting C                                                    |        |          |  |  |
|               |                                                                 |        |          |  |  |
|               | Assignment Name                                                 | Grade  | Date     |  |  |
|               | Chapter Quiz 10                                                 | 96     | 1/1/19   |  |  |
|               | Clsk 1                                                          | 99     | 12/28/18 |  |  |
|               | Cisk 10                                                         | 96     | 12/28/18 |  |  |
|               | Chapter Quiz 5                                                  | 94     | 12/11/18 |  |  |
|               | Clsk 18                                                         | 100    | 12/8/18  |  |  |
|               | Cisk 21                                                         | 100    | 12/8/18  |  |  |
|               | TEST 2                                                          | 100    | 12/6/18  |  |  |
|               | Chapter Quiz 8                                                  | 94     | 12/4/18  |  |  |
|               | Clsk 20                                                         | 100    | 11/27/18 |  |  |
|               | score.                                                          |        |          |  |  |
|               | ∃ Assi                                                          | gnment | < Back   |  |  |
|               | Accounting C<br>Chapter Quiz 5                                  |        |          |  |  |
|               | Due<br>Tuesday, December 11, 2018                               |        |          |  |  |
|               | <b>Score</b><br>94 / 100 (94)                                   |        |          |  |  |
|               | Student Submission<br>No Student Submission for this assignment |        |          |  |  |

| Field              | Description                                                                                                    |                                                                             |                                                                         |                                                                 |                                        |
|--------------------|----------------------------------------------------------------------------------------------------|-----------------------------------------------------------------------------|-------------------------------------------------------------------------|-----------------------------------------------------------------|----------------------------------------|
| Weights & Averages | Tap to view grade information for the class.                                                                     |                                                                             |                                                                         |                                                                 |                                        |
|                    | Ξ                                                                                                    | Weights                                                                     | s & Avg.                                                                |                                                                 | < Back                                 |
|                    | Accounting C                                                                                                    |                                                                             | ~                                                                       |                                                                 |                                        |
|                    | OUIZ                                                                                                    | 01                                                                          | 02                                                                      | 03                                                              | 04                                     |
|                    | Avg.                                                                                                    | 96.4 A                                                                      | 94.67 A                                                                 | 96.5 A+                                                         | 94.75 A                                |
|                    | Weight                                                                                                    | 80.0%                                                                       | 80.0%                                                                   | 80.0%                                                           | 80.0%                                  |
|                    | Classwork                                                                                                    | Q1                                                                          | Q2                                                                      | Q3                                                              | Q4                                     |
|                    | Avg.                                                                                                    | 98.86 A+                                                                    | 99.0 A+                                                                 | 98.0 A+                                                         | 100.0 A+                               |
|                    | Weight                                                                                                    | 20.0%                                                                       | 20.0%                                                                   | 20.0%                                                           | 20.0%                                  |
|                    | TEST                                                                                                    | Q1                                                                          | Q2                                                                      | Q3                                                              | Q4                                     |
|                    | Avg.                                                                                                    | 0.00                                                                        | 100.0 A+                                                                | 99.0 A+                                                         | 0.00                                   |
|                    | Overall                                                                                                    | U.U%                                                                        | U.U%                                                                    | U.U%                                                            | U.U%                                   |
|                    | Posted grade                                                                                                    | 96.71                                                                       | 96,17                                                                   | 97.4                                                            | 95.8                                   |
|                    | Running Totals                                                                                                   | 20.71                                                                       | Avg, Ov                                                                 | er Time                                                         |                                        |
|                    | Cumulative                                                                                                    | 100 -                                                                       |                                                                         |                                                                 | _                                      |
|                    | 96.33 A                                                                                                    | 50 -<br>0 - Q1                                                              | dz                                                                      |                                                                 |                                        |
|                    | <ul> <li>Weight: A percer<br/>worth toward the</li> <li>Note: N/A in th<br/>does not use w<br/>class.</li> </ul> | d category<br>ntage show<br>overall gra<br>e <b>Weight</b> r<br>eights to c | , including<br>ving how n<br>de.<br>row means<br>alculate av            | :<br>huch the c<br>the teach<br>verages fo                      | ategory is<br>ner<br>or this           |
|                    | <ul> <li>Average: Your av<br/>category.</li> </ul>                                                               | verage gra                                                                  | de for ass                                                              | ignments                                                        | in this                                |
|                    | • Term Columns:<br>semester, depend<br>term has an asso                                                          | Broken ou<br>ding on you<br>ciated grad                                     | t by quarte<br>ur district's<br>de.                                     | er, trimesto<br>s calendar                                      | er or<br>: Each                        |
|                    | Posted grade: T<br>does not show a g<br>using Aspen.                                                             | he grade p<br>grade until                                                   | osted for r<br>the teach                                                | eport caro<br>er posts g                                        | ds. This<br>rades                      |
|                    | Running Totals:<br>included in the da<br>semester. This ca<br>student's perform<br>which does not ta             | The avera<br>ate range fo<br>an give a m<br>ance than<br>ake previou        | age of all a<br>or the curre<br>nore accur<br>the currer<br>is terms in | ssignmen<br>ent term o<br>ate snaps<br>nt term ave<br>to accoun | ts<br>r<br>hot of your<br>erage,<br>t. |
|                    | Avg. Over Time:<br>per grading perio<br>category.                                                                | : Bar chart<br>d. Tap it to                                                 | shows ave<br>view scor                                                  | erages by<br>es for eac                                         | category<br>h                          |

# Checking Your Student's Attendance Data (Aspen Mobile)

During lunch, you are curious about your daughter's attendance data, so you log on to Aspen Mobile. You can see her daily and class attendance data, including future dates. (For example, you told the school your daughter will be dismissed early next Friday, missing last period.)

### Notes:

- Aspen Mobile adjusts based on the screen size of your mobile device or browser window. What you see might be slightly different than what is shown here.
- This feature is available only in the Family portal in Aspen Mobile.

### To check attendance:

- 1. Log on to Aspen Mobile using your phone or tablet.
- 2. On the Home screen, tap Attendance.

The Daily Summary attendance page appears. It displays the types of daily attendance data that your district documents, including excused and unexcused absences, tardies and dismissals. The types are listed by term, and totaled for all terms.

| ≡ .                               | Attendance |    |    |    | Back  |
|-----------------------------------|------------|----|----|----|-------|
| Mcneeley, Patrick v Daily Summary |            |    |    |    | ~     |
| Туре                              | Q1         | Q2 | Q3 | Q4 | Total |
| Excused absences                  | 0          | 0  | 0  | 1  | 1     |
| Unexcused absences                | 0          | 1  | 1  | 0  | 2     |
| Tardies                           | 0          | 1  | 1  | 2  | 4     |
| Dismissed                         | 0          | 0  | 0  | 2  | 2     |
| ⊟ Attend              | Attendance |       |         |  |  |  |
|-----------------------|------------|-------|---------|--|--|--|
| Mcneeley, Patrick 🗸   | Class Tota | ls    | ~       |  |  |  |
| class                 | absence    | tardy | dismiss |  |  |  |
| Accounting C 🔕        | 6          | 0     | 0       |  |  |  |
| American Literature C | 4          | 0     | 0       |  |  |  |
| American Studies 2 H  | 4          | 0     | 0       |  |  |  |
| Chemistry H & Lab     | 2          | 0     | 0       |  |  |  |
| Microeconomics AP     | 2          | 0     | 0       |  |  |  |
| Pre Calculus/Trig C 🔕 | 6          | 0     | 0       |  |  |  |
| SAT Prep Eng          | 1          | 0     | 0       |  |  |  |
| Science Mini Course   | 1          | 0     | 0       |  |  |  |
|                       | absence    | tardy | dismiss |  |  |  |
|                       |            |       |         |  |  |  |
| Days Absent:          |            |       | 3       |  |  |  |

3. Tap **Daily Summary > Class Totals** to view attendance data by class.

If there is data in an attendance column for a class, you can tap it to see the date of the absence, tardy or dismissal.

**Note**: S appears next to a class if attendance is not taken for it. If you click or hover over the icon, you will see "Attendance is not collected for this course".

The daily absence totals appear at the bottom, next to Days Absent.

# Managing Your Events and Assignments Using the Calendar (Aspen Mobile)

The Calendar in Aspen Mobile helps you manage district and school events, as well as your assignments and time. The Calendar can show the following:

- Assignments that teachers have made for you
- School and district events
- Appointments and events that parents can create from a desktop or laptop

You decide how you want to see your Calendar:

- By date
- By class

Also, you can use the Calendar to manage assignments.

#### Notes:

- Aspen Mobile adjusts based on the screen size of your mobile device or browser window. What you see might be slightly different than what is shown here.
- The following screenshots are based on the Family portal in Aspen Mobile. Students will see a slightly different set of screens.
- The All Classes link displays classes for the current term.
- Sometimes students take classes at more than one school during a term. In those cases, assignments for the student's primary and secondary schools appear on the Calendar.

#### To access the Calendar:

- 1. Log on to Aspen Mobile.
- 2. Tap  $\begin{bmatrix} 100 \\ 31 \end{bmatrix}$  calendar  $\begin{bmatrix} 100 \\ calendar \end{bmatrix}$ . The Calendar shows the current month.

| ≡<br>⊜· All Cla | sses     |                                                                   |                                                                                           |                                                                          |                                                                                 | A                                                                           |
|-----------------|----------|-------------------------------------------------------------------|-------------------------------------------------------------------------------------------|--------------------------------------------------------------------------|---------------------------------------------------------------------------------|-----------------------------------------------------------------------------|
| Month           | Week Day |                                                                   |                                                                                           |                                                                          |                                                                                 |                                                                             |
| « January       |          |                                                                   | February 20                                                                               | 19                                                                       |                                                                                 | March »                                                                     |
| 27              | 28       | 29<br>Participation<br>48<br>Responsibility<br>27<br>HW/Part/Prep | 30<br>Homework 32<br>homework 22<br>homework 49<br>+ 4 more                               | 31<br>Labs and<br>activities 12<br>Normal<br>Assignments 9<br>Quizzes 12 | 1<br>sketchbooks 2<br>participation 17<br>Essays 18<br>+ 3 more                 | Participation<br>24<br>Responsibility<br>9<br>Essays 6                      |
|                 |          | 41<br>+ 4 more                                                    |                                                                                           |                                                                          | _                                                                               | + 2 more                                                                    |
| 3               | 4        | 5<br>Knowledge 5<br>Homework 17<br>Tests 3<br>+ 2 more            | 6<br>Participation<br>14<br>Responsibility<br>49<br>Tests/quizzes<br>6<br>+ 2 more        | 7<br>Hmwk 56<br>Hmwk 2                                                   | 8<br>sketchbooks<br>16<br>participation 1<br>Participation<br>34<br>+ 6 more    | 9<br>projects 5<br>test 8                                                   |
| 10              | 11       | 12                                                                | 13                                                                                        | 14                                                                       | 15                                                                              | 16                                                                          |
| 17              | 18       | 19<br>quiz 2<br>Drawing<br>Assignment 30                          | 20<br>Hmwk 95                                                                             | 21<br>HW/Part/Prep<br>33<br>classwork 1<br>homework 25<br>+ 3 more       | 22<br>sketchbooks<br>13<br>participation 29<br>Responsibility<br>15<br>+ 5 more | 23<br>Participation<br>29<br>Responsibility<br>4<br>Knowledge 2<br>+ 1 more |
| 24              | 25       | 26<br>Hmwk 102                                                    | 27<br>Participation<br>25<br>Responsibility<br>10<br>Labs and<br>activities 2<br>+ 3 more | 28<br>homework 42<br>quiz 3<br>Quizzes 2                                 | 1<br>sketchbooks<br>23<br>participation 12<br>Tests/quizzes<br>13<br>+ 2 more   | 2<br>Hmwk 96                                                                |

## To manage your view by date:

Tap one of the following:

- Month
- Week
- Day

**Note**: The **Day** and **Week** tabs display all assignments. The **Month** tab displays only up to three at a time. If there are more than three assignments on a day, a text indicator lets you know how many more there are. Tap any date in the month view to see the full list of assignments for that day.

| Week view              |        |                    | Day view    |      |
|------------------------|--------|--------------------|-------------|------|
|                        |        | Ξ                  |             |      |
| B. All Classes         |        | B All Class        | ies         |      |
| Month Week Day         |        | Month We           | Day         |      |
| « Prev Jan 25 – 31     | Next » | « 1/26             | Tue, Jan 27 | 1/28 |
| Sunday, Jan 25         |        | Titration Calculat | ons         |      |
| Monday, Jan 26         |        | Translation 2      |             |      |
| ■ Q1 - 14              |        | DBQ Essay 3        |             |      |
| Classwork - 61         |        | Quiz 10            |             |      |
| Tuesday, Jan 27        |        |                    |             |      |
| Titration Calculations |        |                    |             |      |
| Translation 2          |        |                    |             |      |
| DBQ Essay 3            |        |                    |             |      |
| Quiz 10                |        |                    |             |      |
| Wednesday, Jan 28      |        |                    |             |      |
| Thursday, Jan 29       |        |                    |             |      |
| Vocabulary Quiz - 15   |        |                    |             |      |
| Friday, Jan 30         |        |                    |             |      |
| Video Tanslation - 16  |        |                    |             |      |
| Saturday, Jan 31       |        |                    |             |      |
|                        |        |                    |             |      |
|                        |        |                    |             |      |
|                        |        |                    |             |      |

## To manage your view by class:

By default, assignments for all classes appear on the Calendar. You can filter this view so that only one class appears.

1. Tap **All Classes** at the top of the page.

| [ |           |        |     |           |     |   |
|---|-----------|--------|-----|-----------|-----|---|
|   | Br All C  | lasses |     |           |     |   |
|   | Month     | Week   | Day |           |     |   |
|   | « January |        | F   | ebruary 2 | 019 |   |
|   | 27        | 28     | 29  | 30        | 31  | 1 |

2. Tap the class you want to see the assignments for.

| Choose Your Class         | × |
|---------------------------|---|
| All Classes               |   |
| All Classes               |   |
| Biology H & Lab           |   |
| Literary Types & Themes H |   |
| Writing Seminar           |   |
| Art 2                     |   |
| Honors Algebra 2          |   |
| American Studies 1 H      |   |
| Elements of Wellness      |   |
| Spanish 3                 |   |
| Engineering Graphics      |   |

All other assignments disappear from view.

3. Repeat this process to see assignments for other classes or to show all classes again.

## Manage Your Assignments

Assignments are due on the date they appear on the Calendar. Tap an assignment name to see its details, including the class, date due and total available points.

Any resources the teacher attached to this assignment are also available to download.

# Using the Calendar in the Family Portal (Aspen Mobile)

The Calendar in Aspen Mobile helps you manage district and school events, as well as your student's assignments and time. The Calendar can show the following:

- · Assignments that teachers have made for your student
- School and district events

#### Notes:

- Aspen Mobile adjusts based on the screen size of your mobile device or browser window. What you see might be slightly different than what is shown here.
- The following screenshots are based on the Family portal in Aspen Mobile. Students will see a slightly different set of screens.
- The All Classes link displays classes for the current term.
- Sometimes students take classes at more than one school during a term. In those cases, assignments for the student's primary and secondary schools appear on the Calendar.

## To access the Calendar:

- 1. Log on to Aspen Mobile.
- 2. On the Home screen, tap **Calendar**. The Calendar shows the current month.

| ≡                                                                                                    |                                                                       |                                      | Calendar                                     |                           |               | < Back |  |
|----------------------------------------------------------------------------------------------------|-----------------------------------------------------------------------|--------------------------------------|----------------------------------------------|---------------------------|---------------|--------|--|
| Mcneeley, Patrick v All Classes                                                                               |                                                                       |                                      |                                              |                           |               |        |  |
| <nov< th=""><th colspan="3"><november< th=""><th>er</th><th>Janu</th><th>ary&gt;</th></november<></th></nov<> | <november< th=""><th>er</th><th>Janu</th><th>ary&gt;</th></november<> |                                      |                                              | er                        | Janu          | ary>   |  |
| Sun                                                                                                    | Mon                                                                   | Tue                                  | Wed                                          | Thu                       | Fri           | Sat    |  |
| 25                                                                                                    | 26                                                                    | 27<br>all grad<br>Practic<br>Clsk 20 | 28<br>Homew<br>Class W<br>Chapter<br>+1 more | 29                        | 30<br>Homew   | 1      |  |
| 2                                                                                                    | 3<br>Practic<br>Unit Ex<br>Quiz 2                                     | 4<br>all grad<br>Chapter             | 5                                            | 6<br>TEST 2               | 7<br>Test 11  | 8      |  |
| 9                                                                                                    | 10<br>Practic<br>Clsk 18<br>Clsk 21                                   | 11<br>Class W<br>Chapter             | 12<br>all grad<br>Homew<br>Class W           | 13<br>all grad<br>Practic | 14<br>Quiz 12 | 15     |  |
| 16                                                                                                    | 17<br>all grad<br>Homew                                               | 18<br>Quizzes<br>Tests a             | 19<br>all grad<br>Quiz 12                    | 20<br>Practic<br>Test an  | 21            | 22     |  |
| 23                                                                                                    | 24                                                                    | 25                                   | 26                                           | 27                        | 28            | 29     |  |

Assignments are due on the date they appear on the Calendar. Click a date to see all assignments and appointments for that day.

|   | Tuesday, December 11  |
|---|-----------------------|
| 1 | American Literature C |
|   | Class Work 4          |
| / | Accounting C          |
|   | Chapter Quiz 5        |

## Manage Your View

You can manage what you see on the Calendar by student (if logged on to the Family portal), month and class:

- If you have more than one student enrolled in Aspen, you view the data for each student separately. Tap your student's name in the top-left corner, and then tap the name of your other student.
- The Calendar defaults to the current month. Click < or > to view prior or future months.
- The Calendar displays information for **All Classes**. To view a single class, tap the **All Classes** dropdown, and select a class.

## **Viewing Student Information (Aspen Mobile)**

In Aspen Mobile, tap Family to see information about your student(s).

#### Notes:

- Aspen Mobile adjusts based on the screen size of your mobile device or browser window. What you see might be slightly different than what is shown here.
- This feature is available only in the Family portal in Aspen Mobile.
- Your district's and school's settings determine the information the information that appears.
- If you have more than one student in Aspen, tap the student name in the top-left of the screen, and then tap the other child's name.

#### To view student information:

1. Log on to Aspen Mobile using your phone or tablet.

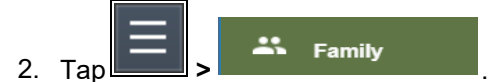

Depending on how your district set up the portal, you can see the following information:

- Details
- Contacts
- Notifications
- Groups

#### **Student Details**

Student details include a variety of information about your student, including:

- Demographic information
- Addresses
- GPA
- Ethnicity

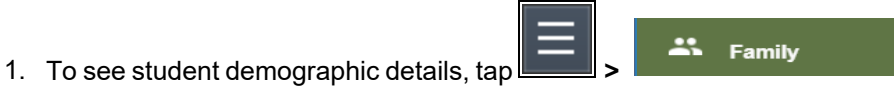

2. Tap **Notification > Details**. The Details screen appears.

| ≡                                       | Farr | nily    | < Back |
|-----------------------------------------|------|---------|--------|
| Mcneeley, Patrick                       | •    | Details | ~      |
| Demographics                            |      |         |        |
| Name<br>Mcneeley, Patrick               |      |         |        |
| Local ID<br>26632381                    |      |         |        |
| Unique State ID<br>1329485685           |      |         |        |
| Gender<br>M                             |      |         |        |
| Date of birth<br>Feb 3, 2000/Age 18     |      |         |        |
| School > Name<br>Crow Point High School |      |         |        |
| Year of graduation                      |      |         |        |
| Grade Level                             |      |         |        |
| Enrollment status<br>Active             |      |         |        |
| Homeroom<br>304                         |      |         |        |
| <u>Addresses</u>                        |      |         |        |
| Physical Address                        |      |         |        |

3. Tap < **Back** to return to the Home screen, or tap a different option under **Notification**.

# Student Contact Information

Contacts are people the school can call regarding your student.

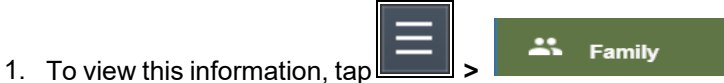

- 2. Tap Notification > Contacts. You can view the contact's:
- Address
- Relationship
- Phone numbers

| ≡                 | Family             | < Back   |
|-------------------|--------------------|----------|
| Mcneeley, Patrick | ✓ Contacts         | ~        |
| Name ~            | Address            |          |
| Mcneeley, Linda   | 30 Woodvale Avenue | Mother ^ |
| Mcneeley, KJ.     |                    | Father   |

**Note**: Tap any column header to sort it in ascending alphabetical order. Tap it again to sort it in descending order.

3. Tap < Back to return to the Home screen, or tap a different option under Notification.

#### Notifications

If your school uses email notifications, parents can subscribe to receive email messages about the following events:

- Conduct
- Health visit
- · Daily attendance
- Class attendance
- Minimum grade (a grade falls below a threshold you define)

**Note**: Aspen creates a record for each event and gives it a timestamp. Your district sets up a "job" that tells Aspen to send the emails. The timing of when the email is sent depends on the timestamp on the record and when your district runs the job (usually within a seven-day window).

**Example**: In the Hale school district, Aspen runs the job to send email notifications for conduct incidents every Tuesday night. On Tuesday April 1, Aspen runs the job as usual. On Wednesday April 2, Cole has a conduct incident. When Aspen runs the job on Tuesday, April 8, an email notification is sent for Cole. This is because the incident's timestamp is after April 1, and falls within the window of when the job was run (April 1 through April 8).

1. To subscribe to email notifications, tap = > Family . The Notifications screen appears.

| ≡                                                                                                    | Farr                                   | nily                                                                                                    | < Back                                       |
|----------------------------------------------------------------------------------------------------|----------------------------------------|----------------------------------------------------------------------------------------------------|----------------------------------------------|
| Mcneeley, Patrick                                                                                                    | •                                      | Notification                                                                                                    | ~                                            |
| Subscriptions for email noti                                                                                                    | ficat                                  | ions about Mcneeley, Pat                                                                                                    | rick                                         |
| Primary address<br>Costello@gmail.com<br>Secondary address                                                                                                    |                                        |                                                                                                    |                                              |
| lcostello@yahoo.com                                                                                                    |                                        |                                                                                                    |                                              |
|                                                                                                    | Nar                                    | ne                                                                                                    |                                              |
| Attendance                                                                                                    |                                        |                                                                                                    |                                              |
| 1                                                                                                    | Descri                                 | ption                                                                                                    |                                              |
| This subscription will notify you of any atte                                                                                                    | ndanc                                  | e entry for this student.                                                                                                    |                                              |
|                                                                                                    | Nar                                    | ne                                                                                                    |                                              |
| Conduct                                                                                                    |                                        |                                                                                                    |                                              |
| 1                                                                                                    | Descri                                 | ption                                                                                                    |                                              |
| This subscription will notify you of any con                                                                                                    | duct ir                                | icident by this student.                                                                                                    |                                              |
|                                                                                                    | Nar                                    | ne                                                                                                    |                                              |
| Grades                                                                                                    |                                        |                                                                                                    |                                              |
| [                                                                                                    | Descri                                 | ption                                                                                                    |                                              |
| This subscription will notify you when any g<br>student. Grades are scaled as a percent fro<br>test grade that is below the specified thresh<br>In the space below, please enter a grade thr | grades<br>m 0 to<br>nold, a<br>resholo | below a specified threshold are entered<br>100. If a student receives a class assign<br>notification will be sent to your email ad<br>t to use for determining what grades to | d for this<br>iment or<br>ddress.<br>report. |

- 2. At the top of the page, any email addresses associated with your account appear. Tap the checkbox next to each email address you want to receive notifications.
- 3. After reading the description of each subscription, tap the checkbox next to its name to receive that email notification.

**Note**: For the **Grade**s notification, define a **Grade Threshold** between 1 and 100. The system will send an email when the student receives a grade below that percentage.

4. Tap Submit to save.

**Note**: For each subscription, the system sends the appropriate messages to the designated email account. To view/change this account, tap **Preferences**.

#### Groups

You can see a detailed list of the groups your student belongs to, including:

- Group name
- Group category (such as Club, Class, Academics, etc.)
- Advisor's name
- 1. To see the list your student belongs to, tap **Groups**.
- 2. Tap < Back to return to the Home screen, or tap a different option under Notification.

# Viewing Student Conduct (Aspen Mobile)

Review conduct incidents that were documented in Aspen by a staff member.

#### To view conduct incidents:

1. Tap  $\equiv$  >  $\land$  conduct  $\land$  . Conduct for the student appear.

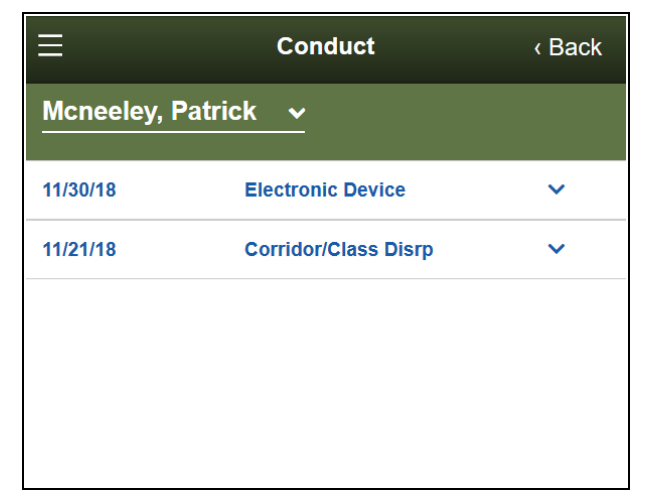

2. Tap an incident to see its time and the associated staff member.

| ≡            | Conduct              | < Back |
|--------------|----------------------|--------|
| Mcneeley, Pa | trick v              |        |
| 11/30/18     | Electronic Device    | ^      |
| 11:15 AM     | Waldorf, Goldsto     | ein    |
| 11/21/18     | Corridor/Class Disrp | ~      |
|              |                      |        |

3. Tap a different incident to view its details. Or, tap **<Back** to return to the Home screen, or tap  $\equiv$  to select a different option from the menu.

# Complete a Google Docs Assignment in Aspen Mobile

You can complete a Google Docs<sup>™</sup> assignment from your smartphone or tablet using Aspen Mobile. There are two ways to complete a Google Docs assignment:

- By editing a Google Doc that your teacher attached and then posting it.
- By submitting your own Google Doc from your Google Drive™.

**Note**: To open or view a Google Doc, you need a Google account. The first time you try to open a Google Doc, Google will ask you to grant access between the applications. This is a one-time step.

#### To post your student-edited Google Doc assignment:

- 1. Log on to Aspen Mobile.
- 2. Tap the **To Do** tab. The assignment list appears.

| Home | Academics | To Do | Calendar | Pages                  |                              |                                                              | View Full Site | ₽ |
|------|-----------|-------|----------|------------------------|------------------------------|--------------------------------------------------------------|----------------|---|
| Weld | ome, Rich | nard  |          |                        |                              |                                                              |                |   |
|      |           |       | T<br>T   | oday 3<br>HURSDAY, F   | FEBRUARY 25, 2016            | E Fitness Fundamentals                                       |                |   |
|      |           |       |          |                        |                              | College Algebra I<br>Homework grades from throughout term 98 |                |   |
|      |           |       |          |                        |                              | English 9 C<br>Homework 7                                    |                |   |
|      |           |       | Ti<br>Fi | omorrov<br>Riday, febr | <b>V 8</b><br>RUARY 26, 2016 | E Fitness Fundamentals<br>Homework 7                         |                |   |
|      |           |       |          |                        |                              | World Cultures 2C classwork 4                                |                |   |

3. Your list of assignments appears beside the date they are due. Tap the assignment to post a studenteditable Google Doc. The assignment details appear.

| Heme | Academics | Te De  | Calendar | Pages                                                                                                    | View Full Site | € |
|------|-----------|--------|----------|----------------------------------------------------------------------------------------------------|----------------|---|
| Hum  | an Body   | Diagra | m        |                                                                                                    |                |   |
|      |           |        |          | Fitness Fundamentals<br>Human Body Clagram<br>Due<br>Tasson, January 12, 2016<br>Score<br>Ungraded<br>Teacher's Attachments<br>Post<br>Post |                |   |

#### Notes:

- The assignment details shows the Teacher's Attachments only. You cannot submit your own Google Doc from your Google Drive.
- The icon to the left of the assignment indicates the file type.
- 4. Click Post. Your student-edited Google Doc is posted to the teacher's gradebook.

| Hama | Academics | Te De  | Calendar | Pages                                                                          |                                                           |      |  |  |  |  |  |  | View Full S | ite | ۲ |
|------|-----------|--------|----------|--------------------------------------------------------------------------------|-----------------------------------------------------------|------|--|--|--|--|--|--|-------------|-----|---|
| Hum  | an Body I | Diagra | m        |                                                                                |                                                           |      |  |  |  |  |  |  |             |     |   |
|      |           |        |          | Fitness<br>Human Bo<br>Due<br>Tuesday, Jar<br>Score<br>Ungraded<br>Teacher's J | Fundamentals<br>dy Diagram<br>way 12, 2016<br>Attachments |      |  |  |  |  |  |  |             |     |   |
|      |           |        |          | D Huma<br>(PETER                                                               | n Body Diagram (2) - Submitted<br>In6 3.36PM)             | POST |  |  |  |  |  |  |             |     |   |
|      |           |        |          |                                                                                |                                                           |      |  |  |  |  |  |  |             |     |   |

#### Notes:

- The date/timestamp appears when you post a student-edited Google Doc.
- If it is before the **Online submission Close date** and the teacher has not graded the assignment, you can make edits to the document and post it again.

## To submit your Google Doc assignment from Google Drive:

- 1. Log on to Aspen Mobile.
- 2. Tap the **To Do** tab. The assignment list appears.

| Home Academics To Do Calendar Pages     |                                                              | View Full Site |
|-----------------------------------------|--------------------------------------------------------------|----------------|
| Welcome, Richard                        |                                                              |                |
| Today 🛃<br>Thursday, February 25, 2016  | Fitness Fundamentals                                         |                |
|                                         | College Algebra I<br>Homework grades from throughout term 98 |                |
|                                         | English 9 C<br>Homework 7                                    |                |
| Tomorrow 📴<br>FRIDAY, FEBRUARY 26, 2016 | Fitness Fundamentals Homework 7                              |                |
|                                         | World Cultures 2C classwork 4                                |                |

3. Your list of assignments appears beside the date they are due. Tap the assignment you want to submit a Google Doc for. The assignment details appear.

| Home | Academics | To Do | Calendar | Pages                                                              |                                   |        |  |  |  |  |  | Vi | ew Full | Site | ₽ |
|------|-----------|-------|----------|--------------------------------------------------------------------|-----------------------------------|--------|--|--|--|--|--|----|---------|------|---|
| Home | ework 7   |       |          |                                                                    |                                   |        |  |  |  |  |  |    |         |      |   |
|      |           |       |          | Fitness I<br>Homework<br>Due<br>Friday, Febru<br>Score<br>Ungraded | Fundamentals<br>7<br>ary 26, 2016 |        |  |  |  |  |  |    |         |      |   |
|      |           |       | I        | My Submis<br>Browse to                                             | sion<br>o attach your submission  | Browse |  |  |  |  |  |    |         |      |   |

4. Click **Browse** to select the Google Doc you want to submit. The Google Docs pick list appears.

| Select a file                 |      |       | ×                     |
|-------------------------------|------|-------|-----------------------|
|                               | ~ Q, |       | AZ<br>V               |
| Name                          |      | Owner | Last modified $ \psi$ |
| Fitness and Strength Training |      | me    | 12:23 PM              |
| Nutrition Tips                |      | me    | Feb 23, 2020          |
| E Homework 7                  |      | me    | Feb 23, 2020          |
| E Health and Fitness Quiz     |      | me    | Feb 8, 2020           |
| PPF Getting started           |      | me    | Dec 17, 2020          |
|                               |      |       |                       |
|                               |      |       |                       |
|                               |      |       |                       |
|                               |      |       | -                     |
| Select Cancel                 |      |       |                       |

5. Select the file you want to upload. The file appears in the submission window.

| Home | Academics | To Do | Calendar | Pages                                                                        |                                                           |        |   |  |  |  | View Full Site |  |
|------|-----------|-------|----------|------------------------------------------------------------------------------|-----------------------------------------------------------|--------|---|--|--|--|----------------|--|
| Hom  | ework 7   |       |          |                                                                              |                                                           |        |   |  |  |  |                |  |
|      |           |       |          | Fitness<br>Homework<br>Due<br>Friday, Febr<br>Score<br>Ungraded<br>My Submi: | Fundamentals<br>(7)<br>uary 26, 2020<br>ssion<br>swork 7) | Remove | T |  |  |  |                |  |

6. Click **Submit**. The Google Doc is submitted:

| Home | Academics | To Do | Calendar | Pages                                                                         |                                                                                                    |        |   |  |  |  |  |  | View Full : | Site |  |
|------|-----------|-------|----------|-------------------------------------------------------------------------------|----------------------------------------------------------------------------------------------------|--------|---|--|--|--|--|--|-------------|------|--|
| Hom  | ework 7   |       |          |                                                                               |                                                                                                    |        |   |  |  |  |  |  |             |      |  |
|      |           |       |          | Fitness<br>Homework<br>Due<br>Friday, Febro<br>Score<br>Ungraded<br>My Submis | Fundamentals<br>7<br>Juary 26, 2020<br>Ision<br>work 7 - Butter, Richard A.<br>ent] Submitted (02/22/2016 1:33PM) | Remove | 1 |  |  |  |  |  |             |      |  |

#### Notes:

- The "Online submission" window must be open to submit a Google document.
- The date/timestamp appears when you have successfully submitted a Google Doc.
- Click **Remove** to remove the assignment if the "Online submission" window is open. You cannot remove or resubmit your assignment once your teacher grades it.
- If you try to open a document you placed in your Google trash, you will receive an error message from Google.

# Download a Group Resource in Aspen Mobile

In Aspen Mobile, you can view a Google Docs™ document or download other files from the Group Resources widget.

- 1. Log on to Aspen Mobile.
- 2. Tap the Pages tab.

3. Select the Page you want to view. The Page appears.

| ull Site ( | - [[ |
|------------|------|
|            |      |
|            |      |
|            |      |
|            |      |
|            |      |
|            |      |
|            |      |
|            |      |
|            |      |

4. In Group Resources, click the file name or icon to open or download the document.

## Viewing Aspen Pages (Aspen Mobile)

In Aspen, any class, club, sport, and other group can set up a Page for its members to access. This lets you stay on top of information anywhere, anytime using your mobile device.

**Note**: Aspen Mobile adjusts based on the screen size of your mobile device or browser window. What you see might be slightly different than what is shown here.

## To access Pages:

1. Log on to Aspen Mobile.

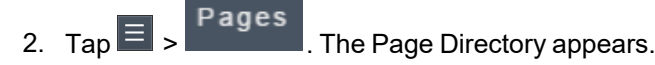

|                        | 2 |
|------------------------|---|
| Page Directory         |   |
| Show                   |   |
| All                    | • |
| Search                 |   |
| Search by name         | 0 |
| Pages I'm a Member Of  |   |
| Algebra 2              |   |
| Chemistry              |   |
| Crow Point High School |   |
| 🥸 Jr English           |   |
| Extended Middle School |   |

The Page Directory lists the Pages you are assigned to as a member, as well as any Pages that are public for any Aspen user in the district.

**Note**: Reduce the number of Pages in your view by doing one of the following:

• Use the **Show** drop-down to display Pages of a certain type. For example, select **Class** to show only Pages associated with academic classes.

| Show |   |
|------|---|
| All  | • |

• Use the **Search** filter to look for a specific Page by name.

| Search         |   |
|----------------|---|
| Search by name | 0 |

#### To view a Page:

1. Tap a Page name to view it.

| - « Pages            |   |
|----------------------|---|
| Chemistry            |   |
| Viewing              |   |
| Mr. Alicea's Page    | - |
| Class Resources      | 0 |
| Interactive Learning | 0 |
| Homework Helper      | 0 |
|                      |   |

- 2. The way a Page appears in Aspen Mobile depends on your screen size:
  - If you are viewing a Page on a device with a smaller screen, such as a smartphone, Pages appear with a list of expandable widgets on it.

• Tap 🛈 to expand the widget and see its content.

| C Pages                         | 2 |
|---------------------------------|---|
| Chemistry                       |   |
|                                 |   |
| Viewing                         |   |
| Mr. Alicea's Page               | • |
| Class Resources                 | 0 |
| Ø Course Materials              |   |
| 🖗 Homework                      |   |
| 🖗 Lab Materials                 |   |
| 🖗 Sample                        |   |
| Camp Granada - Information.docx |   |
| 3 Chemist Biographies           |   |
| Chemistry 31304.docx            |   |
| Igniting Chemistry in Firework  |   |
| Lab 5.xls                       |   |
| Math Cats                       |   |
| DF_Scale.pdf                    |   |
| Interactive Learning            | 0 |

• Tap to minimize the widget.

Note: You can download a file in Aspen Mobile by tapping its name.

• If you are viewing a Page on a mobile device with a larger screen, such as a tablet, the content within the widgets automatically expands.

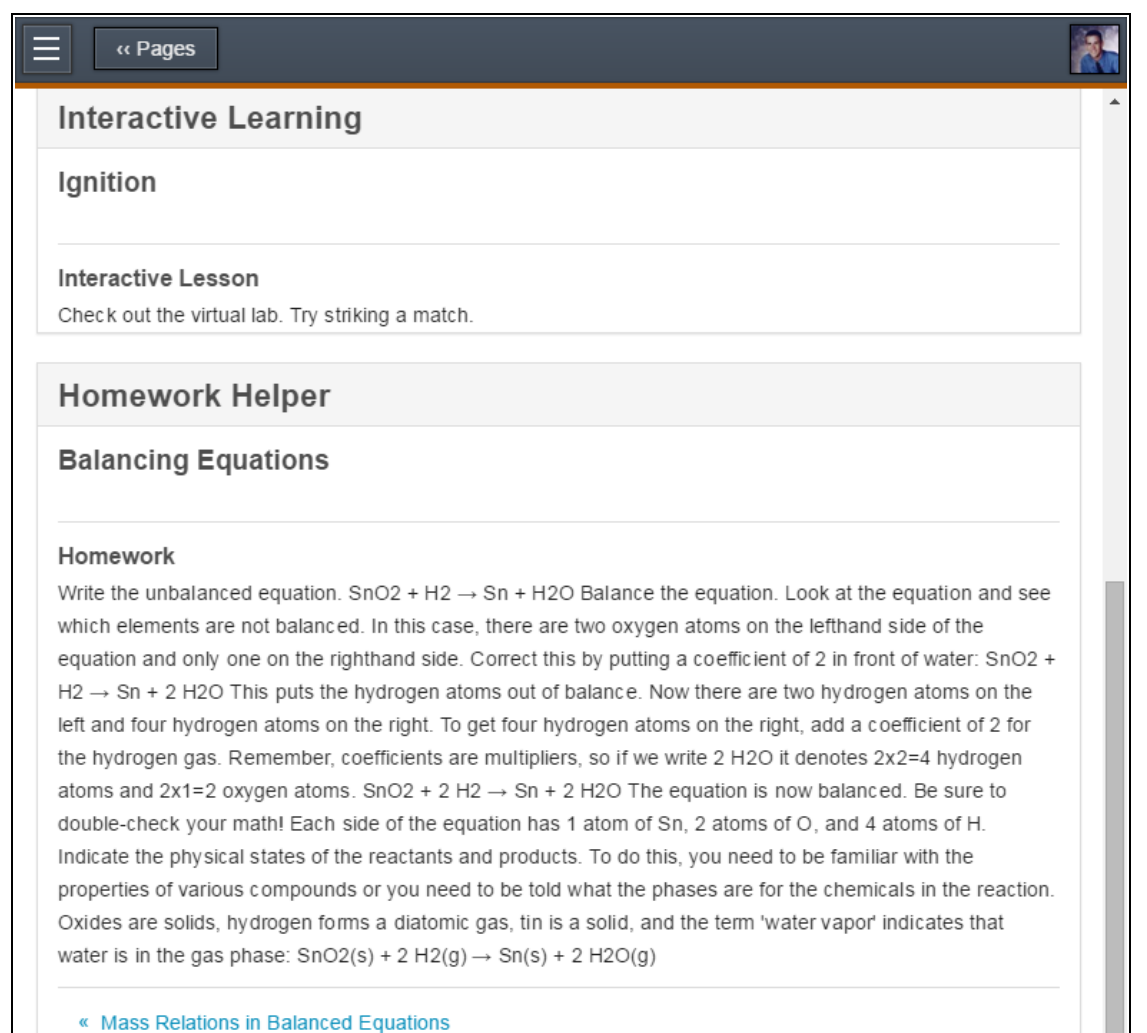

**Note**: For widgets with several entries, such as blogs, scroll through them by tapping the blue links beneath the content.

3. If the Page has more than one tab, the **Viewing** drop-down appears. Tap a tab name to view it.

| e w Pages            |   |
|----------------------|---|
| Chemistry            |   |
|                      |   |
| Viewing              |   |
| Mr. Alicea's Page    | - |
| Mr. Alicea's Page    |   |
| Class Resources      | 0 |
|                      |   |
| Interactive Learning | • |
|                      |   |
| Homework Helper      | • |
|                      |   |

Note: Some widgets, such as Surveys and Forums, only appear in the full site.

# Managing Parent Settings (Aspen Mobile)

In Aspen Mobile, parents can customize their settings.

# Notes:

- Aspen Mobile adjusts based on the screen size of your mobile device or browser window. What you see might be slightly different than what is shown here.
- This feature is available only in the Family portal in Aspen Mobile.

## To access the Preferences area:

1. Log on to Aspen Mobile.

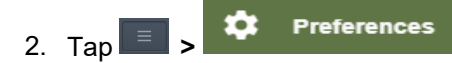

. The Preferences screen appears.

| =                            | Preferences |        | < Back  |
|------------------------------|-------------|--------|---------|
|                              | General     |        |         |
| * Primary Email              |             |        |         |
| lcostello@gmail.com          |             |        |         |
| * Confirm Email              |             |        |         |
| lcostello@gmail.com          |             |        |         |
| Alternate Email              |             |        |         |
| lcostello@yahoo.com          |             |        |         |
| Google Docs Email            |             |        |         |
|                              |             |        |         |
|                              |             |        |         |
|                              | Security    |        |         |
| * Security Question          |             |        |         |
|                              |             |        | •       |
| * Security Answer            |             |        |         |
|                              |             |        |         |
| Security Answer is required. |             |        |         |
| * Confirm Security Answer    |             |        |         |
|                              |             |        |         |
| Security Answer is required. |             |        |         |
| Change Password              |             |        |         |
|                              |             | Cancel | Submit  |
|                              |             | Suncer | Jubinit |

- 3. Depending on your district's settings, you can set the following on this screen:
  - Preferred language: This is reserved for a future release.
  - Primary Email: Email address you want email subscriptions sent to.
  - Alternate Email: Secondary email address you want email subscriptions sent to.
  - Google Docs Email: Email address associated with your Google Docs™ account.
  - Primary phone: Your preferred contact number.
  - Security Question: Question to assist you with password resets.
  - Security Answer: Your personalized answer to the security question.
  - **Password**: An option to change your password.
- 4. Tap Submit to save.

# **Completing and Submitting Forms (Aspen Mobile)**

Depending on your district's settings, you can complete and submit a form, such as a permission slip, on your mobile device.

#### Notes:

• Aspen Mobile adjusts based on the screen size of your mobile device or browser window. What you see might be slightly different than what is shown here.

• This feature is only available in the Family portal.

#### To complete a mobile form:

1. Log on to Aspen Mobile using your phone or tablet.

| Tap 📃 > 🎦 Forms                         | . A I     | list of your |
|-----------------------------------------|-----------|--------------|
| ⊟ Form                                  | ns        | < Back       |
| Piatek, Al 🗸                            |           |              |
| Name                                    | On File   | Add          |
| Emergency Student<br>Data               | 9/10/2020 | •            |
| Media Release Consent<br>Form           | 10/4/2020 | •            |
| Project Up-Start Student<br>Eligibility | 9/10/2020 | •            |

- 3. Tap the form you want to complete.
- 4. Complete the form, and then tap **Submit**.

**Note**: Aspen returns to the Forms list. The date and time you submitted the form appears in the **On File** column.

5. To view a pdf of the submitted form, click the date/time of its submission.

# **Aspen Go for Families**

Aspen Go is a quick, convenient way to review your student's academic progress from your phone or tablet.

## To use Aspen Go:

- 1. On your mobile device, type or tap the URL to Aspen Go provided by your district.
- 2. Enter your Aspen Login ID and Password, and then tap Log On. Aspen Go opens.

Your Home Page displays any district, school, and staff announcements, as well as buttons to tap for more information.

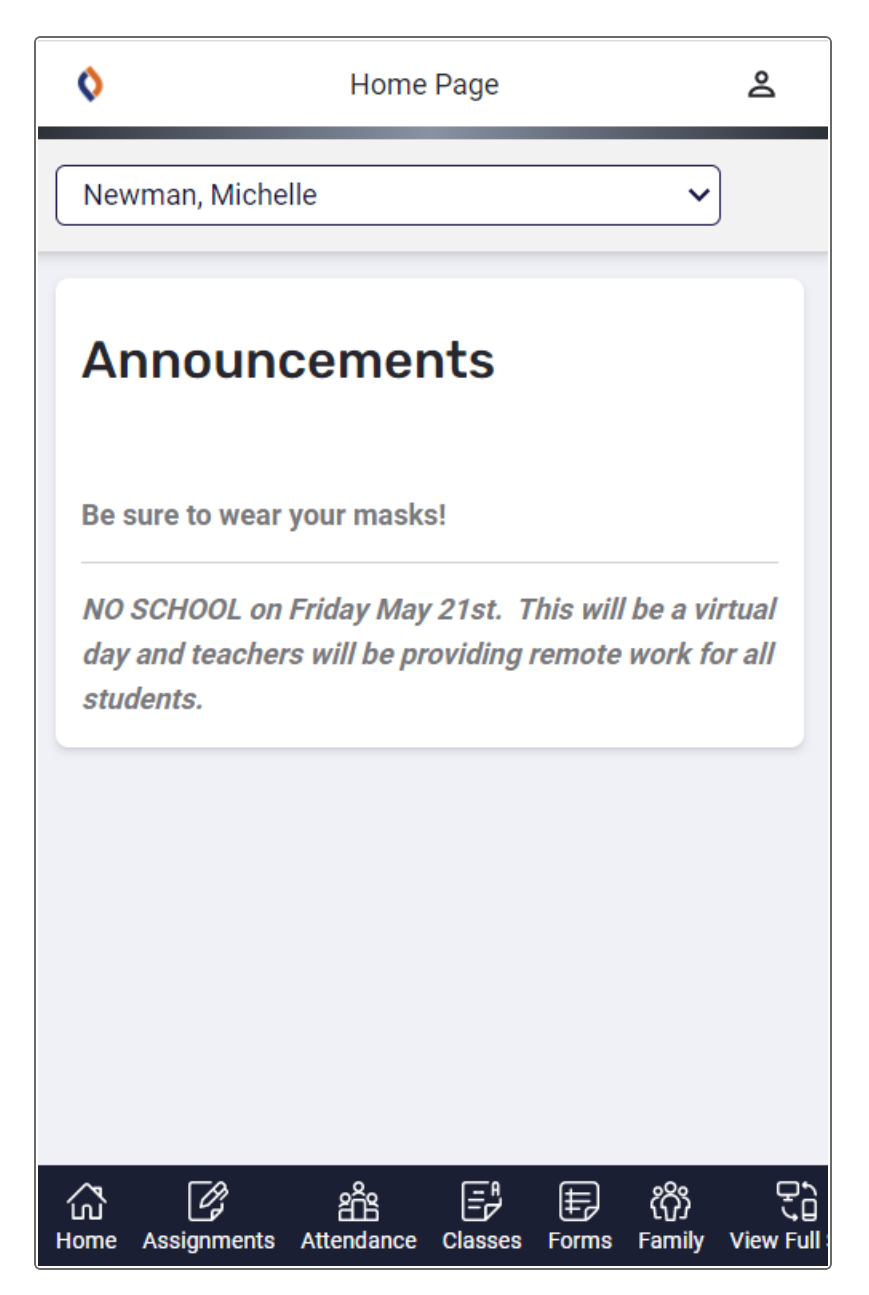

**Note**: Aspen Go adjusts based on the screen size of your mobile device or browser window. What you see might be slightly different than what is shown here.

3. Use the following table to navigate Aspen Go.

| Тар                                               | То                                                                                                    |
|---------------------------------------------------|----------------------------------------------------------------------------------------------------|
| Newman, Michelle  Newman, Michelle Newman, Martin | Select the student you want to view.                                                                                            |
| ப்<br>Home                                        | Return to the Home Page.                                                                                                    |
| Assignments                                       | View current and upcoming <u>assignments</u> .                                                                                  |
| Attendance                                        | View daily <u>attendance</u> summary information.                                                                               |
| Classes                                           | View <u>academic progress</u> for a selected year and term<br>by class, category (such as quizzes or tests), and<br>assignment. |
| Calendar                                          | View a <u>calendar</u> that shows when your student's assignments are due.                                                      |
| Forms                                             | Complete, submit, and review school <u>forms</u> .                                                                              |
| දිරි<br>Family                                    | Access the Family tab in the desktop version of Aspen.                                                                          |

| Тар                      | То                                          |
|--------------------------|---------------------------------------------|
| ل<br>ک<br>View Full Site | Go to the desktop version of Aspen.         |
|                          | Change your Aspen <u>user preferences</u> . |
| Amin, Elizabeth 🙎        | • Exit                                      |
| 2                        |                                             |
| Amin, Elizabeth          |                                             |
| Aspen City Schools       |                                             |
| Bettings                 |                                             |
| ➔ Logout                 |                                             |

# **Checking Your Student's Assignments**

In Aspen Go, the Assignments To Do screen displays a concise list of your student's assignments across all classes.

**Note**: Aspen Go adjusts based on the screen size of your mobile device or browser window. What you see might be slightly different than what is shown here.

# To view your student's assignments:

- 1. Log on to Aspen Go.
- 2. Tap Assignments. The Assignments To Do screen appears. It lists assignments due today,

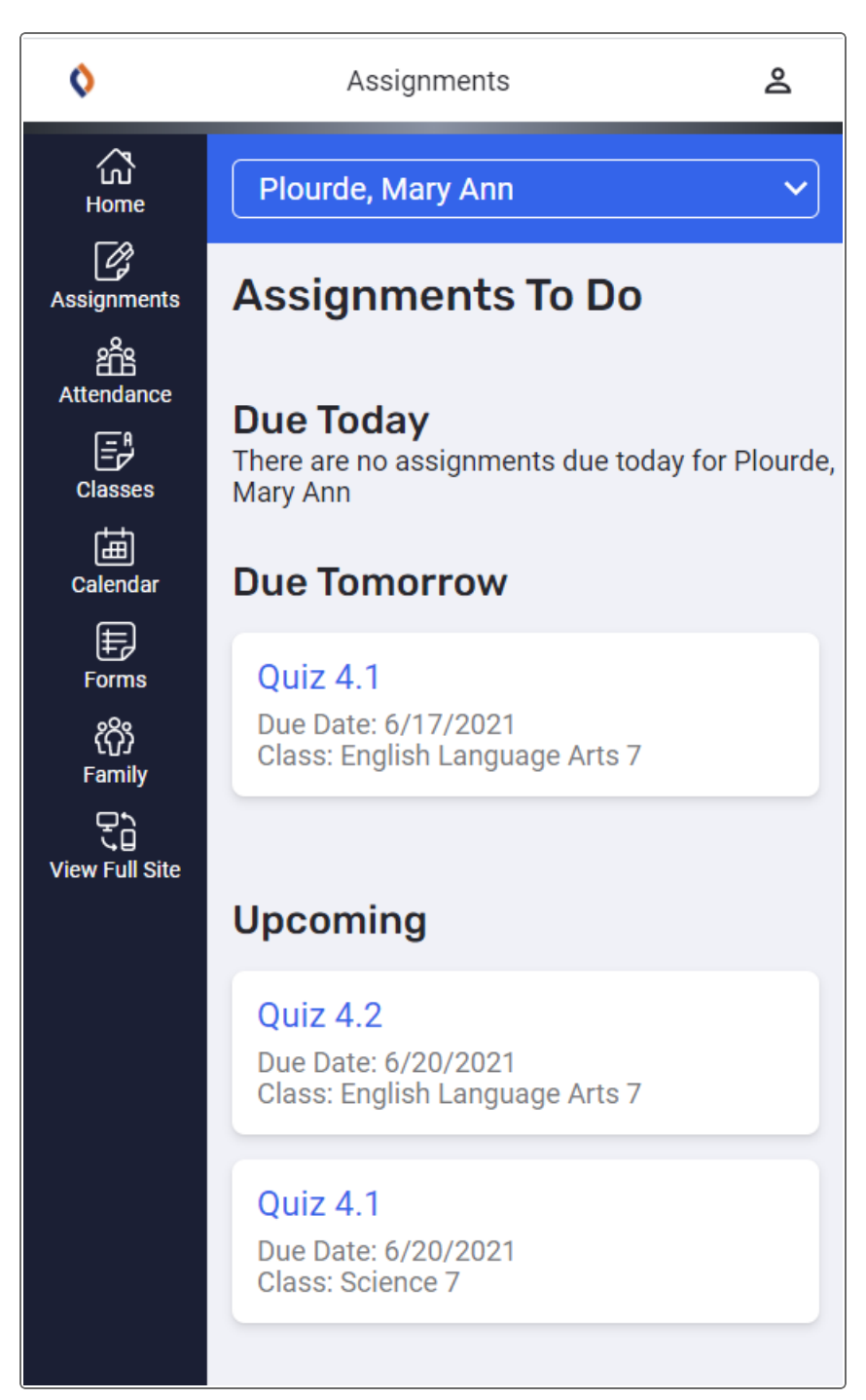

tomorrow, and other upcoming assignments, as well as their due dates.

Note: If you have more than one student, select the student you want to view from the drop-down

at the top of the screen.

3. Tap an assignment name for more information. The Details screen displays the date assigned, points available, a description, and more.

| 0              | Assignments                  | 2 |
|----------------|------------------------------|---|
| لی<br>Home     | < Back Spanish 2 CP: Details |   |
| Assignments    |                              |   |
| â              | Title                        |   |
| Attendance     | Homework29                   |   |
| Classes        | Category                     |   |
| Forms          | НЖК                          |   |
| ່ໃຕ້ງ          | Assigned                     |   |
| Family         | 5/18/2021                    |   |
|                |                              |   |
| View Full Site | Due                          |   |
|                | 5/20/2021                    |   |
|                |                              |   |
|                | Max Points                   |   |
|                | 42                           |   |
|                |                              |   |
|                | Online Description           |   |
|                |                              |   |
|                | 0                            |   |
|                | Score                        |   |

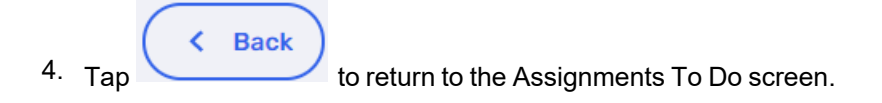

# **Viewing Your Student's Attendance**

Log on to Aspen Go to review your student's daily attendance data.

**Note**: Aspen Go adjusts based on the screen size of your mobile device or browser window. What you see might be slightly different than what is shown here.

## To check daily attendance:

- 1. Log on to Aspen Go.
- 2. Tap **Attendance**. The Daily Attendance screen appears. It displays the types of daily attendance data your district documents, such as excused and unexcused absences, tardies, and dismissals. Each type is listed by grade term, and then totaled for all terms.

| <b>()</b> Follett | Follett Aspen <sup>®</sup> Abbis, Kl |        |        |        |        | s, Khloe <mark></mark> |
|-------------------|--------------------------------------|--------|--------|--------|--------|------------------------|
| لک<br>Home        | Roy, Said                            |        |        | ~      |        |                        |
| Assignments       | Daily Atte                           | ndance |        |        |        |                        |
| Attendance        | TYPE                                 | TERM 1 | TERM 2 | TERM 3 | TERM 4 | TOTAL                  |
| Classes           | Absent                               | 2      | 2      | 0      | 0      | 4                      |
| Forms             | Absent<br>(Excused)                  | 2      | 0      | 0      | 0      | 2                      |
| ကိုိ<br>Family    | Tardy                                | 0      | 1      | 0      | 0      | 1                      |
| Ţ                 | Dismissed                            | 0      | 2      | 0      | 0      | 2                      |
| View Full Site    |                                      |        |        |        |        |                        |

**Note**: If you have more than one student, select the student you want to view from the drop-down at the top of the screen.

## **Viewing Your Student's Class Information**

Use Aspen Go to monitor your student's academic progress in each class.

**Note**: Aspen Go adjusts based on the screen size of your mobile device or browser window. What you see might be slightly different than what is shown here.

#### To view your student's class information:

- 1. Log on to Aspen Go.
- 2. Tap **Classes**. The Classes screen displays the name of each class and teacher, and the student's

## performance for the selected term.

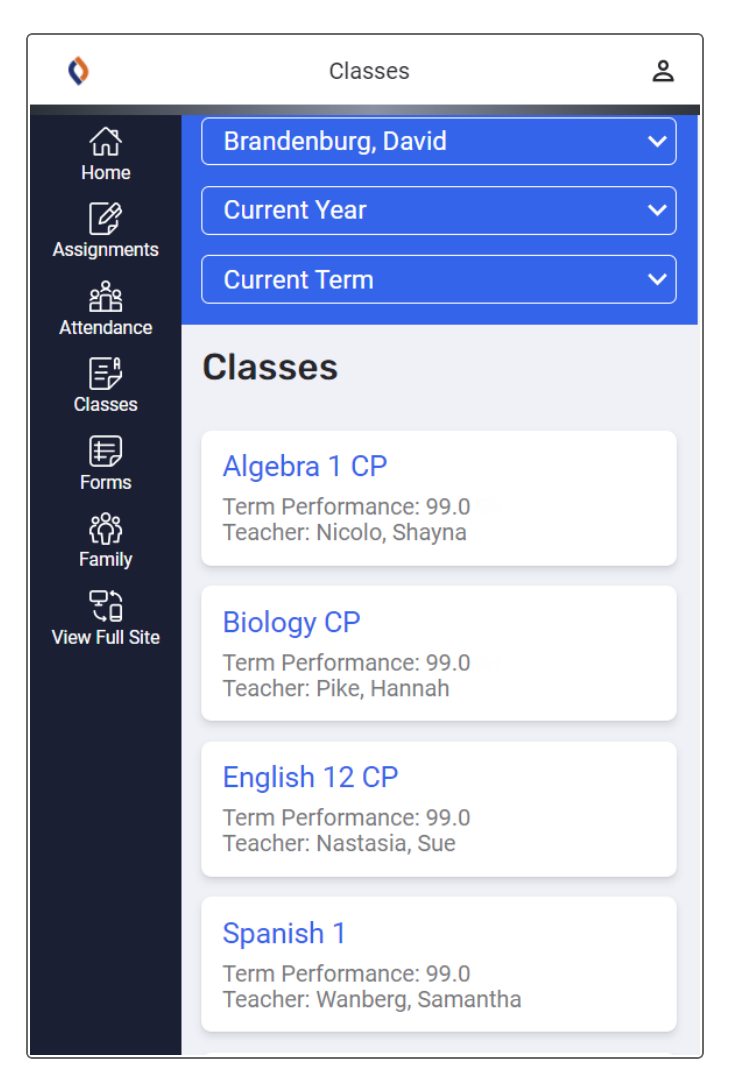

## Notes:

- If you have more than one student, select the student you want to view from the drop-down at the top of the screen.
- The list displays classes for the current year and term. To view classes for a previous year or grade term, click the Current Year drop-down and select Previous Year, or click the Current Term drop-down and select the appropriate term, or All Terms.

3. For details, tap a class name. The Grade Details screen shows scores of graded assignments in the class.

| 0                  |                                                                                                    | Cla                | sses             |                          |                | õ                   |
|--------------------|----------------------------------------------------------------------------------------------------|--------------------|------------------|--------------------------|----------------|---------------------|
| Bio                | logy CP                                                                                                |                    |                  |                          | ~              |                     |
| GRAD               | Back Cl<br>B<br>B<br>B<br>B<br>B<br>B<br>B<br>B<br>B<br>B<br>B<br>B<br>B<br>B<br>B<br>B<br>B<br>B<br>B | lass De<br>rander  | etail F<br>nburg | <sup>:</sup> or<br> , Da | vid            |                     |
| Cur                | rent Term                                                                                              |                    |                  |                          | ~              |                     |
|                    | Categories                                                                                             |                    |                  |                          | ~              | )                   |
| tes<br>Sco<br>Date | <b>tStandard</b><br>re: 97<br>e Due: 7/29/                                                             | <b>s-A</b><br>2021 |                  |                          |                |                     |
| tes<br>Sco<br>Date | tStandard<br>re: 87<br>e Due: 7/29/                                                                    | <b>s-B</b><br>2021 |                  |                          |                |                     |
| ්ධ<br>Home         | Assignments                                                                                            | Attendance         | E<br>Classes     | Forms                    | လိုိ<br>Family | ⊂<br>¢<br>View Full |

4. You can tap the **Current Term** drop-down to view a specific term, or **All Terms**. To view assignments for a specific category, such as only quizzes or homework, tap **All Categories**, and

then tap your selection.

| \$                                                          | Classes                                                                                      | å                    |
|-------------------------------------------------------------|----------------------------------------------------------------------------------------------|----------------------|
| Biology                                                     | y CP 🗸                                                                                       |                      |
| GRADE DE                                                    | Class Detail For<br>Brandenburg, David                                                       |                      |
| Current                                                     | Term                                                                                         |                      |
| All Cate                                                    | egories 🗸                                                                                    |                      |
| All Cate<br>Class w<br>Homew<br>Labs<br>Quizzes<br>Tests an | egories<br>vork and class participation<br>vork<br>s and Minor Projects<br>nd major projects |                      |
| testSta<br>Score: 8<br>Date Du                              | andards-B<br>37<br>ie: 7/29/2021                                                             |                      |
| ப்<br>Home Ass                                              | 「アクロン Attendance Classes Forms Family Y                                                      | ⊊<br>¢_<br>View Full |

**Note**: A dash (--) appears for assignments that are not graded yet, or that the teacher marked exempt from receiving a score.

5. Tap **Back** to return to the Classes screen.

## **Checking Your Student's Calendar**

In Aspen Go, check your student's Calendar for an overall view of their assignment load.

## To view the Calendar:

- 1. Log on to Aspen Go.
- 2. Tap  ${\mbox{Calendar}}.$  The Calendar screen shows the assignments due on each date.

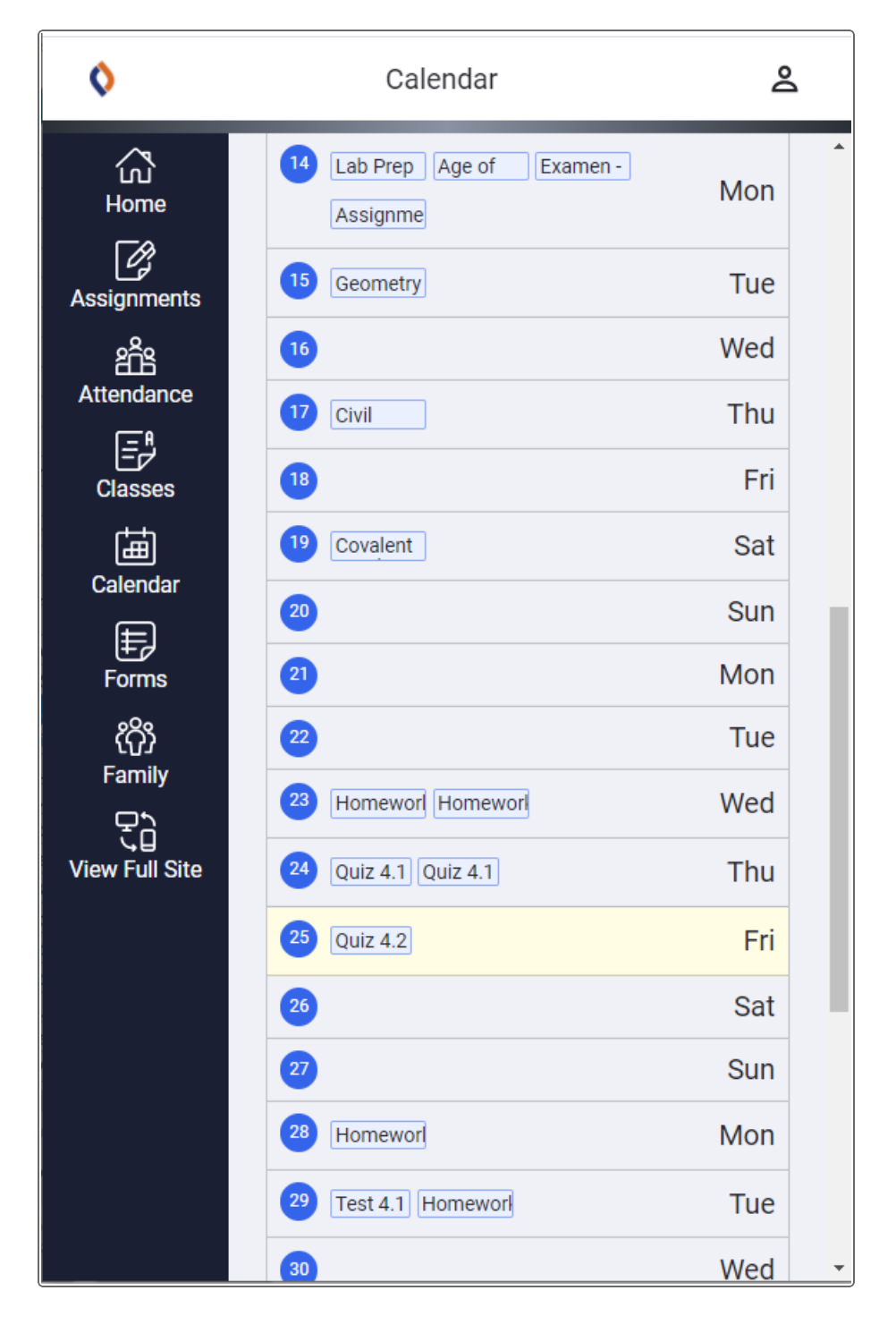

3. You can tap an assignment to view its details.

# Notes:

- If you have more than one student, select the student you want to view from the drop-down at the top of the screen.
- The Calendar view defaults to **All Courses**. To view assignments for just one course, tap the **All Courses** drop-down and then tap the course.
- You can view other months by tapping **Previous** or **Next**.

# **Completing Forms**

Depending on your district's settings, you can complete and submit forms, such as the Returning Student Registration form, in Aspen Go.

## To complete a form:

- 1. Log on to Aspen Go.
- 2. If you have more than one student, use the drop-down to select the student you want to complete the form(s) for.

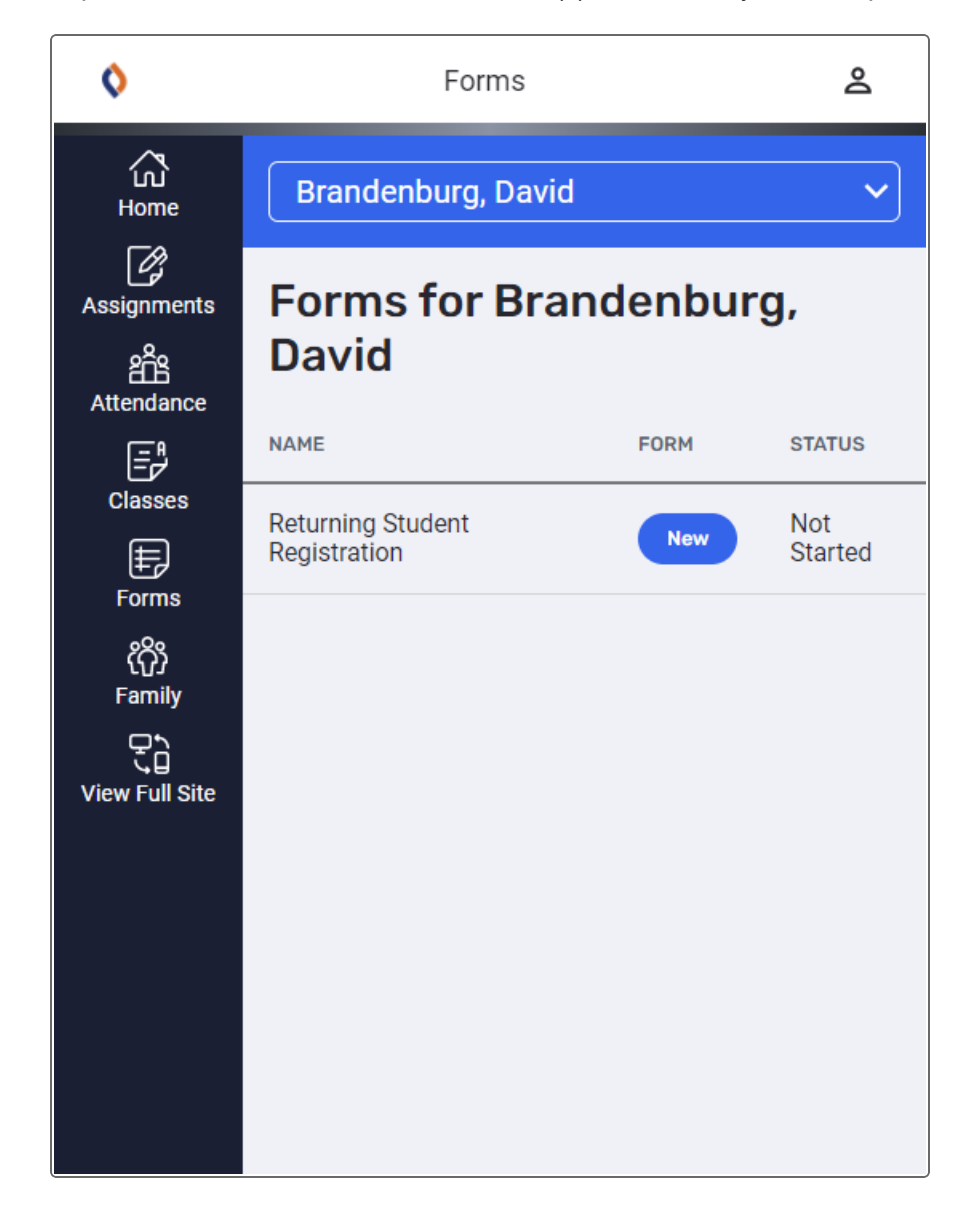

3. Tap **Forms**. The forms screen lists the form(s) available for you to complete.

- 4. Tap **New** or **Resume** to open the form.
- 5. Follow the instructions to complete and submit the form.

## Notes:

- Click the **Back** button to exit the form and return to the Forms screen.
- You can view a form you submitted by tapping the **View** button.

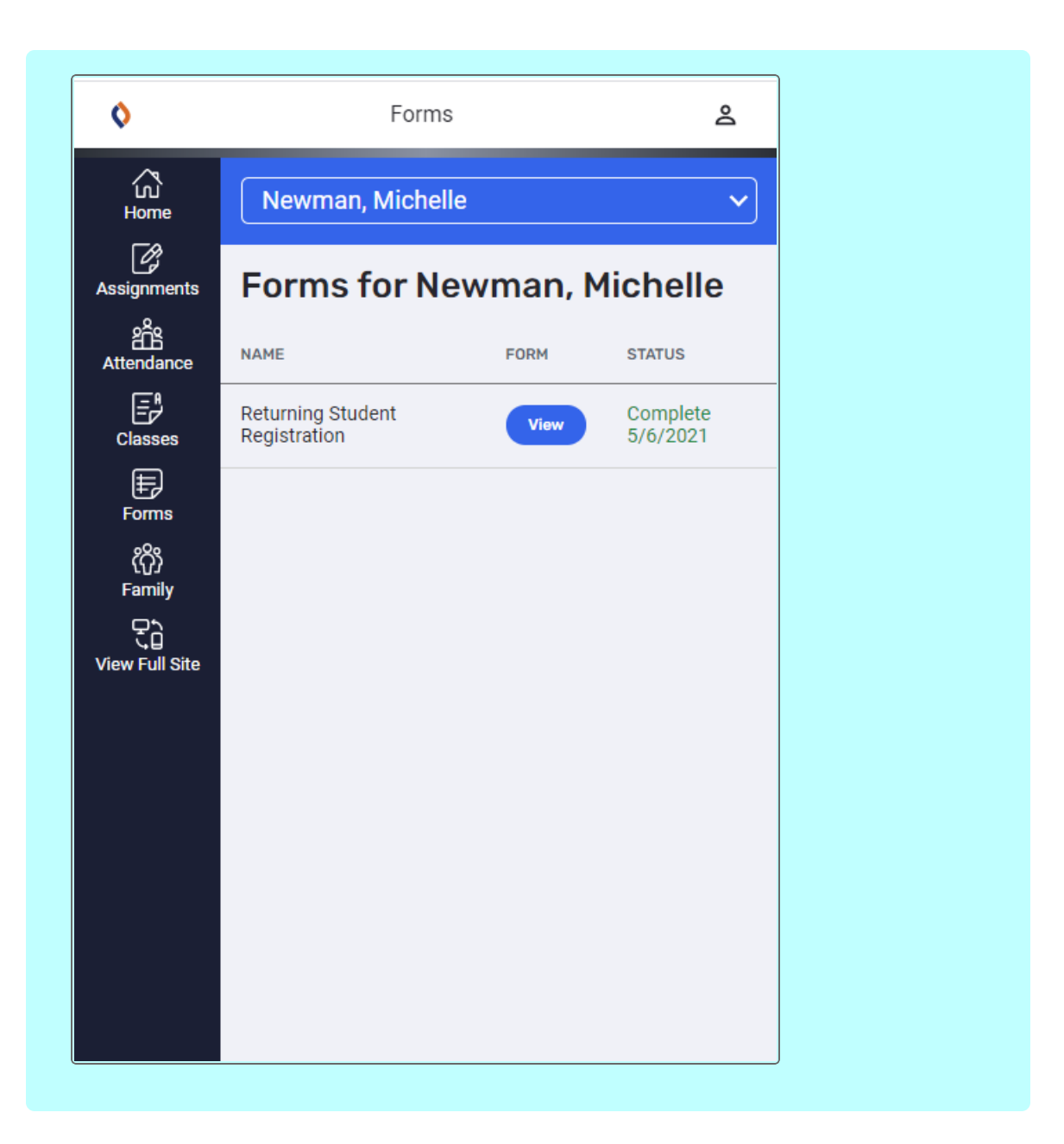

# **Managing Parent Settings**

You can customize your user experience in Aspen Go.

**Note**: Aspen Go adjusts based on the screen size of your mobile device or browser window. What you see might be slightly different than what is shown here.

To access your Aspen Go user preferences:
- 1. Log on to Aspen Go.
- 2. Tap your name in the top corner, and then tap **Settings**.

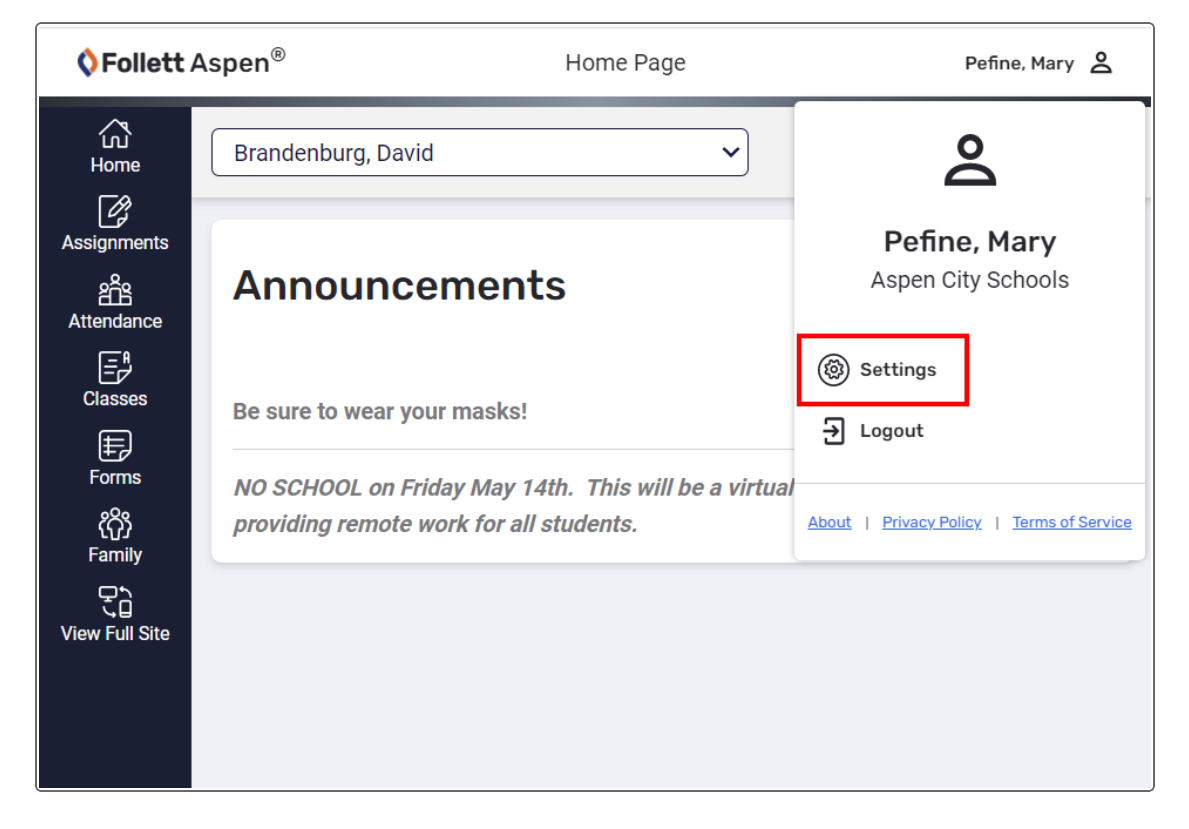

The User Settings screen appears.

| <b>♦ Follett</b> Aspen® |                     | Settings            | Amin, Elizabeth 🙎 |
|-------------------------|---------------------|---------------------|-------------------|
| Cu<br>Home              | User Settings       |                     |                   |
| Assignments             | Preferred Language  |                     |                   |
| Attendance              | Primary Email       |                     |                   |
| Classes                 | Alternate Email     |                     |                   |
| Forms<br>《介》<br>Family  |                     |                     |                   |
| View Full Site          | Phone 1             |                     |                   |
|                         | Socurity Sotti      | 200                 |                   |
|                         | Password Recovery   | ngs                 |                   |
|                         | Security Question   |                     |                   |
|                         | What is your mothe  | er's maiden name? 🗸 |                   |
|                         |                     |                     |                   |
|                         | Security Answer     |                     |                   |
|                         |                     |                     |                   |
|                         | Confirm Security Ap | SWOF                |                   |
|                         | Commissedure An     | SWEI                |                   |
|                         |                     |                     |                   |
|                         | Change Password     |                     |                   |
|                         | New Password        |                     |                   |
|                         |                     |                     |                   |
|                         | Confirm New Passwo  | ord                 |                   |
|                         |                     |                     |                   |
|                         | Password Requirem   | ents                |                   |
|                         | • Minimum length is | 6                   |                   |
|                         | Submit              |                     |                   |

- 3. Depending on your district's settings, you can update the following on this screen:
  - Preferred language
  - Primary email
  - Alternate email
  - Phone number
  - Security question (for password recovery)
  - Security answer
  - Password
- 4. Tap **Submit** to save your settings.

# Index

# Α

academic info, viewing in portals 46 academics seeing in portals 101 access to Google Docs 18 accounts, user parents and students 6 action, conduct 38 activities, student viewing in portals 58 Aspen Go assignments 133 attendance 136 calendar 140 class information 137 family view 130 forms 142 user settings 144 Aspen Mobile 4 academics 101 attendance data 108 Calendar 109 Family tab 115 forms in 129 Google Doc assignments 120 Pages 124 parent settings 128 Preferences 128 student-editable Google Docs 120 student information 115 students and families 90 submit Google Docs 120 assessment scores viewing in the portals 42 assignment grades 48

#### Assignments

Google Docs in Aspen Mobile 120 assignments in Aspen Express 109 assignments, Google Docs 20, 52 assignments, portal 48 assignments, submitting in portal 16 attendance viewing in the portals 36 attendance, class viewing in portals 58 automatic emails for students and parents 45

#### В

browsing Pages 29 bullying reporting an incident as student or parent 88

# С

Calendar 63 Aspen Express 109 calendar settings 62 calendar setup, students 64 Calendar tab in portals 60 calendars adding student events 67 preferences, portal 62 checking attendance in Aspen Express 108 checking grades, Aspen Mobile 101 class attendance viewing in portals 58 class details in portals 46 class performance 46 Classes page in portals 46 complete assignments 20, 52

conduct Portal Conduct Referral 88 conduct action 38 conduct information viewing in the portals 37 contacts 35 course requests entering as student 43 create Aspen account 6 curriculum maps portals 52

#### D

demographics 35 Destiny Search 82 detentions 38 Digital Resources 81

#### Ε

email notifications 45 email subscriptions for parents and students 45 email teachers 10 emergency contact information 35 enter student course requests 43 events in Aspen Express 109 events, group 59

#### F

families using the portal 4 Family portal 4-5 Aspen Go 130 Family tab 34 Aspen Express 115 forum preferences 30 forums 31 using as a student 31

# G

get automatic email messages 45 Google Docs 18 assignment 20, 52 assignments in Aspen Mobile 120 Google Docs in portal 20, 52 grades, assignment 48 grades, checking from Aspen Mobile 101 grant access to Google Docs 18 group events 59 group membership 59 group membership, student 59 Group Resources mobile 123 Groups tab 58

#### Η

health information viewing in the portals 36 Home page portal 12 Surveys 34 homework 16

# I

incidents, conduct 37

# Μ

My Info tab 34 My Resources for students 67

#### Ν

notification, email 45

#### 0

One Search 80 online quizzes 29

#### Ρ

Page Directory 27 Pages using in the portals 12 Pages in Aspen Express 124 Pages in the portals 26 Pages tab in portals 26 Pages tab in portals 26 parent settings Aspen Mobile 128 photos in forums 30 posting to a forum for students 31 Preferences Aspen Express 128 preferences, parent 128 Public Pages 28

#### Q

Quest for students 74 Quest tab 76, 80-82 quiz, online 29

#### R

request an account 6 requests entering through the portal 43 entering as student 43

#### S

schedule, student viewing in the portals 43 scores 49 scores, viewing in portals 42 send email to teachers 10 setting parent preferences 128 setting up student calendar 64 Social Emotional Support Module student sign in 87 students and families 85 student attendance in Family portal 108 student calendar 60, 63 student class performance 46 student details 35 student groups 59 student information Aspen Express 115 Student portal 4-5 student schedule viewing in the portals 43 submit assignments online 16 subscribe to email notifications 45 surveys taking 34

### Т

take a survey 34 taking an online quiz 29 test scores 42 To Do widget 12, 14 transcripts viewing in the portals 39

# U

using forums for students 30

# V

viewing student course requests 43

# w

WebPath Express 76